ſ

# debug dmsp fax-to-doc

To display debug messages for doc MSP fax-to-doc, use the **debug dmsp fax-to-doc** EXEC command. To disable the debug messages, use the **no** form of this command.

debug dmsp fax-to-doc [tiff-writer]

no debug dmsp fax-to-doc [tiff-writer]

| Synta Description | tiff-writer                   | (Optional) Displays debug messages that occur while the DocMSP<br>Component is receiving T4 fax data and producing TIFF packets. |  |  |
|-------------------|-------------------------------|----------------------------------------------------------------------------------------------------|--|--|
| Defaults          | No default behavior           | r or values.                                                                                                    |  |  |
| Command History   | Release                       | Modification                                                                                                    |  |  |
|                   | 12.1(3)XI                     | This command was introduced on the Cisco AS5300 access server.                                                                   |  |  |
| Examples          | The following exan            | aple displays output from the <b>debug dmsp fax-to-doc</b> command.                                                              |  |  |
|                   | Router# debug dmsp fax-to-doc |                                                                                                    |  |  |
|                   | *Oct 16 08:29:54.             | 487: docmsp call setup request: callid=22                                                                                        |  |  |
|                   | *Oct 16 08:29:54.             | 487: docmsp_call_setup_request(): ramp data dir=OFFRAMP, conf dir=SRC                                                            |  |  |
|                   | *Oct 16 08:29:54.             | 487: docmsp_caps_ind: call id=22, src=21                                                                                         |  |  |
|                   | *Oct 16 08:29:54.             | 487: docmsp_bridge cfid=15, srccid=22, dstcid=21                                                                                 |  |  |
|                   | *Oct 16 08:29:54.             | 487: docmsp bridge(): ramp data dir=OFFRAMP, conf dir=SRC, encode out=2                                                          |  |  |
|                   | *Oct 16 08:29:54.             | 487: docmsp_bridge cfid=16, srccid=22, dstcid=17                                                                                 |  |  |
|                   | *Oct 16 08:29:54.             | 487: docmsp_bridge(): ramp data dir=OFFRAMP, conf dir=DEST, encode out=2                                                         |  |  |
|                   | *Oct 16 08:29:54.             | 487: docmsp_xmit: call id src=17, dst=22                                                                                         |  |  |
|                   | *Oct 16 08:29:54.             | 487: docmsp_process_rcv_data: call id src=17, dst=22                                                                             |  |  |
|                   | *Oct 16 08:29:54.             | 487: offramp_data_process:                                                                                                    |  |  |
|                   | *Oct 16 08:29:54.             | 515: docmsp_get_msp_event_buffer:                                                                                                |  |  |
|                   | *Oct 16 08:29:56.             | 115: docmsp_call_setup_request: calld=24                                                                                         |  |  |
|                   | *Oct 16 08:29:56.             | 115: docmsp_call_secup_request(): ramp data dir=ONRAMP, conf dir=DEST                                                            |  |  |
|                   | *Oct 16 08:29:56.             | 115: docmsp_bridge cfid=17, srccid=24, dstcid=20                                                                                 |  |  |
|                   |                               |                                                                                                    |  |  |
| Related Commands  | Command                       | Description                                                                                                    |  |  |

| elated Commands | Command               | Description                                                        |
|-----------------|-----------------------|--------------------------------------------------------------------|
|                 | debug dmsp doc-to-fax | Displays debug messages for the doc Media Service Provider TIFF or |
|                 |                       | text2Fax engine.                                                   |

## debug drip event

To display debug messages for Duplicate Ring Protocol (DRiP) events, use the **debug drip event** privileged EXEC command. Use the **no** form of this command to disable debugging output.

debug drip event

no debug drip event

| Syntax Description | This command | has no arguments | or keywords |
|--------------------|--------------|------------------|-------------|
|--------------------|--------------|------------------|-------------|

**Defaults** Debugging is disabled for DRiP events.

| Command History Release |          | Modification                 |
|-------------------------|----------|------------------------------|
|                         | 11.3(4)T | This command was introduced. |

Usage Guidelines When a TrBRF interface is configured on the RSM, the DRiP protocol is activated. The DRiP protocol adds the VLAN ID specified in the router command to its database and recognizes the VLAN as a locally configured, active VLAN.

#### The following examples show output for the **debug drip event** command.

DRiP gets a packet from the network:

| 612B92C0: | 01000C00 | 00000000 | 0C501900 | 0000AAAA | P**  |
|-----------|----------|----------|----------|----------|------|
| 612B92D0: | 030000C  | 00020000 | 00000100 | 0CCCCCCC | LLL  |
| 612B92E0: | 00000C50 | 19000020 | AAAA0300 | 000C0102 | P ** |
| 612B92F0: | 01010114 | 00000002 | 00000002 | 00000C50 | P    |
| 612B9300: | 19000001 | 04C00064 | 04       |          | @.d. |

DRiP gets a packet from the network:

Recvd. pak

DRiP recognizes that the VLAN ID it is getting is a new one from the network:

```
      6116C840:
      0100 0CCCCCCC
      ...LLL

      6116C850:
      00102F72 CBFB0024 AAAA0300 000C0102
      ../rK{.$**.....

      6116C860:
      01FF0214 0002E254 00015003 00102F72
      ....bT..P.../r

      6116C870:
      C8000010 04C00014 044003EB 14
      H....@...@.k.

      DRIP : remote update - Never heard of this vlan
```

DRiP attempts to resolve any conflicts when it discovers a new VLAN. The value action = 1 means to notify the local platform of change in state.

DRIP : resolve remote for vlan 20 in VLAN0 DRIP : resolve remote - action = 1

The local platform is notified of change in state:

DRIP Change notification active vlan 20

Examples

I

Another new VLAN ID was received in the packet:

DRIP : resolve remote for vlan 1003 in Vlan0

No action is required:

DRIP : resolve remote - action = 0

Thirty seconds have expired, and DRiP sends its local database entries to all its trunk ports:

DRIP : local timer expired DRIP : transmit on 0000.0c50.1900, length = 24 612B92C0: 01000C00 0000000 0C501900 0000AAA .....P....\*\* 612B92D0: 0300000C 00020000 00000100 0CCCCCCC .....LLL 612B92E0: 00000C50 19000020 AAAA0300 000C0102 ...P... \*\*..... 612B92F0: 01FF0114 0000003 0000002 00000C50 .....P 612B9300: 19000001 04C00064 04 ....@.d.

## debug drip packet

To display debug messages for DRiP packets, use the **debug drip packet** privileged EXEC command. Use the **no** form of this command to disable debugging output.

debug drip packet

no debug drip packet

| Syntax Description | This command | has no arguments | or keywords. |
|--------------------|--------------|------------------|--------------|
|--------------------|--------------|------------------|--------------|

**Defaults** Debugging is not enabled for DRiP packets.

| Command History | Release  | Modification                 |
|-----------------|----------|------------------------------|
|                 | 11.3(4)T | This command was introduced. |

**Usage Guidelines** Before you use this command, you can optionally use the **clear drip** command first. As a result the DRiP counters are reset to 0. If the DRiP counters begin to increment, the router is receiving packets.

**Examples** Following is sample output for the **debug drip packet** command.

The following type of output is displayed when a packet is entering the router and you use the **show debug** command:

 039E5FC0:
 0100
 0CCCCCCC
 00E0A39B
 3FFB0028
 ...LLL.`#.?{.(

 039E5FD0:
 AAAA0300
 000C0102
 01FF0314
 0000A5F6
 \*\*.....%v

 039E5FE0:
 00008805
 00E0A39B
 3C000000
 04C00028
 ....`#.<...@.(</td>

 039E5FF0:
 04C00032
 044003EB
 0F
 ....`#.<</td>
 ....`#.

 039FBD20:
 01000C00
 0000010
 .....`#.

The following type of output is displayed when a packet is sent by the router:

 039FBD30:
 A6AEB450
 0000AAAA
 030000C
 00020000
 &.4P..\*\*....

 039FBD40:
 00000100
 0CCCCCCC
 0010A6AE
 B4500020
 ....LLL..&.4P.

 039FBD50:
 AAAA0300
 000C0102
 01FF0114
 0000003
 \*\*.....

 039FBD60:
 0000002
 0010A6AE
 B4500001
 04C00064
 .....&.4P...@.d

| Related Commands | Command          | Description                              |
|------------------|------------------|------------------------------------------|
|                  | debug drip event | Displays debug messages for DRIP events. |

L

# debug dsc clock

To display output for the time-division multiplexing (TDM) clock switching events on the dial shelf controller, use the **debug dsc clock** privileged EXEC command. To turn off output, use the **no** form of this command.

debug dsc clock

no debug dsc clock

Syntax Description This command has no arguments or keywords.

| Command History Release Modification |           | Modification                 |
|--------------------------------------|-----------|------------------------------|
|                                      | 11.3(2)AA | This command was introduced. |

**Usage Guidelines** The **debug dsc clock** command displays TDM clock switching events on the dial shelf controller. The information displayed includes the following:

- · Clock configuration messages received from trunks via the bus
- Dial shelf controller clock configuration messages from the router shelf over the dial shelf interface link
- Clock switchover algorithm events

# **Examples** The following example shows that the **debug dsc clock** command has been enabled, that trunk messages are received, and that the configuration message has been received:

Router# debug dsc clock

Dial Shelf Controller Clock debugging is on Router# 00:02:55: Clock Addition msg of len 12 priority 8 from slot 1 port 1 on line 0 00:02:55: Trunk 1 has reloaded

| Related Commands | Command        | Description                                                 |
|------------------|----------------|-------------------------------------------------------------|
|                  | show dsc clock | Displays information about the dial shelf controller clock. |

# debug dsip

To display output for the distributed system interconnect protocol (DSIP) used between the router shelf and the dial shelf, use the **debug dsip** privileged EXEC command. To disable the output, use the **no** form of this command.

debug dsip {all | api | boot | console | trace | transport}

no debug dsip {all | api | boot | console | trace | transport}

| Syntax Description | all                                                                                  | Displays all DSIP messages.                                                                                                    |
|--------------------|--------------------------------------------------------------------------------------|----------------------------------------------------------------------------------------------------|
|                    | api                                                                                  | Displays DSIP client interface (API) messages.                                                                                                    |
|                    | boot                                                                                 | Displays DSIP booting messages that are generated when a download of the feature board image is occurring properly.                                                                                                    |
|                    | console                                                                              | Displays DSIP console operation.                                                                                                    |
|                    | trace                                                                                | Enables logging of header information concerning DSIP packets entering the system in a trace buffer.                                                                                                    |
|                    | transport                                                                            | Debugs the DSIP transport layer, the module that interacts with the underlying physical media driver.                                                                                                    |
| Command History    | Release                                                                              | Modification                                                                                                    |
|                    | 11.3(2)AA                                                                            | This command was introduced.                                                                                                    |
| Usage Guidelines   | The <b>debug d</b><br>shelf. Using t<br>occurs, view<br>transport-lay<br>command car | <b>sip</b> command is used to display messages for DSIP between the router shelf and the dial his command, you can display booting messages generated when the download of an image console operation, trace logging of MAC header information, and view DSIP er information as modules interact with the underlying physical media driver. This n be applied to a single modem or a group of modems. |
|                    | Once the <b>deb</b><br>buffer using t                                                | <b>ug dsip trace</b> command is enabled, you can read the information captured in the trace<br>the <b>show dsip tracing</b> command.                                                                                                    |
| Examples           | The followin                                                                         | g example shows the available <b>debug dsip</b> command options:                                                                                                    |
|                    | Router# <b>deb</b> u                                                                 | 1g dsip ?                                                                                                    |
|                    | all<br>api<br>boot<br>console<br>trace<br>transport<br>The followin<br>classes of DS | All DSIP debugging messages<br>DSIP API debugging<br>DSIP booting<br>DSIP console<br>DSIP tracing<br>DSIP transport<br>g example indicates that the <b>debug dsip trace</b> command logs MAC headers of the various<br>SIP packets. View the logged information using the <b>show dsip tracing</b> command.                                                                                           |
|                    | Router# <b>deb</b> u                                                                 | ıg dsip trace                                                                                                    |
|                    | NIP tracing<br>Router# <b>sho</b> v                                                  | debugging is on<br><b>dsip tracing</b>                                                                                                    |

NIP Control Packet Trace \_\_\_\_\_ Dest:00e0.b093.2238 Src:0007.4c72.0058 Type:200B SrcShelf:1 SrcSlot:11 MsgType:0 MsgLen:82 Timestamp: 00:49:14 \_\_\_\_\_ Dest:00e0.b093.2238 Src:0007.4c72.0028 Type:200B SrcShelf:1 SrcSlot:5 MsgType:0 MsgLen:82 Timestamp: 00:49:14 \_\_\_\_\_

| Related | Commands |
|---------|----------|
|---------|----------|

Γ

\_

| Command          | Description                                                                 |
|------------------|-----------------------------------------------------------------------------|
| debug modem dsip | Displays output for modem control messages that are received or sent to the |
|                  | router.                                                                     |

# debug dspu activation

To display information on downstream physical unit (DSPU) activation, use the **debug dspu activation** privileged EXEC command. The **no** form of this command disables debugging output.

debug dspu activation [name]

no debug dspu activation [name]

| Syntax Description | <i>name</i> (Optional) The host or physical unit (PU) name designation.                                                                                                    |  |
|--------------------|----------------------------------------------------------------------------------------------------|--|
| Usage Guidelines   | The <b>debug dspu activation</b> command displays all DSPU activation traffic. To restrict the output to a specific host or PU, include the host or PU <i>name</i> argument. You cannot turn off debugging output for an individual PU if that PU has not been named in the <b>debug dspu activation</b> command. |  |
| Examples           | The following is sample output from the <b>debug dspu activation</b> command. Not all intermediate numbers are shown for the "activated" and "deactivated" logical unit (LU) address ranges.                                                                                                    |  |
|                    | Router# debug dspu activation                                                                                                    |  |
|                    | DSPU: LS HOST3745 connected<br>DSPU: PU HOST3745 activated<br>DSPU: LU HOST3745-2 activated<br>DSPU: LU HOST3745-3 activated                                                                                                    |  |
|                    | DSPU: LU HOST3745-253 activated<br>DSPU: LU HOST3745-254 activated                                                                                                    |  |
|                    | DSPU: LU HOST3745-2 deactivated<br>DSPU: LU HOST3745-3 deactivated                                                                                                    |  |
|                    | DSPU: LU HOST3745-253 deactivated<br>DSPU: LU HOST3745-254 deactivated<br>DSPU: LS HOST3745 disconnected<br>DSPU: PU HOST3745 deactivated                                                                                                    |  |
|                    | Table 42 describes the significant fields shown in the display.                                                                                                    |  |

 Table 42
 debug dspu activation Field Descriptions

| Field    | Description                                    |  |
|----------|------------------------------------------------|--|
| DSPU     | Downstream PU debug message.                   |  |
| LS       | Link station (LS) event triggered the message. |  |
| PU       | PU event triggered the message.                |  |
| LU       | LU event triggered the message.                |  |
| HOST3745 | Host name or PU name.                          |  |

| Field        | Description                                                   |
|--------------|---------------------------------------------------------------|
| HOST3745-253 | Host name or PU name and the LU address, separated by a dash. |
| connected    | Event that occurred to trigger the message.                   |
| activated    |                                                               |
| disconnected |                                                               |
| deactivated  |                                                               |

### Table 42 debug dspu activation Field Descriptions (continued)

### Related Commands

Γ

| Command           | Description                                     |  |
|-------------------|-------------------------------------------------|--|
| debug dspu packet | Displays information on a DSPU packet.          |  |
| debug dspu state  | Displays information on DSPU FSM state changes. |  |
| debug dspu trace  | Displays information on DSPU trace activity.    |  |

# debug dspu packet

To display information on a downstream physical unit (DSPU) packet, use the **debug dspu packet** privileged EXEC command. The **no** form of this command disables debugging output.

debug dspu packet [name]

no debug dspu packet [name]

| Syntax Description | <i>name</i> (Optional) The host or PU name designation.                                                                                                    |
|--------------------|----------------------------------------------------------------------------------------------------|
| Usage Guidelines   | The <b>debug dspu packet</b> command displays all DSPU packet data flowing through the router. To restrict the output to a specific host or PU, include the host or PU <i>name</i> argument. You cannot turn off debugging output for an individual PU if that PU has not been named in the <b>debug dspu packet</b> command. |
| Examples           | The following is sample output from the <b>debug dspu packet</b> command:<br>Router# <b>debug dspu packet</b>                                                                                                    |
|                    | DSPU: Rx: PU HOST3745 data length 12 data:<br>2D0003002BE16B80 000D0201 DSPU: Tx: PU HOST3745 data length 25 data:<br>2D0000032BE1EB80 000D020100850000 000C060000010000 00 DSPU: Rx: PU HOST3745 data length 12 data:<br>2D0004002BE26B80 000D0201 DSPU: Tx: PU HOST3745 data length 25 data:<br>2D000402BE2EB80 000D0201    |
|                    | Table 43 describes the significant fields shown in the display.                                                                                                    |

| Field                | Description                                                             |
|----------------------|-------------------------------------------------------------------------|
| DSPU: Rx:            | Received frame (packet) from the remote PU to the router PU.            |
| DSPU: Tx:            | Transmitted frame (packet) from the router PU to the remote PU.         |
| PU HOST3745          | Host name or PU associated with the transmit or receive.                |
| data length 12 data: | Number of bytes of data, followed by up to 128 bytes of displayed data. |

| Related Commands | Command          | Description                                     |   |
|------------------|------------------|-------------------------------------------------|---|
|                  | debug drip event | Displays debug messages for DRiP packets.       |   |
|                  | debug dspu state | Displays information on DSPU FSM state changes. |   |
|                  | debug dspu trace | Displays information on DSPU trace activity.    | - |

# debug dspu state

To display information on downstream physical unit (DSPU) finite state machine (FSM) state changes, use the **debug dspu state** privileged EXEC command. The **no** form of this command disables debugging output.

debug dspu state [name]

no debug dspu state [name]

| Syntax Description | <i>name</i> (Optional) The host or PU name designation.                                                                                                    |
|--------------------|----------------------------------------------------------------------------------------------------|
| Usage Guidelines   | Use the <b>debug dspu state</b> command to display only the FSM state changes. To see all FSM activity, use the debug <b>dspu trace</b> command. You cannot turn off debugging output for an individual PU if that PU has not been named in the <b>debug dspu state</b> command.                                                                                                    |
| Examples           | The following is sample output from the <b>debug dspu state</b> command. Not all intermediate numbers are shown for the "activated" and "deactivated" logical unit (LU) address ranges.                                                                                                    |
|                    | Router# <b>debug dspu state</b>                                                                                                    |
|                    | DSPU: LS HOST3745: input=StartLs, Reset -> PendConOut<br>DSPU: LS HOST3745: input=ReqOpn.Cnf, PendConOut -> Xid<br>DSPU: LS HOST3745: input=Connect.Ind, Xid -> ConnIn<br>DSPU: LS HOST3745: input=Connected.Ind, ConnIn -> Connected<br>DSPU: PU HOST3745: input=Actpu, Reset -> Active<br>DSPU: LU HOST3745-2: input=uActlu, Reset -> upLuActive<br>DSPU: LU HOST3745-3: input=uActlu, Reset -> upLuActive<br>DSPU: LU HOST3745-253: input=uActlu, Reset -> upLuActive<br>DSPU: LU HOST3745-254: input=uActlu, Reset -> upLuActive |
|                    | DSPU: LS HOST3745: input=PuStopped, Connected -> PendDisc<br>DSPU: LS HOST3745: input=Disc.Cnf, PendDisc -> PendClose<br>DSPU: LS HOST3745: input=Close.Cnf, PendClose -> Reset<br>DSPU: PU HOST3745: input=T2ResetPu, Active -> Reset<br>DSPU: LU HOST3745-2: input=uStopLu, upLuActive -> Reset<br>DSPU: LU HOST3745-3: input=uStopLu, upLuActive -> Reset<br>DSPU: LU HOST3745-253: input=uStopLu, upLuActive -> Reset<br>DSPU: LU HOST3745-254: input=uStopLu, upLuActive -> Reset                                               |
|                    |                                                                                                    |

Table 44 describes the significant fields shown in the display.

| Field                               | Description                                              |  |
|-------------------------------------|----------------------------------------------------------|--|
| DSPU                                | Downstream PU debug message.                             |  |
| LS                                  | Link station (LS) event triggered the message.           |  |
| PU                                  | PU event triggered the message.                          |  |
| LU                                  | LU event triggered the message.                          |  |
| HOST3745-253                        | Host name or PU name and LU address.                     |  |
| input=input,                        | Input received by the FSM.                               |  |
| previous-state, -><br>current-state | Previous state and current new state as seen by the FSM. |  |

### Table 44 debug dspu state Coomand Field Descriptions

### **Related Commands**

| Command           | Description                                  |
|-------------------|----------------------------------------------|
| debug drip event  | Displays debug messages for DRiP packets.    |
| debug drip packet | Displays information on DSPU packet.         |
| debug dspu trace  | Displays information on DSPU trace activity. |

ſ

# debug dspu trace

To display information on downstream physical unit (DSPU) trace activity, which includes all finite state machine (FSM) activity, use the **debug dspu trace** privileged EXEC command. The **no** form of this command disables debugging output.

debug dspu trace [name]

no debug dspu trace [name]

| Syntax Description | name                                                                                                    | (Optional) The host or PU name designation.      |
|--------------------|----------------------------------------------------------------------------------------------------|--------------------------------------------------|
|                    |                                                                                                    |                                                  |
| Usage Guidelines   | Use the <b>debug dspu trace</b> command to display all FSM state changes. To see FSM state changes only use the <b>debug dspu state</b> command. You cannot turn off debugging output for an individual PU if that PU has not been named in the <b>debug dspu trace</b> command.                                                                                                    |                                                  |
| Examples           | The following is sample                                                                                                    | output from the <b>debug dspu trace</b> command: |
|                    | Router# <b>debug dspu tra</b>                                                                                                    | ace                                              |
|                    | <pre>DSPU: LS HOST3745 input = 0 -&gt;(1,a1) DSPU: LS HOST3745 input = 5 -&gt;(5,a6) DSPU: LS HOST3745 input = 7 -&gt;(5,a9) DSPU: LS HOST3745 input = 9 -&gt;(5,a28) DSPU: LU HOST3745 input = 19 -&gt;(8,a20) DSPU: LS HOST3745 input = 18 -&gt;(8,a17) DSPU: LS HOST3745 input = 18 -&gt;(8,a17) DSPU: LS HOST3745 input = 19 -&gt;(8,a20) DSPU: LS HOST3745 input = 18 -&gt;(8,a17) DSPU: LS HOST3745 input = 19 -&gt;(8,a20) DSPU: LS HOST3745 input = 19 -&gt;(8,a20) DSPU: LS HOST3745 input = 19 -&gt;(8,a20) DSPU: LS HOST3745 input = 19 -&gt;(8,a20) DSPU: LS HOST3745 input = 19 -&gt;(8,a20) DSPU: LS HOST3745 input = 19 -&gt;(8,a20) DSPU: LS HOST3745 input = 19 -&gt;(8,a20) DSPU: LS HOST3745 input = 19 -&gt;(8,a20) DSPU: LS HOST3745 input = 18 -&gt;(8,a17) DSPU: LS HOST3745 input = 18 -&gt;(8,a17) DSPU: LS HOST3745 input = 18 -&gt;(8,a17) DSPU: LS HOST3745 input = 19 -&gt;(8,a20) DSPU: LS HOST3745 input = 19 -&gt;(8,a20) DSPU: LS HOST3745 input = 10 -&gt;(8,a20) DSPU: LS HOST3745 input = 10 -&gt;(8,a20) DSPU: LS HOST3745 in</pre> |                                                  |
|                    | Field                                                                                                    | Description                                      |
|                    | 7:23:57                                                                                                    | Time stamp.                                      |
|                    | DSPU                                                                                                    | Downstream PU debug message.                     |
|                    | LS                                                                                                    | Link station (LS) event triggered the message.   |
|                    | PU                                                                                                    | A PU event triggered the message.                |
|                    | LU                                                                                                    | LU event triggered the message.                  |
|                    | HOST3745-253                                                                                                    | Host name or PU name and LU address.             |

l

| Field                          | Description                      |
|--------------------------------|----------------------------------|
| in:input s:state ->(new-state, | String describing the following: |
| action)                        | input—LU FSM input               |
|                                | state—Current FSM state          |
|                                | new-state—New FSM state          |
|                                | action—FSM action                |
| input=input ->                 | String describing the following: |
| (new-state, action)            | • input—PU or LS FSM input       |
|                                | new-state—New PU or LS FSM state |
|                                | action—PU or LS FSM action       |

| Table 45 | debug dspu trace | Field Descriptions  | (continued | ) |
|----------|------------------|---------------------|------------|---|
|          | ucbuy uspu ilace | i iciu Descriptions | Commucu    | , |

### Related Commands

| Command           | Description                                     |
|-------------------|-------------------------------------------------|
| debug drip event  | Displays debug messages for DRiP packets.       |
| debug drip packet | Displays information on DSPU packet.            |
| debug dspu state  | Displays information on DSPU FSM state changes. |

## debug dss ipx event

To display debug messages for route change events that affect IPX Multilayer Switching (MLS), use the **debug dss ipx event** privileged EXEC command. To disable debugging output, use the **no** form of the command.

debug dss ipx event

no debug dss ipx event

Defaults Debugging is not enabled.

| Command History | Release  | Modification                 |
|-----------------|----------|------------------------------|
|                 | 12.0(5)T | This command was introduced. |

#### **Examples**

The following displays sample output from the **debug dss ipx event** command:

#### Router# debug dss ipx event

DSS IPX events debugging is on Router# configure terminal Enter configuration commands, one per line. End with CNTL/Z. Router(config)# interface vlan 22 Router(config-if)# ipx access-group 800 out 05:51:36:DSS-feature:dss\_ipxcache\_version():idb:NULL, reason:42, prefix:0, mask:FFFFFFF 05:51:36:DSS-feature:dss\_ipx\_access\_group():idb:Vlan22 05:51:36:DSS-feature:dss\_ipx\_access\_list() 05:51:36:DSS-base 05:51:33.834 dss\_ipx\_invalidate\_interface Vl22 05:51:36:DSS-base 05:51:33.834 dss\_set\_ipx\_flowmask\_reg 2 05:51:36:%IPX mls flowmask transition from 1 to 2 due to new status of simple IPX access list on interfaces

| Related Commands | Command      | Description                              |
|------------------|--------------|------------------------------------------|
|                  | debug mls rp | Displays various MLS debugging elements. |

Examples

## debug eigrp fsm

To display debugging information about Enhanced Interior Gateway Routing Protocol (EIGRP) feasible successor metrics (FSM), use the **debug eigrp fsm** privileged EXEC command. The **no** form of this command disables debugging output.

debug eigrp fsm

no debug eigrp fsm

Syntax Description This command has no arguments or keywords.

**Usage Guidelines** This command helps you observe EIGRP feasible successor activity and to determine whether route updates are being installed and deleted by the routing process.

#### The following is sample output from the **debug eigrp fsm** command:

Router# debug eigrp fsm

DUAL: dual\_rcvupdate(): 172.25.166.0 255.255.255.0 via 0.0.0.0 metric 750080/0
DUAL: Find FS for dest 172.25.166.0 255.255.255.0. FD is 4294967295, RD is 42949
67295 found
DUAL: RT installed 172.25.166.0 255.255.255.0 via 0.0.0.0
DUAL: dual\_rcvupdate(): 192.168.4.0 255.255.255.0 via 0.0.0.0 metric 4294967295/
4294967295
DUAL: Find FS for dest 192.168.4.0 255.255.255.0. FD is 2249216, RD is 2249216
DUAL: 0.0.0.0 metric 4294967295/4294967295not found Dmin is 4294967295
DUAL: Dest 192.168.4.0 255.255.255.0 not entering active state.
DUAL: Removing dest 192.168.4.0 255.255.255.0, nexthop 0.0.0.0
DUAL: No routes. Flushing dest 192.168.4.0 255.255.255.0

In the first line, DUAL stands for diffusing update algorithm. It is the basic mechanism within EIGRP that makes the routing decisions. The next three fields are the Internet address and mask of the destination network and the address through which the update was received. The metric field shows the metric stored in the routing table and the metric advertised by the neighbor sending the information. If shown, the term "Metric... inaccessible" usually means that the neighbor router no longer has a route to the destination, or the destination is in a hold-down state.

In the following output, EIGRP is attempting to find a feasible successor for the destination. Feasible successors are part of the DUAL loop avoidance methods. The FD field contains more loop avoidance state information. The RD field is the reported distance, which is the metric used in update, query, or reply packets.

The indented line with the "not found" message means a feasible successor (FS) was not found for 192.168.4.0 and EIGRP must start a diffusing computation. This means it begins to actively probe (sends query packets about destination 192.168.4.0) the network looking for alternate paths to 192.164.4.0.

DUAL: Find FS for dest 192.168.4.0 255.255.255.0. FD is 2249216, RD is 2249216 DUAL: 0.0.0.0 metric 4294967295/4294967295not found Dmin is 4294967295

The following output indicates the route DUAL successfully installed into the routing table:

DUAL: RT installed 172.25.166.0 255.255.255.0 via 0.0.0.0

ſ

The following output shows that no routes to the destination were discovered and that the route information is being removed from the topology table:

DUAL: Dest 192.168.4.0 255.255.255.0 not entering active state. DUAL: Removing dest 192.168.4.0 255.255.255.0, nexthop 0.0.0.0 DUAL: No routes. Flushing dest 192.168.4.0 255.255.255.0

# debug eigrp neighbor

To display neighbors discovered by the Enhanced Interior Gateway Routing Protocol (EIGRP), use the **debug eigrp neighbor** command in privileged EXEC mode. To disable **debug eigrp neighbor**, use the **no** form of this command.

debug eigrp neighbor [siatimer] [static]

no debug eigrp neighbor [siatimer] [static]

| Syntax Description | siatimer                                                                                                    | (Optional) Stuck-in-active (SIA) timer messages.                                                                                                    |  |
|--------------------|----------------------------------------------------------------------------------------------------|----------------------------------------------------------------------------------------------------|--|
|                    | static                                                                                                    | (Optional) Static routes.                                                                                                    |  |
| Defaults           | Debugging for El                                                                                                    | GRP neighbors is not enabled.                                                                                                    |  |
| Command Modes      | Privileged EXEC                                                                                                    |                                                                                                    |  |
| Command History    | Release                                                                                                    | Modification                                                                                                    |  |
|                    | 12.0(7)T                                                                                                    | This command was introduced.                                                                                                    |  |
|                    |                                                                                                    |                                                                                                    |  |
| Examples           | The following is sample output from the <b>debug eigrp neighbor</b> command.                                                   |                                                                                                    |  |
|                    | Router# debug e                                                                                                    | igrp neighbor static                                                                                                    |  |
|                    | EIGRP Static Neighbors debugging is on                                                                                         |                                                                                                    |  |
|                    | Router#configure terminal                                                                                                    |                                                                                                    |  |
|                    | Router(config)#router eigrp 100                                                                                                |                                                                                                    |  |
|                    | Router(config-router)#neighbor 10.1.1.1 e3/1                                                                                   |                                                                                                    |  |
|                    | Router(config-router)#                                                                                                    |                                                                                                    |  |
|                    | 22:40:07:EIGRP:Multicast Hello is disabled on Ethernet3/1!<br>22:40:07:EIGRP:Add new static nbr 10.1.1.1 to AS 100 Ethernet3/1 |                                                                                                    |  |
|                    | Router(config-router)#no neighbor 10.1.1.1 e3/1                                                                                |                                                                                                    |  |
|                    | Router(config-r<br>22:41:23:EIGRP:<br>22:41:23:EIGRP:<br>22:41:23:EIGRP.                                                       | outer)#<br>Static nbr 10.1.1.1 not in AS 100 Ethernet3/1 dynamic list<br>Delete static nbr 10.1.1.1 from AS 100 Ethernet3/1<br>Multicast Hello is enabled on Ethernet3/1 |  |

| Related Commands Command |                         | Description                                                              |
|--------------------------|-------------------------|--------------------------------------------------------------------------|
|                          | show ip eigrp neighbors | Displays EIGRP neighbors.                                                |
|                          | neighbor                | Defines a neighboring router with which to exchange routing information. |

## debug eigrp packet

To display general debugging information, use the **debug eigrp packet** privileged EXEC command. The **no** form of this command disables debugging output.

debug eigrp packet

no debug eigrp packet

Syntax Description This command has no arguments or keywords.

Usage Guidelines If a communication session is closing when it should not be, an end-to-end connection problem can be the cause. The **debug eigrp packet** command is useful for analyzing the messages traveling between the local and remote hosts.

### Examples

The following is sample output from the **debug eigrp packet** command:

Router# debug eigrp packet

| EIGRP: | Sending HELLO on Ethernet0/1                       |
|--------|----------------------------------------------------|
|        | AS 109, Flags 0x0, Seq 0, Ack 0                    |
| EIGRP: | Sending HELLO on Ethernet0/1                       |
|        | AS 109, Flags 0x0, Seq 0, Ack 0                    |
| EIGRP: | Sending HELLO on Ethernet0/1                       |
|        | AS 109, Flags 0x0, Seq 0, Ack 0                    |
| EIGRP: | Received UPDATE on Ethernet0/1 from 192.195.78.24, |
|        | AS 109, Flags 0x1, Seq 1, Ack 0                    |
| EIGRP: | Sending HELLO/ACK on Ethernet0/1 to 192.195.78.24, |
|        | AS 109, Flags 0x0, Seq 0, Ack 1                    |
| EIGRP: | Sending HELLO/ACK on Ethernet0/1 to 192.195.78.24, |
|        | AS 109, Flags 0x0, Seq 0, Ack 1                    |
| EIGRP: | Received UPDATE on Ethernet0/1 from 192.195.78.24, |
|        | AS 109, Flags 0x0, Seq 2, Ack 0                    |

The output shows transmission and receipt of Enhanced Interior Gateway Routing Protocol (EIGRP) packets. These packet types may be hello, update, request, query, or reply packets. The sequence and acknowledgment numbers used by the EIGRP reliable transport algorithm are shown in the output. Where applicable, the network-layer address of the neighboring router is also included.

Table 46 describes the significant fields shown in the display.

Table 46 debug eigrp packet Field Descriptions

| Field  | Description               |
|--------|---------------------------|
| EIGRP: | EIGRP packet information. |
| AS n   | Autonomous system number. |

| Field     | Description                                                                                                    |  |
|-----------|----------------------------------------------------------------------------------------------------|--|
| Flags nxn | A flag of 1 means the sending router is indicating to the receiving router that this is the first packet it has sent to the receiver.                                                                                                    |  |
|           | A flag of 2 is a multicast that should be conditionally received by routers that have the conditionally receive (CR) bit set. This bit gets set when the sender of the multicast has previously sent a sequence packet explicitly telling it to set the CR bit.                                                                                                    |  |
| HELLO     | Hello packets are the neighbor discovery packets. They are used to<br>determine whether neighbors are still alive. As long as neighbors<br>receive the hello packets the router is sending, the neighbors validate<br>the router and any routing information sent. If neighbors lose the<br>hello packets, the receiving neighbors invalidate any routing<br>information previously sent. Neighbors also send hello packets. |  |

|          | · · · · · · · · · · ·                             |
|----------|---------------------------------------------------|
| Tahle 46 | debug eigen nacket Field Descriptions (continued) |
|          | debug eigip packet i leid beschptions (continued) |

# debug eigrp transmit

To display transmittal messages sent by the Enhanced Interior Gateway Routing Protocol (EIGRP), use the **debug eigrp transmit** command in privileged EXEC mode. To disable **debug eigrp transmit**, use the **no** form of this command.

debug eigrp transmit [ack] [build] [detail] [link] [packetize] [peerdown] [startup] [strange]

no debug eigrp transmit [ack] [build] [detail] [link] [packetize] [peerdown] [sia] [startup] [strange]

| Syntax Description | ack               | (Optional) Information for acknowledgment (ACK) messages sent by the system.                                                              |
|--------------------|-------------------|----------------------------------------------------------------------------------------------------|
|                    | build             | (Optional) Build information messages (messages that indicate that a topology table was either successfully built or could not be built). |
|                    | detail            | (Optional) Additional detail for debug output.                                                                                            |
|                    | link              | (Optional) Information regarding topology table linked-list management.                                                                   |
|                    | packetize         | (Optional) Information regarding topology table linked-list management.                                                                   |
|                    | peerdown          | (Optional) Information regarding the impact on packet generation when a peer is down.                                                     |
|                    | sia               | (Optional) Stuck-in-active (SIA) messages.                                                                                                |
|                    | startup           | (Optional) Information regarding peer startup and initialization packets that have been transmitted.                                      |
|                    | strange           | (Optional) Unusual events relating to packet processing.                                                                                  |
| Defaults           | Debugging for EIG | RP transmittal messages is not enabled.                                                                                                   |
| Command Modes      | Privileged EXEC   |                                                                                                    |
| Command History    | Release           | Modification                                                                                                    |
|                    | 12.1              | This command was introduced.                                                                                                    |

| Examples | The following is sample output from the <b>debug eigrp transmit</b> command.                                                                                                    |  |  |
|----------|----------------------------------------------------------------------------------------------------|--|--|
|          | Router# debug eigrp transmit                                                                                                    |  |  |
|          | EIGRP Transmission Events debugging is on<br>(ACK, PACKETIZE, STARTUP, PEERDOWN, LINK, BUILD, STRANGE, SIA, DETAIL)                                                                                                    |  |  |
|          | Router#configure terminal                                                                                                    |  |  |
|          | Enter configuration commands, one per line. End with CNTL/Z.<br>Router#(config)#router eigrp 100<br>Router#(config-router)#network 10.4.9.0 0.0.0.255<br>Router#(config-router)#<br>5d22h: DNDB UPDATE 10.0.0.0/8, serno 0 to 1, refcount 0<br>Router#(config-router)# |  |  |

## debug errors

To display errors, use the **debug errors** privileged EXEC command. The **no** form of this command disables debugging output.

debug errors

no debug errors

| Syntax Description | This command has no arguments or keywords. |
|--------------------|--------------------------------------------|
|--------------------|--------------------------------------------|

**Examples** The following is sample output from the **debug errors** command:

Router# debug errors

(2/0): Encapsulation error, link=7, host=836CA86D. (4/0): VCD#7 failed to echo OAM. 4 tries

The first line of output indicates that a packet was routed to the interface, but no static map was set up to route that packet to the proper virtual circuit.

The second line of output shows that an OAM F5 (virtual circuit) cell error occurred.

### debug events

To display events, use the **debug events** privileged EXEC command. The **no** form of this command disables debugging output.

debug events

no debug events

| Syntax Description | This command | has no arguments | or keywords. |
|--------------------|--------------|------------------|--------------|
|--------------------|--------------|------------------|--------------|

Router# debug events

Usage Guidelines This command displays events that occur on the interface processor and is useful for diagnosing problems in an network. It provides an overall picture of the stability of the network. In a stable network, the **debug events** command does not return any information. If the command generates numerous messages, the messages can indicate the possible source of problems.

When configuring or making changes to a router or interface for, enable the **debug events** command. Doing so alerts you to the progress of the changes or to any errors that might result. Also use this command periodically when you suspect network problems.

**Examples** 

The following is sample output from the **debug events** command:

RESET(4/0): PLIM type is 1, Rate is 100Mbps aip disable(4/0): state=1 config(4/0)aip love note(4/0): asr=0x201 aip enable(4/0)aip\_love\_note(4/0): asr=0x4000 aip enable(4/0): restarting VCs: 7 aip setup vc(4/0): vc:1 vpi:1 vci:1 aip love note(4/0): asr=0x200 aip\_setup\_vc(4/0): vc:2 vpi:2 vci:2 aip\_love\_note(4/0): asr=0x200 aip setup vc(4/0): vc:3 vpi:3 vci:3 aip love note(4/0): asr=0x200 aip setup vc(4/0): vc:4 vpi:4 vci:4 aip\_love\_note(4/0): asr=0x200 aip\_setup\_vc(4/0): vc:6 vpi:6 vci:6 aip love note(4/0): asr=0x200 aip setup vc(4/0): vc:7 vpi:7 vci:7 aip love note(4/0): asr=0x200 aip setup vc(4/0): vc:11 vpi:11 vci:11 aip\_love\_note(4/0): asr=0x200

Table 47 describes the significant fields in the display.

| Field     | Description                                                                                         |
|-----------|----------------------------------------------------------------------------------------------------|
| PLIM type | Indicates the interface rate in Mbps. Possible values are:                                          |
|           | • 1 = TAXI(4B5B) 100 Mbps                                                                           |
|           | • 2 = SONET 155 Mbps                                                                                |
|           | • 3 = E3 34 Mbps                                                                                    |
| state     | Indicates current state of the AIP. Possible values are:                                            |
|           | • 1 = An ENABLE will be issued soon.                                                                |
|           | • 0 = The AIP will remain shut down.                                                                |
| asr       | Defines a bitmask, which indicates actions or completions to commands.<br>Valid bitmask values are: |
|           | • 0x0800 = AIP crashed, reload may be required.                                                     |
|           | • $0x0400 = AIP$ detected a carrier state change.                                                   |
|           | • 0x0n00 = Command completion status. Command completion status codes are:                          |
|           | - n = 8 Invalid PLIM detected                                                                       |
|           | - n = 4 Command failed                                                                              |
|           | - n = 2 Command completed successfully                                                              |
|           | - n = 1 CONFIG request failed                                                                       |
|           | - n = 0 Invalid value                                                                               |

Table 47 debug events Field Descriptions

The following line indicates that the AIP was reset. The PLIM detected was 1, so the maximum rate is set to 100 Mbps.

RESET(4/0): PLIM type is 1, Rate is 100Mbps

The following line indicates that the AIP was given a **shutdown** command, but the current configuration indicates that the AIP should be up:

aip\_disable(4/0): state=1

The following line indicates that a configuration command has been completed by the AIP:

aip\_love\_note(4/0): asr=0x201

The following line indicates that the AIP was given a **no shutdown** command to take it out of the shutdown state:

aip\_enable(4/0)

The following line indicates that the AIP detected a carrier state change. It does not indicate that the carrier is down or up, only that it has changed.

aip\_love\_note(4/0): asr=0x4000

The following line of output indicates that the AIP enable function is restarting all PVCs automatically:  $aip_enable(4/0)$ : restarting VCs: 7

The following lines of output indicate that PVC 1 was set up and a successful completion code was returned:

aip\_setup\_vc(4/0): vc:1 vpi:1 vci:1
aip\_love\_note(4/0): asr=0x200

## debug fddi smt-packets

To display information about Station Management (SMT) frames received by the router, use the **debug fddi smt-packets** privileged EXEC command. The **no** form of this command disables debugging output.

debug fddi smt-packets

no debug fddi smt-packets

Syntax Description This command has no arguments or keywords.

Examples

The following is sample output from the **debug fddi smt-packets** command. In this example, an SMT frame has been output by FDDI 1/0. The SMT frame is a next station addressing (NSA) neighbor information frame (NIF) request frame with the parameters as shown.

Router# debug fddi smt-packets

SMT 0: Fddi1/0, FC=NSA, DA=ffff.ffff.ffff, SA=00c0.eeee.be04, class=NIF, type=Request, vers=1, station\_id=00c0.eeee.be04, len=40 - code 1, len 8 -- 000000016850043F - code 2, len 4 -- 00010200 - code 3, len 4 -- 00003100 - code 200B, len 8 -- 00000010000000

Table 48 describes the significant fields shown in the display.

| Field                             | Description                                                                                                    |  |
|-----------------------------------|----------------------------------------------------------------------------------------------------|--|
| SMT O                             | SMT frame was sent from FDDI interface 1/0. Also, SMT I indicates that an SMT frame was received on the FDDI interface 1/0.                                                                                 |  |
| Fddi1/0                           | Interface associated with the frame.                                                                                                    |  |
| FC                                | Frame control byte in the MAC header.                                                                                                    |  |
| DA, SA                            | Destination and source addresses in FDDI form.                                                                                                    |  |
| class                             | Frame class. Values can be echo frame (ECF), neighbor information frame (NIF), parameter management frame (PMF), request denied frame (RDF), status information frame (SIF), and status report frame (SRF). |  |
| type                              | Frame type. Values can be Request, Response, and Announce.                                                                                                    |  |
| vers                              | Version identification. Values can be 1 or 2.                                                                                                    |  |
| station_id                        | Station identification.                                                                                                    |  |
| len                               | Packet size.                                                                                                    |  |
| code 1, len 8<br>000000016850043F | Parameter type X'0001—upstream neighbor address (UNA),<br>parameter length in bytes, and parameter value. SMT parameters are<br>described in the SMT specification ANSI X3T9.                               |  |

#### Table 48 debug fddi smt-packets Field Descriptions

# debug fmsp receive

To display debug messages for FMSP receive, use the **debug fmsp receive** EXEC command. To disable the debug messages, use the **no** form of this command.

debug fmsp receive [t30 | t38]

no debug fmsp receive [t30 | t38]

| Synta Description | t30                                                               | (Optional) Specifies the T.30 fax protocol.                                                                                                    |
|-------------------|-------------------------------------------------------------------|----------------------------------------------------------------------------------------------------|
|                   | t38                                                               | (Optional) Specifies the T.38 fax protocol.                                                                                                    |
|                   |                                                                   |                                                                                                    |
| Defaults          | No default behavior of                                            | r values.                                                                                                    |
| Command History   | Release                                                           | Modification                                                                                                    |
|                   | 12.1(3)XI                                                         | This command was introduced on the Cisco AS5300 access server.                                                                                                    |
| Examples          | The following exampl                                              | e displays output from the <b>debug fmsp receive</b> command.                                                                                                    |
|                   | Router# <b>debug fmsp</b>                                         | receive                                                                                                    |
|                   | *Oct 16 08:31:33.24<br>*Oct 16 08:31:33.24<br>*Oct 16 08:31:33.24 | 3: faxmsp_call_setup_request: call id=28<br>3: faxmsp_call_setup_request: ramp data dir=ONRAMP, conf dir=DEST<br>3: faxmsp_bridge(): cfid=19, srccid=28, dstcid=27 |
|                   | *Oct 16 08:31:33.24<br>*Oct 16 08:31:33.24<br>caps ind            | 3: faxmsp_bridge(): ramp data dir=ONRAMP, conf dir=DEST<br>3: faxmsp_bridge(): Explicit caps ind. done; will wait for registry                                     |
|                   | *Oct 16 08:31:33.24                                               | 3: faxmsp_caps_ind: call id=28, src=27                                                                                                    |
|                   | *Oct 16 08:31:33.24                                               | 3: IAXMSp_Caps_ack: Call 10 SrC=2/<br>9: faymen call setup request: call id-29                                                                                     |
|                   | *Oct 16 08:31:33.27                                               | 9: faxmsp_call_setup_request: call id=25<br>9: faxmsp call setup reguest: ramp data dir=OFFRAMP, conf dir=SRC                                                      |
|                   | *Oct 16 08:31:33.28                                               | 3: faxmsp_bridge(): cfid=20, srccid=29, dstcid=26                                                                                                    |
|                   | *Oct 16 08:31:33.28                                               | 3: faxmsp_bridge(): ramp data dir=OFFRAMP, conf dir=SRC<br>3: faxmsp bridge(): Explicit caps ind. done; will wait for registry                                     |
|                   | caps ind                                                          | ······································                                                                                                    |
|                   | *Oct 16 08:31:33.28                                               | 3: faxmsp_caps_ind: call id=29, src=26                                                                                                    |
|                   | *Oct 16 08:31:33.28                                               | 3: faxmsp_caps_ack: call id src=26                                                                                                    |
|                   | *Oct 16 08:31:33.63                                               | 5: faxmsp_codec_download_done: call id=29                                                                                                    |
|                   | *Oct 16 08:31:33.63                                               | 5: faxmsp_codec_download_done: call id=28                                                                                                    |
|                   | *Oct 16 08:31:33.64                                               | 3: faxmsp_xmit: callid src=26, dst=29                                                                                                    |
|                   | *Oct 16 08:31:33.64                                               | 3: faxmsp_xmit: callid src=27, dst=28                                                                                                    |
|                   | *Oct 16 08:31:33.64                                               | 3: Taxmsp_process_rcv_data: call 1d src=26, dst=29                                                                                                    |
| Polatod Commande  | Command                                                           | Description                                                                                                    |

| elated Commands | Command         | Description                            |
|-----------------|-----------------|----------------------------------------|
|                 | debug fmsp send | Displays debug messages for FMSP send. |

# debug fmsp send

To display debug messages for FMSP send, use the **debug fmsp send** EXEC command. To disable the debug messages, use the **no** form of this command.

debug fmsp send [t30 | t38]

no debug fmsp send [t30 | t38]

| SyntaDescription | t30                                                                                                   | (Optional) Specifies the T.30 fax protocol.                                                                                                    |  |
|------------------|----------------------------------------------------------------------------------------------------|----------------------------------------------------------------------------------------------------|--|
|                  | t38 (Optional) Specifies the T.38 fax protocol.                                                       |                                                                                                    |  |
| Defaults         | No default behavior or values.                                                                        |                                                                                                    |  |
| Command History  | Release                                                                                               | Modification                                                                                                    |  |
|                  | 12.1(3)XI                                                                                             | This command was introduced on the Cisco AS5300 access server.                                                                                                    |  |
| Examples         | The following exam                                                                                    | ple displays output from the <b>debug fmsp send</b> command.                                                                                                    |  |
|                  | Jan 1 05:02:56.78<br>Jan 1 05:02:56.78<br>Jan 1 05:02:56.78                                           | 22: faxmsp_call_setup_request: call id=21<br>22: faxmsp_call_setup_request: ramp data dir=OFFRAMP, conf dir=SRC<br>22: faxmsp_bridge(): cfid=7, srccid=21, dstcid=20                                                                                                    |  |
|                  | Jan 1 05:02:56.78<br>Jan 1 05:02:56.78<br>ind<br>Jan 1 05:02:56.78                                    | <pre>32: faxmsp_bridge(): ramp data dir=OFFRAMP, conf dir=SRC<br/>2: faxmsp_bridge(): Explicit caps ind. done; will wait for registry caps<br/>32: faxmsp_caps_ind: call_id=21_src=20</pre>                                                                                                    |  |
|                  | Jan 1 05:02:56.78<br>Jan 1 05:02:57.17<br>Jan 1 05:02:57.17<br>Jan 1 05:02:57.17                      | <pre>22: faxmsp_caps_ind: call fa=17, bic=20 22: faxmsp_caps_ack: call id src=20 24: faxmsp_codec_download_done: call id=21 24: faxMsp_tx_buffer callID=21 28: faxMsp tx_buffer callID=21</pre>                                                                                                    |  |
|                  | Jan 1 05:02:57.17<br>Jan 1 05:02:57.17<br>Jan 1 05:02:57.17<br>Jan 1 05:02:57.18<br>Jan 1 05:02:57.18 | <pre>78: faxMsp_tx_buffer callID=21 78: faxMsp_tx_buffer callID=21 82: faxMsp_tx_buffer callID=21 82: faxmsp_xmit: callid src=20, dst=21 82: faxmsp_process_rcv_data: call id src=20, dst=21 82: faxmsp_process_rcv_data: call id src=82: faxmsp_process_rcv_data: call id src=82: faxmsp_process_rcv_data: call id src=80: faxmsp_process_rcv_data: call id src=80: faxmsp_process_rcv_data: call id src=80: faxmsp_process_rcv_data: call id src=80: faxmsp_process_rcv_data: call id src=80: faxmsp_process_rcv_data: call id src=80: faxmsp_process_rcv_data: call id src=80: faxmsp_process_rcv_data: faxmsp_process_rcv_data: call id src=80: faxmsp_process_rcv_data: call id src=80: faxmsp_process_rcv_data: call id src=80: faxmsp_process_rcv_data: call id src=80: faxmsp_process_rcv_data: call id src=80: faxmsp_process_rcv_data: call id src=80: faxmsp_process_rcv_data: call id src=80: faxmsp_process_rcv_data: call id src=80: faxmsp_process_rcv_data: faxmsp_process_rcv_data: faxmsp_process_rcv_data: faxmsp_process_r</pre> |  |
|                  | Jan 1 05:03:01.81<br>Jan 1 05:03:01.81<br>Jan 1 05:03:01.81<br>Jan 1 05:03:02.80<br>Jan 1 05:03:02.80 | 4: faxmsp_xmlt: callid src=20, dst=21<br>4: faxmsp_process_rcv_data: call id src=20, dst=21<br>4: faxMsp_tx_buffer callID=21<br>22: faxmsp_xmit: callid src=20, dst=21<br>22: faxmsp_process_rcv_data: call id src=20, dst=21                                                                                                    |  |
|                  | Jan 1 05:03:02.82<br>Jan 1 05:03:02.82<br>Jan 1 05:03:02.85<br>Jan 1 05:03:02.85                      | 22: faxmsp_xmit: callid src=20, dst=21<br>22: faxmsp_process_rcv_data: call id src=20, dst=21<br>54: faxmsp_xmit: callid src=20, dst=21<br>54: faxmsp_process_rcv_data: call id src=20, dst=21                                                                                                    |  |

**Related Commands** 

| Command            | Description                               |
|--------------------|-------------------------------------------|
| debug fmsp receive | Displays debug messages for FMSP receive. |

# debug foip off-ramp

To display debug messages for off-ramp faxmail, use the **debug foip off-ramp** EXEC command. To disable the debug messages, use the **no** form of this command.

debug foip off-ramp

no debug foip off-ramp

| Syntax Description | This command ha | as no arguments | or keywords |
|--------------------|-----------------|-----------------|-------------|
|--------------------|-----------------|-----------------|-------------|

**Defaults** No default behavior or values.

| Command History | Release   | Modification                                                   |
|-----------------|-----------|----------------------------------------------------------------|
|                 | 12.1(3)XI | This command was introduced on the Cisco AS5300 access server. |

Examples

The following example displays output from the **debug foip off-ramp** command.

#### Router# debug foip off-ramp

| Jan | 1 | 02:31:17.539: | lapp off: CC_EV_CALL_HANDOFF, cid(0xB)                                      |
|-----|---|---------------|-----------------------------------------------------------------------------|
| Jan | 1 | 02:31:17.539: | loffHandoff: called number=5271714, callid=0xB                              |
| Jan | 1 | 02:31:17.543: | loffSetupPeer: cid1(0xB)                                                    |
| Jan | 1 | 02:31:17.543: | destPat(5271714),matched(1),pref(5),tag(20),encap(1)                        |
| Jan | 1 | 02:31:22.867: | lapp off: CC_EV_CALL_CONNECTED, cid(0xC)                                    |
| Jan | 1 | 02:31:22.867: | <pre>st=CALL_SETTING cid(0xB,0x0,0x0,0xC),cfid(0x0,0x0,0x0)</pre>           |
| Jan | 1 | 02:31:22.867: | loffConnected                                                               |
| Jan | 1 | 02:31:22.867: | loffFlushPeerTagQueue cid(11) peer list: (empty)                            |
| Jan | 1 | 02:31:22.867: | <pre>lapp off: CC_EV_CONF_CREATE_DONE, cid(0xC), cid2(0xD), cfid(0x1)</pre> |
| Jan | 1 | 02:31:22.867: | <pre>st=CONFERENCING3 cid(0xB,0x0,0xD,0xC),cfid(0x0,0x0,0x1)</pre>          |
| Jan | 1 | 02:31:22.867: | loffConfDone3                                                               |
| Jan | 1 | 02:31:30.931: | lapp off: CC_EV_FROM_FMSP_ON_CALL_DETAIL, cid(0xD)                          |
| Jan | 1 | 02:31:30.931: | <pre>st=WAIT_SESS_INFO cid(0xB,0x0,0xD,0xC),cfid(0x0,0x0,0x1)</pre>         |
| Jan | 1 | 02:31:30.931: | loffSessionInfo                                                             |
| Jan | 1 | 02:31:30.931: | encd=2, resl=2, spd=26, min_scan_len=0, csid= 4085271714                    |
| Jan | 1 | 02:31:30.931: | <pre>lapp off: CC_EV_CONF_CREATE_DONE, cid(0xD), cid2(0xE), cfid(0x2)</pre> |
| Jan | 1 | 02:31:30.931: | <pre>st=CONFERENCING2 cid(0xB,0xE,0xD,0xC),cfid(0x0,0x2,0x1)</pre>          |
| Jan | 1 | 02:31:30.931: | loffConfDone2                                                               |

| Related Commands | Command            | Description                                  |  |  |
|------------------|--------------------|----------------------------------------------|--|--|
|                  | debug foip on-ramp | Displays debug messages for on-ramp faxmail. |  |  |

## debug foip on-ramp

To display debug messages for on-ramp faxmail, use the **debug foip on-ramp** EXEC command. To disable the debug messages, use the **no** form of this command.

debug foip on-ramp

no debug foip on-ramp

| Syntax Description | This command | has no | arguments | or keywords |
|--------------------|--------------|--------|-----------|-------------|
|--------------------|--------------|--------|-----------|-------------|

**Defaults** No default behavior or values.

| Command History | Release   | Modification                                                   |  |  |
|-----------------|-----------|----------------------------------------------------------------|--|--|
|                 | 12.1(3)XI | This command was introduced on the Cisco AS5300 access server. |  |  |

Examples

The following example displays output from the **debug foip on-ramp** command.

#### Router# debug foip on-ramp

\*Oct 16 08:07:01.947: lapp\_on\_application: Incoming Event: (15 = CC\_EV\_CALL\_HANDOFF), CID(11), DISP(0) \*Oct 16 08:07:01.947: lapp\_on\_call\_handoff: Authentication enabled = FALSE \*Oct 16 08:07:01.947: lapp\_on\_call\_handoff: Authentication ID = 0 \*Oct 16 08:07:01.947: lapp\_on\_call\_handoff: Authentication status = SUCCESS \*Oct 16 08:07:01.947: lapp\_on\_call\_handoff: Authentication status = SUCCESS \*Oct 16 08:07:01.947: lapp\_on\_call\_handoff: Accounting enabled = FALSE \*Oct 16 08:07:01.947: lapp\_on\_call\_handoff: Accounting method list = fax \*Oct 16 08:07:01.947: lapp\_on\_call\_handoff: Accounting method list = fax \*Oct 16 08:07:01.947: lapp\_on\_conference\_vtsp\_fmsp: Begin conferencing VTSP and FMSP... \*Oct 16 08:07:01.951: lapp\_on\_change\_state: old state(0) new state(1) \*Oct 16 08:07:01.951: lapp\_on\_application: Incoming Event: (29 = CC\_EV\_CONF\_CREATE\_DONE), CID(11), DISP(0) \*Oct 16 08:07:01.951: lapp\_on\_application: Current call state = 1 \*Oct 16 08:07:01.951: lapp\_on\_conference\_created: The VTSP and the FMSP are conferenced \*Oct 16 08:07:01.951: lapp\_on\_conference\_created: Wait for FMSP call detail event

| Related Commands | Command             | Description                                   |  |  |
|------------------|---------------------|-----------------------------------------------|--|--|
|                  | debug foip off-ramp | Displays debug messages for off-ramp faxmail. |  |  |

# debug frame-relay

To display debugging information about the packets received on a Frame Relay interface, use the **debug frame-relay** privileged EXEC command. The **no** form of this command disables debugging output.

debug frame-relay

no debug frame-relay

### Syntax Description This command has no arguments or keywords.

Usage Guidelines This command helps you analyze the packets that have been received. However, because the **debug** frame-relay command generates a substantial amount of output, only use it when traffic on the Frame Relay network is fewer than 25 packets per second.

To analyze the packets that have been *sent* on a Frame Relay interface, use the **debug frame-relay packet** command.

### **Examples** The following is sample output from the **debug frame-relay** command:

Router# debug frame-relay

```
Serial0(i): dlci 500(0x7C41), pkt type 0x809B, datagramsize 24
Serial1(i): dlci 1023(0xFCF1), pkt type 0x309, datagramsize 13
Serial0(i): dlci 500(0x7C41), pkt type 0x809B, datagramsize 24
Serial1(i): dlci 1023(0xFCF1), pkt type 0x309, datagramsize 13
Serial0(i): dlci 500(0x7C41), pkt type 0x809B, datagramsize 24
```

Table 49 describes the significant fields shown in the display.

| Field            | Description                                                                                                    |
|------------------|----------------------------------------------------------------------------------------------------|
| Serial0(i):      | Indicates that serial interface 0 has received this Frame Relay datagram as input.                                                                                    |
| dlci 500(0x7C41) | Indicates the value of the data-link connection identifier (DLCI) for this packet in decimal (and q922). In this case, 500 has been configured as the multicast DLCI. |

Table 49 debug frame-relay Field Descriptions

| Field           | Description                                                                                    |
|-----------------|------------------------------------------------------------------------------------------------|
| pkt type 0x809B | Indicates the packet type code.                                                                |
|                 | Possible supported signalling message codes are as follows:                                    |
|                 | • 0x308—Signalling message; valid only with a DLCI of 0                                        |
|                 | • 0x309—LMI message; valid only with a DLCI of 1023Possible supported Ethernet type codes are: |
|                 | • 0x0201—IP on a 3 MB net                                                                      |
|                 | • 0x0201—Xerox ARP on 10 MB networks                                                           |
|                 | • 0xCC—RFC 1294 (only for IP)                                                                  |
|                 | • 0x0600—XNS                                                                                   |
|                 | • 0x0800—IP on a 10 MB network                                                                 |
|                 | • 0x0806—IP ARP                                                                                |
|                 | • 0x0808—Frame Relay ARP                                                                       |
|                 | • 0x0BAD—VINES IP                                                                              |
|                 | 0x0BAE—VINES loopback protocol                                                                 |
|                 | 0x0BAF—VINES Echo                                                                              |
|                 | Possible HDLC type codes are as follows:                                                       |
|                 | 0x6001—DEC MOP booting protocol                                                                |
|                 | • 0x6002—DEC MOP console protocol                                                              |
|                 | • 0x6003—DECnet Phase IV on Ethernet                                                           |
|                 | • 0x6004—DEC LAT on Ethernet                                                                   |
|                 | • 0x8005—HP Probe                                                                              |
|                 | • 0x8035—RARP                                                                                  |
|                 | • 0x8038—DEC spanning tree                                                                     |
|                 | • 0x809b—Apple EtherTalk                                                                       |
|                 | • 0x80f3—AppleTalk ARP                                                                         |
|                 | 0x8019—Apollo domain                                                                           |
|                 | • 0x80C4—VINES IP                                                                              |
|                 | • 0x80C5—VINES ECHO                                                                            |
|                 | • 0x8137—IPX                                                                                   |
|                 | • 0x9000—Ethernet loopback packet IP                                                           |
|                 | • 0x1A58—IPX, standard form                                                                    |
|                 | • 0xFEFE—CLNS                                                                                  |
|                 | • 0xEFEF—ES-IS                                                                                 |
|                 | • 0x1998—Uncompressed TCP                                                                      |
|                 | • 0x1999—Compressed TCP                                                                        |
|                 | • 0x6558—Serial line bridging                                                                  |

 Table 49
 debug frame-relay Field Descriptions (continued)

| Field           | Description                                 |
|-----------------|---------------------------------------------|
| datagramsize 24 | Indicates size of this datagram (in bytes). |

| Table 49 | debug frame-relay | y Field Descri | ptions ( | continued) | 1 |
|----------|-------------------|----------------|----------|------------|---|
|----------|-------------------|----------------|----------|------------|---|
Γ

# debug frame-relay callcontrol

To display Frame Relay Layer 3 (network layer) call control information, use the **debug frame-relay** callcontrol privileged EXEC command. The **no** form of this command disables debugging output.

|                    | debug frame-relay callcontrol                                                                                                    |
|--------------------|----------------------------------------------------------------------------------------------------|
|                    | no debug frame-relay callcontrol                                                                                                    |
| Syntax Description | This command has no arguments or keywords.                                                                                                    |
| Usage Guidelines   | The <b>debug frame-relay callcontrol</b> command is used specifically for observing FRF.4/Q.933 signalling messages and related state changes. The FRF.4/Q.933 specification describes a state machine for call control. The signalling code implements the state machine. The debug statements display the actual event and state combinations.                                                                                                    |
|                    | The Frame Relay switched virtual circuit (SVC) signalling subsystem is an independent software module. When used with the <b>debug frame-relay networklayerinterface</b> command, the <b>debug frame-relay callcontrol</b> command provides a better understanding of the call setup and teardown sequence. The <b>debug frame-relay networklayerinterface</b> command provides the details of the interactions between the signalling subsystem on the router and the Frame Relay subsystem. |
| Examples           | State changes can be observed during a call setup on the calling party side. The <b>debug frame-relay networklayerinterface</b> command shows the following state changes or transitions:                                                                                                    |
|                    | STATE_NULL -> STATE_CALL_INITIATED -> STATE_CALL_PROCEEDING->STATE_ACTIVE                                                                                                    |
|                    | The following messages are samples of output generated during a call setup on the calling side:                                                                                                    |
|                    | <pre>6d20h: U0_SetupRequest: Serial0 6d20h: L3SDL: Ref: 1, Init: STATE_NULL, Rcvd: SETUP_REQUEST, Next: STATE_CALL_INITIATED 6d20h: U1_CallProceeding: Serial0 6d20h: L3SDL: Ref: 1, Init: STATE_CALL_INITIATED, Rcvd: MSG_CALL_PROCEEDING, Next:         STATE_CALL_PROCEEDING 6d20h: U3_Connect: Serial0 6d20h: L3SDL: Ref: 1, Init: STATE_CALL_PROCEEDING, Rcvd: MSG_CONNECT, Next: STATE_ACTIVE 6d20h:</pre>                                                                              |
|                    | The following messages are samples of output generated during a call setup on the called party side. Note the state transitions as the call goes to the active state:                                                                                                    |
|                    | STATE_NULL -> STATE_CALL_PRESENT-> STATE_INCOMING_CALL_PROCEEDING->STATE_ACTIVE                                                                                                    |
|                    | <pre>1w4d: U0_Setup: Serial2/3 1w4d: L3SDL: Ref: 32769, Init: STATE_NULL, Rcvd: MSG_SETUP, Next: STATE_CALL_PRESENT 1w4d: L3SDL: Ref: 32769, Init: STATE_CALL_PRESENT, Rcvd: MSG_SETUP, Next:     STATE_INCOMING_CALL_PROC 1w4d: L3SDL: Ref: 32769, Init: STATE_INCOMING_CALL_PROC,     Rcvd: MSG_SETUP, Next: STATE_ACTIVE</pre>                                                                                                    |

1

Table 50 explains the possible call states.

| Call State               | Description                                                                                                    |
|--------------------------|----------------------------------------------------------------------------------------------------|
| Null                     | No call exists.                                                                                                    |
| Call Initiated           | User has requested the network to establish a call.                                                                                       |
| Outgoing Call Proceeding | User has received confirmation from the network that<br>the network has received all call information necessary<br>to establish the call. |
| Call Present             | User has received a request to establish a call but has not yet responded.                                                                |
| Incoming Call Proceeding | User has sent acknowledgment that all call information<br>necessary to establish the call has been received (for an<br>incoming call).    |
| Active                   | On the called side, the network has indicated that the calling user has been awarded the call.                                            |
|                          | On the calling side, the remote user has answered the call.                                                                               |
| Disconnect Request       | User has requested that the network clear the end-to-end call and is waiting for a response.                                              |
| Disconnect Indication    | User has received an invitation to disconnect the call because the network has disconnected the call.                                     |
| Release Request          | User has requested that the network release the call and is waiting for a response.                                                       |

Table 50 Frame Relay Switched Virtual Circuit Call States

### Relate

| ed Commands | Command                                 | Description                                                                                    |
|-------------|-----------------------------------------|------------------------------------------------------------------------------------------------|
|             | debug fmsp receive                      | Displays debugging information about the packets that are received on a Frame Relay interface. |
|             | debug frame-relay networklayerinterface | Displays NLI information.                                                                      |

I

# debug frame-relay end-to-end keepalive

To display debug messages for the Frame Relay End-to-End Keepalive feature, use the **debug frame-relay end-to-end keepalive** command. Use the **no** form of this command to disable the display of debug messages.

debug frame-relay end-to-end keepalive {events | packet}

no debug frame-relay end-to-end keepalive {events | packet}

| Syntax Description | events Di                                                                                                    | splays keepalive events.                                                                                                    |  |
|--------------------|----------------------------------------------------------------------------------------------------|----------------------------------------------------------------------------------------------------|--|
|                    | packet Di                                                                                                    | splays keepalive packets sent and received.                                                                                              |  |
|                    |                                                                                                    |                                                                                                    |  |
| Command History    | Release                                                                                                    | Modification                                                                                                    |  |
|                    | 12.0(5)T                                                                                                    | This command was introduced.                                                                                                    |  |
| Usage Guidelines   | We recommend that both                                                                                         | n commands be enabled.                                                                                                    |  |
| Examples           | The following examples command. The following                                                                  | show typical output from the <b>debug frame-relay end-to-end keepalive packet</b> g example shows output for an outgoing request packet: |  |
|                    | EEK (o, Serial0.1 DLC                                                                                          | I 200): 1 1 1 3 2 4 3                                                                                                    |  |
|                    | The seven number fields                                                                                        | that follow the colon signify the following:                                                                                             |  |
|                    | Field                                                                                                    | Description                                                                                                    |  |
|                    | first (example value = 1)                                                                                      | Information Element (IE) type.                                                                                                    |  |
|                    | second (example value = 1)                                                                                     | IE length.                                                                                                    |  |
|                    | third (example value = 1)                                                                                      | Report ID. $1 =$ request, $2 =$ reply.                                                                                                   |  |
|                    | fourth (example value = 3)                                                                                     | Next IE type. 3 = LIV ID (Keepalive ID).                                                                                                 |  |
|                    | fifth (example value = 2)                                                                                      | IE length. (This IE is a Keepalive IE.)                                                                                                  |  |
|                    | sixth (example value = 4)                                                                                      | Send sequence number.                                                                                                    |  |
|                    | seventh (example value $= 3$ )                                                                                 | Receive sequence number.                                                                                                    |  |
|                    | The following example shows output for an incoming reply packet:<br>EEK (i, Serial0.1 DLCI 200): 1 1 2 3 2 4 4 |                                                                                                    |  |
|                    | The seven number fields that follow the colon signify the following:                                           |                                                                                                    |  |
|                    | Field                                                                                                    | Description                                                                                                    |  |
|                    | first (example value = 1)                                                                                      | Information Element (IE) type.                                                                                                    |  |
|                    | second (example value = 1)                                                                                     | IE length.                                                                                                    |  |
|                    | third (example value $= 2$ )                                                                                   | Report ID. $1 =$ request, $2 =$ reply.                                                                                                   |  |

1

| Field                        | Description                              |
|------------------------------|------------------------------------------|
| fourth (example value = 3)   | Next IE type. 3 = LIV ID (Keepalive ID). |
| fifth (example value $= 2$ ) | IE length. (This IE is a Keepalive IE.)  |
| sixth (example value = $4$ ) | Send sequence number.                    |
| seventh (example value = 4)  | Receive sequence number.                 |

# The following example shows typical output from the **debug frame-relay end-to-end keepalive events** command:

```
EEK SUCCESS (request, Serial0.2 DLCI 400)
EEK SUCCESS (reply, Serial0.1 DLCI 200)
EEK sender timeout (Serial0.1 DLCI 200)
```

I

# debug frame-relay events

To display debugging information about Frame Relay ARP replies on networks that support a multicast channel and use dynamic addressing, use the **debug frame-relay events** privileged EXEC command. The **no** form of this command disables debugging output.

#### debug frame-relay events

no debug frame-relay events

| Syntax Description | This command has no arguments or keywords.                                                                                                    |  |  |  |
|--------------------|----------------------------------------------------------------------------------------------------|--|--|--|
| Usage Guidelines   | This command is useful for identifying the cause of end-to-end connection problems during the installation of a Frame Relay network or node.                                                                                                    |  |  |  |
| Note               | Because the <b>debug frame-relay events</b> command does not generate much output, you can use it at any time, even during periods of heavy traffic, without adversely affecting other users on the system.                                                          |  |  |  |
| Examples           | The following is sample output from the <b>debug frame-relay events</b> command:                                                                                                    |  |  |  |
|                    | Serial2(i): reply rcvd 172.16.170.26 126<br>Serial2(i): reply rcvd 172.16.170.28 128<br>Serial2(i): reply rcvd 172.16.170.34 134<br>Serial2(i): reply rcvd 172.16.170.38 144<br>Serial2(i): reply rcvd 172.16.170.41 228<br>Serial2(i): reply rcvd 172.16.170.65 325 |  |  |  |
|                    | As the output shows, the <b>debug frame-relay events</b> command returns one specific message type. Th                                                                                                    |  |  |  |

As the output shows, the **debug frame-relay events** command returns one specific message type. The first line, for example, indicates that IP address 172.16.170.26 sent a Frame Relay ARP reply; this packet was received as input on serial interface 2. The last field (126) is the data-link connection identifier (DLCI) to use when communicating with the responding router.

# debug frame-relay fragment

To display information related to Frame Relay fragmentation on a PVC, use the **debug frame-relay fragment** privileged EXEC command. Use the **no** form of this command to turn off the debug function.

**debug frame-relay fragment** [event | interface type number dlci]

no debug frame-relay fragment [event | interface type number dlci]

| Syntax Description | event (Optional) Displays event or error messages related to Frame Relay fragmentation.                                                                                        |                                                                                                    |  |
|--------------------|----------------------------------------------------------------------------------------------------|----------------------------------------------------------------------------------------------------|--|
|                    | interface                                                                                                    | (Optional) Displays fragments received or sent on the specified interface.                                                                                                    |  |
|                    | type                                                                                                    | (Optional) The interface type for which you wish to display fragments received or sent.                                                                                               |  |
|                    | number                                                                                                    | (Optional) The Interface number.                                                                                                    |  |
|                    | dlci                                                                                                    | (Optional) The DLCI value of the PVC for which you wish to display fragments received or sent.                                                                                        |  |
| Command History    | Release                                                                                                    | Modification                                                                                                    |  |
|                    | 12.0(3)XG                                                                                                    | This command was introduced.                                                                                                    |  |
| Usage Guidelines   | This command v<br>enabled at the P                                                                                                    | will display event or error messages related to Frame Relay fragmentation; it is only VC level on the selected interface.                                                             |  |
|                    | This command i<br>PVC configured                                                                                                    | s not supported on the Cisco MC3810 networking device for fragments received by a via the <b>voice-encap</b> command.                                                                 |  |
| Examples           | The following example shows sample output from the <b>debug frame-relay fragment</b> command:                                                                                  |                                                                                                    |  |
|                    | Router# debug frame-relay fragment interface serial 0/0 109                                                                                                    |                                                                                                    |  |
|                    | This may sever<br>You are advise<br>Frame Relay fr<br>Displaying fra                                                                                                    | ely impact network performance.<br>d to enable 'no logging console debug'. Continue?[confirm]<br>agment/packet debugging is on<br>gments/packets on interface Serial0/0 dlci 109 only |  |
|                    | Serial0/0(i): dlci 109, rx-seq-num 126, exp_seq-num 126, BE bits set, frag_hdr 04 C0 7E                                                                                        |                                                                                                    |  |
|                    | Serial0/0(o): dlci 109, tx-seq-num 82, BE bits set, frag_hdr 04 C0 52                                                                                                    |                                                                                                    |  |
|                    | The following example shows sample output from the <b>debug frame-relay fragment event</b> command:                                                                            |                                                                                                    |  |
|                    | Router# debug frame-relay fragment event                                                                                                    |                                                                                                    |  |
|                    | This may severely impact network performance.<br>You are advised to enable 'no logging console debug'. Continue?[confirm]<br>Frame Relay fragment event/errors debugging is on |                                                                                                    |  |
|                    | Frame-relay re<br>dlci 109                                                                                                    | assembled packet is greater than MTU size, packet dropped on serial $0/0$                                                                                                    |  |

Γ

Unexpected B bit frame rx on serial0/0 dlci 109, dropping pending segments

Rx an out-of-sequence packet on serial 0/0 dlci 109, seq\_num\_received 17
 seq\_num\_expected 19

| Related Commands | Command                      | Description                                                                                                 |
|------------------|------------------------------|----------------------------------------------------------------------------------------------------|
|                  | debug ccfrf11 session        | Displays the ccfrf11 function calls during call setup and teardown.                                         |
|                  | debug ccsip all              | Displays the ccswvoice function calls during call setup and teardown.                                       |
|                  | debug ccswvoice vofr-session | Displays the ccswvoice function calls during call setup and teardown.                                       |
|                  | debug voice vofr             | Displays Cisco trunk and FRF.11 trunk call setup attempts; shows which dial peer is used in the call setup. |
|                  | debug vpm error              | Displays the behavior of the Holst state machine.                                                           |
|                  | debug vtsp port              | Displays the behavior of the VTSP state machine.                                                            |
|                  | debug vtsp vofr subframe     | Displays the first 10 bytes (including header) of selected VoFR subframes for the interface.                |

# debug frame-relay foresight

To observe Frame Relay traces relating to traffic shaping with router ForeSight enabled, use the **debug frame-relay foresight** privileged EXEC command. The **no** form of this command disables debugging output.

debug frame-relay foresight

no debug frame-relay foresight

| Syntax Description           | <b>n</b> This command has no arguments or keywords.                                                                                                    |                                                                                 |  |  |
|------------------------------|----------------------------------------------------------------------------------------------------|---------------------------------------------------------------------------------|--|--|
| Examples<br>Related Commands | The following is sample<br>frame-relay foresight c                                                                                                    | output that shows the display message returned in response to the debug ommand: |  |  |
|                              | Router# debug frame-relay foresight                                                                                                    |                                                                                 |  |  |
|                              | FR rate control for DLCI 17 due to ForeSight msg                                                                                                    |                                                                                 |  |  |
|                              | This message indicates the router learned from the ForeSight message that DLCI 17 is now experiencing congestion. The output rate for this circuit should be slowed down, and in the router this DLCI is configured to adapt traffic shaping in response to foresight messages. |                                                                                 |  |  |
|                              | Command                                                                                                    | Description                                                                     |  |  |
|                              | show frame-relay pvc                                                                                                    | Displays statistics about PVCs for Frame Relay interfaces.                      |  |  |

# debug frame-relay informationelements

To display information about Frame Relay Layer 3 (network layer) information element parsing and construction, use the debug frame-relay informationelements privileged EXEC command. The no form of this command disables debugging output. debug frame-relay informationelements no debug frame-relay informationelements Syntax Description This command has no arguments or keywords. **Usage Guidelines** Within the FRF.4/Q.933 signalling specification, messages are divided into subunits called information elements. Each information element defines parameters specific to the call. These parameters can be values configured on the router, or values requested from the network. The **debug frame-relay informationelements** command shows the signalling message in hexadecimal format. Use this command to determine parameters being requested and granted for a call. Note Use the debug frame-relay informationelements command when the debug frame-relay callcontrol command does not explain why calls are not being set up. ∕!∖ Caution The debug frame-relay informationelements command displays a substantial amount of information in bytes. You must be familiar with FRF.4/Q.933 to decode the information contained within the debug output. Examples The following is sample output from the **debug frame-relay informationelements** command. In this example, each information element has a length associated with it. For those with odd-numbered lengths, only the specified bytes are valid, and the extra byte is invalid. For example, in the message "Call Ref, length: 3, 0x0200 0x0100," only "02 00 01" is valid; the last "00" is invalid. lw0d# debug frame-relay informationelements Router: Outgoing MSG SETUP Router: Dir: U --> N, Type: Prot Disc, length: 1, 0x0800 Router: Dir: U --> N, Type: Call Ref, length: 3, 0x0200 0x0100 Router: Dir: U --> N, Type: Message type, length: 1, 0x0500 Router: Dir: U --> N, Type: Bearer Capability, length: 5, 0x0403 0x88A0 0xCF00 Router: Dir: U --> N, Type: DLCI, length: 4, 0x1902 0x46A0 Router: Dir: U --> N, Type: Link Lyr Core, length: 27, 0x4819 0x090B 0x5C0B 0xDC0A 0x3140 0x31C0 0x0B21 0x4021 Router: Router: 0xC00D 0x7518 0x7598 0x0E09 Router: 0x307D 0x8000 Router: Dir: U --> N, Type: Calling Party, length: 12, 0x6COA 0x1380 0x3837 0x3635 Router: 0x3433 0x3231 Router: Dir: U --> N, Type: Calling Party Subaddr, length: 4, 0x6D02 0xA000 Router: Dir: U --> N, Type: Called Party, length: 11, 0x7009 0x9331 0x3233 0x3435 Router: 0x3637 0x386E Router: Dir: U --> N, Type: Called Party Subaddr, length: 4, 0x7102 0xA000

**Cisco IOS Debug Command Reference** 

Router: Dir: U --> N, Type: Low Lyr Comp, length: 5, 0x7C03 0x88A0 0xCE65 Router: Dir: U --> N, Type: User to User, length: 4, 0x7E02 0x0000

Table 51 explains the information elements in the example shown.

 Table 51
 Information Elements in a Setup Message

| Information Element   | Description                                                                            |  |
|-----------------------|----------------------------------------------------------------------------------------|--|
| Prot Disc             | Protocol discriminator.                                                                |  |
| Call Ref              | Call reference.                                                                        |  |
| Message type          | Message type such as <i>setup</i> , <i>connect</i> , and <i>call proceeding</i> .      |  |
| Bearer Capability     | Coding format such as data type, and Layer 2 and Layer 3 protocols.                    |  |
| DLCI                  | Data-link connection identifier.                                                       |  |
| Link Lyr Core         | Link-layer core quality of service (QoS) requirements.                                 |  |
| Calling Party         | Type of source number (X121/E164) and the number.                                      |  |
| Calling Party Subaddr | Subaddress that originated the call.                                                   |  |
| Called Party          | Type of destination number (X121/E164) and the number.                                 |  |
| Called Party Subaddr  | Subaddress of the called party.                                                        |  |
| Low Lyr Comp          | Coding format, data type, and Layer 2 and Layer 3 protocols intended for the end user. |  |
| User to User          | Information between end users.                                                         |  |

### **Related Commands**

| Command                       | Description                                                            |
|-------------------------------|------------------------------------------------------------------------|
| debug frame-relay callcontrol | Displays Frame Relay Layer 3 (network layer) call control information. |

# debug frame-relay ip tcp header-compression

To display debugging information about TCP/IP header compression on Frame Relay interfaces, use the **debug frame-relay ip tcp header-compression** command in privileged EXEC mode. To disable debugging output, use the **no** form of this command.

debug frame-relay ip tcp header-compression

no debug frame-relay ip tcp header-compression

Syntax Description This command has no arguments or keywords.

Defaults Disabled

Command Modes Privileged EXEC

| Command History | Release | Modification                 |
|-----------------|---------|------------------------------|
|                 | 10.0    | This command was introduced. |

Usage GuidelinesThe debug frame-relay ip tcp header-compression command shows the control packets that are passed<br/>to initialize IP header compression (IPHC) on a permanent virtual circuit (PVC). For Cisco IPHC,<br/>typically two packets are passed: one sent and one received per PVC. (Inverse Address Resolution<br/>Protocol (InARP) packets are sent on PVCs that do not have a mapping defined between a destination<br/>protocol address and the data-link connection identifier (DLCI) or Frame Relay PVC bundle that<br/>connects to the destination address.)

Debug messages are displayed only if the IPHC control protocol is renegotiated (for an interface or PVC state change or for a configuration change).

**Examples** The following is sample output from the **debug frame-relay ip tcp header-compression** command when Cisco IPHC is configured in the IPHC profile:

Router# debug frame-relay ip tcp header-compression

\*Nov 14 09:22:07.991: InARP REQ: Tx compr\_flags 43 \*Nov 14 09:22:08.103: InARP RSP: Rx compr\_flags: 43

Table 52 describes the significant fields shown in the display.

| Field           | Description                                                                                                    |  |
|-----------------|----------------------------------------------------------------------------------------------------|--|
| InARP REQ: Tx   | Indicates that an InARP request was sent or received. Following are the possible values:                                                                                            |  |
|                 | • InARP REQ Tx—An InARP request was sent.                                                                                                    |  |
|                 | • InARP REQ Rx—An InARP request was received.                                                                                                    |  |
| InARP RSP: Rx   | Indicates that an InARP response was sent or received. Following are the possible values:                                                                                           |  |
|                 | • InARP REQ Tx—An InARP response was sent.                                                                                                    |  |
|                 | • InARP REQ Rx—An InARP response was received.                                                                                                    |  |
| compr_flags: 43 | Compression flags that Frame Relay peers use to negotiate Cisco IPHC options. It consists of a bit mask, and the number is displayed in hexadecimal format. Following are the bits: |  |
|                 | • 0x0001—TCP IPHC                                                                                                    |  |
|                 | • 0x0002—RTP IPHC                                                                                                    |  |
|                 | 0x0004—Passive TCP compression                                                                                                    |  |
|                 | 0x0008—Passive RTP compression                                                                                                    |  |
|                 | 0x0040—Frame Relay IPHC options                                                                                                    |  |

 Table 52
 debug frame-relay ip tcp header-compression Field Descriptions

ſ

### debug frame-relay lapf

To display Frame Relay switched virtual circuit (SVC) Layer 2 information, use the **debug frame-relay lapf** privileged EXEC command. The **no** form of this command disables debugging output.

debug frame-relay lapf

no debug frame-relay lapf

| This command has no arguments or keywords.<br>Use the <b>debug frame-relay lapf</b> command to troubleshoot the data-link control portion of Layer 2 that<br>runs over data-link connection identifier (DLCI) 0. Use this command only if you have a problem<br>bringing up Layer 2. You can use the <b>show interface serial</b> command to determine the status of Layer<br>2. If it shows a Link Access Procedure, Frame Relay (LAPF) state of down, Layer 2 has a problem.<br>The following is sample output from the <b>debug frame-relay lapf</b> command. In this example, a line being<br>brought up indicates an exchange of set asynchronous balanced mode extended (SABME) and<br>unnumbered acknowledgment (UA) commands. A SABME is initiated by both sides, and a UA is the<br>response. Until the SABME gets a UA response, the line is not declared to be up. The p/f value indicates<br>the poll/final bit setting. TX means send, and RX means receive. |  |  |                                                                                                    |
|----------------------------------------------------------------------------------------------------|--|--|----------------------------------------------------------------------------------------------------|
|                                                                                                    |  |  | Router# debug frame-relay lapf                                                                                                    |
|                                                                                                    |  |  | Router: *LAPF SerialO TX -> SABME Cmd p/f=1<br>Router: *LAPF SerialO Enter state 5<br>Router: *LAPF SerialO RX <- UA Rsp p/f=1<br>Router: *LAPF SerialO lapf_ua_5<br>Router: *LAPF SerialO Link up!<br>Router: *LAPF SerialO RX <- SABME Cmd p/f=1<br>Router: *LAPF SerialO RX <- SABME Cmd p/f=1<br>Router: *LAPF SerialO lapf_sabme_78<br>Router: *LAPF SerialO TX -> UA Rsp p/f=1 |
|                                                                                                    |  |  |                                                                                                    |

In the following example, a line in an up LAPF state should see a steady exchange of RR (receiver ready) messages. TX means send, RX means receive, and N(R) indicates the receive sequence number.

```
Router# debug frame-relay lapf
```

```
Router: *LAPF Serial0 T203 expired, state = 7
Router: *LAPF Serial0 lapf_rr_7
Router: *LAPF Serial0 TX -> RR Rsp p/f=1, N(R)= 3
Router: *LAPF Serial0 RX <- RR Cmd p/f=1, N(R)= 3
Router: *LAPF Serial0 lapf_rr_7
Router: *LAPF Serial0 TX -> RR Rsp p/f=1, N(R)= 3
Router: *LAPF Serial0 RX <- RR Cmd p/f=1, N(R)= 3
Router: *LAPF Serial0 RX <- RR Cmd p/f=1, N(R)= 3</pre>
```

# debug frame-relay Imi

To display information on the local management interface (LMI) packets exchanged by the router and the Frame Relay service provider, use the **debug frame-relay lmi** privileged EXEC command. The **no** form of this command disables debugging output.

debug frame-relay lmi [interface name]

no debug frame-relay lmi [interface name]

| Syntax Description            | <b>interface</b> <i>name</i> (Optional) The name of interface.                                                                                                    |
|-------------------------------|----------------------------------------------------------------------------------------------------|
| Usage Guidelines              | You can use this command to determine whether the router and the Frame Relay switch are sending and receiving LMI packets properly.                                                                                                    |
| No                            | Because the <b>debug frame-relay lmi</b> command does not generate much output, you can use it at any time, even during periods of heavy traffic, without adversely affecting other users on the system.                                                                                                    |
| Examples                      | The following is sample output from the <b>debug frame-relay lmi</b> command:                                                                                                    |
|                               | router# <b>debug frame-relay lmi</b>                                                                                                    |
| LMI<br>exchange ——            | Serial1(out): StEnq, clock 20212760, myseq 206, mineseen 205, yourseen 136, DTE up<br>Serial1(in): Status, clock 20212764, myseq 206<br>RT IE 1, length 1, type 1<br>KA IE 3, length 2, yourseq 138, myseq 206<br>Serial1(out): StEnq, clock 20222760, myseq 207, mineseen 206, yourseen 138, DTE up<br>Serial1(in): Status, clock 20222764, myseq 207                                                                                                    |
| Full LMI<br>status<br>message | <pre>RT IE 1, length 1, type 1 KA IE 3, length 2, yourseq 140, myseq 207 Serial1(out): clock 20232760, myseq 208, mineseen 207, yourseen 140, line up RT IE 1, length 1, type 1 KA IE 3, length 2, yourseq 142, myseq 208 Serial1(out): StEnq, clock 20252760, myseq 210, mineseen 209, yourseen 144, DTE up Serial1(in): Status, clock 20252764, RT IE 1, length 1, type 0 KA IE 3, length 2, yourseq 146, myseq 210 PVC IE 0x7, length 0x6, dlci 400, status 0, bw 56000 PVC IE 0x7, length 0x6, dlci 401, status 0, bw 56000</pre> |

The first four lines describe an LMI exchange. The first line describes the LMI request the router has sent to the switch. The second line describes the LMI reply the router has received from the switch. The third and fourth lines describe the response to this request from the switch. This LMI exchange is followed by two similar LMI exchanges. The last six lines consist of a full LMI status message that includes a description of the two permanent virtual circuits (PVCs) of the router.

ſ

Table 53 describes significant fields shown in the first line of the display.

| Field          | Description                                                                                                    |  |
|----------------|----------------------------------------------------------------------------------------------------|--|
| Serial1(out)   | Indicates that the LMI request was sent out on serial interface 1.                                                          |  |
| StEnq          | Command mode of message, as follows:                                                                                        |  |
|                | StEnq—Status inquiry                                                                                                    |  |
|                | Status—Status reply                                                                                                    |  |
| clock 20212760 | System clock (in milliseconds). Useful for determining whether an appropriate amount of time has transpired between events. |  |
| myseq 206      | Myseq counter maps to the CURRENT SEQ counter of the router.                                                                |  |
| yourseen 136   | Yourseen counter maps to the LAST RCVD SEQ counter of the switch.                                                           |  |
| DTE up         | Line protocol up/down state for the DTE (user) port.                                                                        |  |

Table 53 debug frame-relay Imi Field Descriptions

Table 54 describes the significant fields shown in the third and fourth lines of the display.

Table 54 debug frame-relay Imi Field Descriptions

| Field       | Description                                                    |  |
|-------------|----------------------------------------------------------------|--|
| RT IE 1     | Value of the report type information element.                  |  |
| length 1    | Length of the report type information element (in bytes).      |  |
| type 1      | Report type in RT IE.                                          |  |
| KA IE 3     | Value of the keepalive information element.                    |  |
| length 2    | Length of the keepalive information element (in bytes).        |  |
| yourseq 138 | Yourseq counter maps to the CURRENT SEQ counter of the switch. |  |
| myseq 206   | Myseq counter maps to the CURRENT SEQ counter of the router.   |  |

Table 55 describes the significant fields shown in the last line of the display.

Table 55 debug frame-relay Imi Field Descriptions

| Field      | Description                                |  |
|------------|--------------------------------------------|--|
| PVC IE 0x7 | Value of the PVC information element type. |  |
| length 0x6 | Length of the PVC IE (in bytes).           |  |

| Field    | Description                                           |  |
|----------|-------------------------------------------------------|--|
| dlci 401 | DLCI decimal value for this PVC.                      |  |
| status 0 | Status value. Possible values include the following:  |  |
|          | • 0x00—Added/inactive                                 |  |
|          | • 0x02—Added/active                                   |  |
|          | • 0x04—Deleted                                        |  |
|          | • 0x08—New/inactive                                   |  |
|          | • 0x0a—New/active                                     |  |
| bw 56000 | Committed information rate (in decimal) for the DLCI. |  |

 Table 55
 debug frame-relay Imi Field Descriptions (continued)

### debug frame-relay networklayerinterface

To display Network Layer Interface (NLI) information, use the debug frame-relay networklayerinterface privileged EXEC command. The no form of this command disables debugging output. debug frame-relay networklayerinterface no debug frame-relay networklayerinterface Syntax Description This command has no arguments or keywords. **Usage Guidelines** The Frame Relay SVC signalling subsystem is decoupled from the rest of the router code by means of the NLI intermediate software layer. The debug frame-relay networklayerinterface command shows activity within the network-layer interface when a call is set up or torn down. All output that contains an NL relates to the interaction between the Q.933 signalling subsystem and the NLI. Note The debug frame-relay networklayerinterface command has no significance to anyone not familiar with the inner workings of the Cisco IOS software. This command is typically used by service personnel to debug problem situations.

#### Examples

The following is sample output from the **debug frame-relay networklayerinterface** command. This example displays the output generated when a call is set up. The second example shows the output generated when a call is torn down.

```
Router# debug frame-relay networklayerinterface
```

```
Router: NLI STATE: L3 CALL REQ, Call ID 1 state 0
Router: NLI: Walking the event table 1
Router: NLI: Walking the event table 2
Router: NLI: Walking the event table 3
Router: NLI: Walking the event table 4
Router: NLI: Walking the event table 5
Router: NLI: Walking the event table 6
Router: NLI: Walking the event table 7
Router: NLI: Walking the event table 8
Router: NLI: Walking the event table 9
Router: NLI: NL0 L3CallReq
Router: NLI: State: STATE NL NULL, Event: L3 CALL REQ, Next: STATE L3 CALL REQ
Router: NLI: Enqueued outgoing packet on holdq
Router: NLI: Map-list search: Found maplist bermuda
Router: daddr.subaddr 0, saddr.subaddr 0, saddr.subaddr 0
Router: saddr.subaddr 0, daddr.subaddr 0, daddr.subaddr 0
Router: nli_parameter_negotiation
Router: NLI STATE: NL_CALL_CNF, Call ID 1 state 10
Router: NLI: Walking the event table 1
Router: NLI: Walking the event table 2
Router: NLI: Walking the event table 3
Router: NLI: NLx CallCnf
Router: NLI: State: STATE L3 CALL REQ, Event: NL CALL CNF, Next: STATE NL CALL CNF
```

Router: Checking maplist "junk" Router: working with maplist "bermuda"

```
Router: Checking maplist "bermuda"
Router: working with maplist "bermuda"
Router: NLI: Emptying holdQ, link 7, dlci 100, size 104
Router# debug frame-relay networklayerinterface
Router: NLI: L3 Call Release Req for Call ID 1
Router: NLI STATE: L3_CALL_REL_REQ, Call ID 1 state 3
Router: NLI: Walking the event table 1
Router: NLI: Walking the event table 2
Router: NLI: Walking the event table 3
Router: NLI: Walking the event table 4
Router: NLI: Walking the event table 5
Router: NLI: Walking the event table 6
Router: NLI: Walking the event table 7
Router: NLI: Walking the event table 8
Router: NLI: Walking the event table 9
Router: NLI: Walking the event table 10
Router: NLI: NLx L3CallRej
Router: NLI: State: STATE_NL_CALL_CNF, Event: L3_CALL_REL_REQ, Next: STATE_L3_CALL_REL_REQ
Router: NLI: junk: State: STATE NL NULL, Event: L3 CALL REL REQ, Next: STATE NL NULL
Router: NLI: Map-list search: Found maplist junk
Router: daddr.subaddr 0, saddr.subaddr 0, saddr.subaddr 0
Router: saddr.subaddr 0, daddr.subaddr 0, daddr.subaddr 0
Router: nli_parameter_negotiation
Router: NLI STATE: NL_REL_CNF, Call ID 1 state 0
Router: NLI: Walking the event table 1
Router: NLI: Walking the event table 2
Router: NLI: Walking the event table 3
Router: NLI: Walking the event table 4
Router: NLI: Walking the event table 5
Router: NLI: Walking the event table 6
Router: NLI: Walking the event table 7
Router: NLI: NLx RelCnf
Router: NLI: State: STATE_NL_NULL, Event: NL_REL_CNF, Next: STATE_NL_NULL
```

Table 56 describes the significant states and events shown in the display.

| State and Event   | Description                                                                                                    |
|-------------------|----------------------------------------------------------------------------------------------------|
| L3_CALL_REQ       | Internal call setup request. Network layer indicates that a switched virtual circuit (SVC) is required.                                                                                                    |
| STATE_NL_NULL     | Call in initial state—no call exists.                                                                                                    |
| STATE_L3_CALL_REQ | Setup message sent out and waiting for a reply. This is the state the network-layer state machine changes to when a call request is received from Layer 3 but no confirmation has been received from the network.                                                               |
| NL_CALL_CNF       | Message sent from the Q.933 signalling subsystem to the NLI asking that internal resources be allocated for the call.                                                                                                    |
| STATE_L3_CALL_CNF | Q.933 state indicating that the call is active. After the network confirms a call request using a connect message, the Q.933 state machine changes to this state.                                                                                                    |
| STATE_NL_CALL_CNF | Internal software state indicating that software resources are assigned<br>and the call is up. After Q.933 changes to the STATE_L3_CALL_CNF<br>state, it sends an NL_CALL_CNF message to the network-layer state<br>machine, which then changes to the STATE_NL_CALL_CNF state. |

#### Table 56 NLI State and Event Descriptions

1

| State and Event           | Description                                                                                                    |
|---------------------------|----------------------------------------------------------------------------------------------------|
| L3_CALL_REL_REQ           | Internal request to release the call.                                                                                                    |
| STATE_L3_CALL_REL_R<br>EQ | Internal software state indicating the call is in the process of being released. At this point, the Q.933 subsystem is told that the call is being released and a disconnect message goes out for the Q.933 subsystem.                                                                         |
| NL_REL_CNF                | Indication from the Q.933 signalling subsystem that the signalling subsystem is releasing the call. After receiving a release complete message from the network indicating that the release process is complete, the Q.933 subsystem sends an NL_REL_CNF event to the network-layer subsystem. |
|                           |                                                                                                    |
| Command                   | Description                                                                                                    |

| Table 56 | NLI State and Event Descriptions (co | ontinued) |
|----------|--------------------------------------|-----------|
|----------|--------------------------------------|-----------|

### Related Commands

| Command                       | Description                                                            |
|-------------------------------|------------------------------------------------------------------------|
| debug frame-relay callcontrol | Displays Frame Relay Layer 3 (network layer) call control information. |

ſ

## debug frame-relay packet

To display information on packets that have been sent on a Frame Relay interface, use the **debug frame-relay packet** privileged EXEC command. The **no** form of this command disables debugging output.

debug frame-relay packet [interface name [dlci value]]

no debug frame-relay packet [interface name [dlci value]]

| Syntax Description | interface name                                                                                      | (Optional) Name of interface or subinterface.                                                                                                    |
|--------------------|----------------------------------------------------------------------------------------------------|----------------------------------------------------------------------------------------------------|
|                    | dlci value                                                                                          | (Optional) Data-link connection indentifier (DLCI) decimal value.                                                                                                    |
| Usage Guidelines   | This command helps yo<br>debug frame-relay pac<br>on the Frame Relay net<br>output to a specific DL | ou analyze the packets that are sent on a Frame Relay interface. Because the <b>eket</b> command generates a substantial amount of output, only use it when traffic work is fewer than 25 packets per second. Use the options to limit the debugging CI or interface. |
|                    | To analyze the packets                                                                              | <i>received</i> on a Frame Relay interface, use the <b>debug frame-relay</b> command.                                                                                                    |
| Examples           | The following is sample                                                                             | e output from the <b>debug frame-relay packet</b> command:                                                                                                    |
|                    | rou                                                                                                 | ter# debug frame-relay packets                                                                                                    |
|                    | Groups of Sen<br>output lines Sen<br>Sen                                                            | <pre>tial0: broadcast = 1, link 809B, addr 65535.255<br/>tial0(o):DLCI 500 type 809B size 24<br/>tial0: broadcast - 0, link 809B, addr 10.2<br/>tial0(o):DLCI 100 type 809B size 104<br/>tial0: broadcast search</pre>                                                |

The **debug frame-relay packet** output consists of groups of output lines; each group describes a Frame Relay packet that has been sent. The number of lines in the group can vary, depending on the number of DLCIs on which the packet was sent. For example, the first two pairs of output lines describe two different packets, both of which were sent out on a single DLCI. The last three lines describe a single Frame Relay packet that was sent out on two DLCIs.

Table 57 describes the significant fields shown in the display.

| Field          | Description                                                                                                    |
|----------------|----------------------------------------------------------------------------------------------------|
| Serial0:       | Interface that has sent the Frame Relay packet.                                                                                 |
| broadcast = 1  | Destination of the packet. Possible values include the following:                                                               |
|                | • broadcast = 1—Broadcast address                                                                                               |
|                | • broadcast = 0—Particular destination                                                                                          |
|                | • broadcast search—Searches all Frame Relay map entries for this particular protocol that include the <b>broadcast</b> keyword. |
| link 809B      | Link type, as documented in the <b>debug frame-relay</b> command.                                                               |
| addr 65535.255 | Destination protocol address for this packet. In this case, it is an AppleTalk address.                                         |
| Serial0(o):    | (o) indicates that this is an output event.                                                                                     |
| DLCI 500       | Decimal value of the DLCI.                                                                                                    |
| type 809B      | Packet type, as documented under the <b>debug frame-relay</b> command.                                                          |
| size 24        | Size of this packet (in bytes).                                                                                                 |

 Table 57
 debug frame-relay packet Field Descriptions

The following lines describe a Frame Relay packet sent to a particular address; in this case AppleTalk address 10.2:

Serial0: broadcast - 0, link 809B, addr 10.2 Serial0(o):DLCI 100 type 809B size 104

The following lines describe a Frame Relay packet that went out on two different DLCIs, because two Frame Relay map entries were found:

Serial0: broadcast search Serial0(0):DLCI 300 type 809B size 24 Serial0(0):DLCI 400 type 809B size 24

The following lines do not appear. They describe a Frame Relay packet sent to a true broadcast address.

Serial1: broadcast search Serial1(o):DLCI 400 type 800 size 288

Γ

# debug frame-relay ppp

To display debugging information, use the **debug frame-relay ppp** privileged EXEC command. To disable debugging output, use the **no** form of this command.

debug frame-relay ppp

no debug frame-relay ppp

| Syntax Description | This command has no arguments or keywords.                                                                                                    |  |  |  |  |  |  |
|--------------------|----------------------------------------------------------------------------------------------------|--|--|--|--|--|--|
| Usage Guidelines   | This command displays error messages for link states and LMI status changes for PPP over Frame Relay sessions.                                                                                                    |  |  |  |  |  |  |
|                    | To debug process-switched packets, use the <b>debug frame-relay packet</b> or <b>debug ppp packet</b> commands. To analyze the packets that have been <i>sent</i> on a Frame Relay interface, use the <b>debug frame-relay packet</b> command.                                                                                                    |  |  |  |  |  |  |
|                    | The <b>debug frame-relay ppp</b> command is generated from process-level switching only and is not CPU intensive.                                                                                                    |  |  |  |  |  |  |
| Examples           | The following shows output from the <b>debug frame-relay ppp</b> command where the encapsulation failed for VC 100.                                                                                                    |  |  |  |  |  |  |
|                    | Router# <b>debug frame-relay ppp</b>                                                                                                    |  |  |  |  |  |  |
|                    | FR-PPP: encaps failed for FR VC 100 on Serial0 down<br>FR-PPP: input- Serial0 vc or va down, pak dropped                                                                                                    |  |  |  |  |  |  |
|                    | The following shows the output from the <b>debug frame relay ppp</b> and <b>debug frame-relay packet</b> commands. This example shows a virtual interface (virtual interface 1) establishing a PPP connection over PPP.                                                                                                    |  |  |  |  |  |  |
|                    | Router# debug frame-relay ppp                                                                                                    |  |  |  |  |  |  |
|                    | Router# debug frame-relay packet                                                                                                    |  |  |  |  |  |  |
|                    | <pre>Vi1 LCP: 0 CONFREQ [Closed] id 1 len 10<br/>Vi1 LCP: MagicNumber 0xE0638565 (0x0506E0638565)<br/>Serial2/1(o): dlci 201(0x3091), NLPID 0x3CF(PPP), datagramsize 16<br/>Vi1 PPP: I pkt type 0xC021, datagramsize 14<br/>Vi1 LCP: I CONFACK [REQsent] id 1 len 10<br/>Vi1 LCP: MagicNumber 0xE0638565 (0x0506E0638565)<br/>Vi1 PPP: I pkt type 0xC021, datagramsize 14<br/>Vi1 LCP: I CONFREQ [ACKrcvd] id 6 len 10<br/>Vi1 LCP: MagicNumber 0x000EAD99 (0x0506000EAD99)<br/>Vi1 LCP: MagicNumber 0x000EAD99 (0x0506000EAD99)<br/>Vi1 LCP: MagicNumber 0x000EAD99 (0x0506000EAD99)<br/>Serial2/1(o): dlci 201(0x3091), NLPID 0x3CF(PPP), datagramsize 16<br/>Vi1 IPCP: Address 170.100.9.10 (0x0306AA64090A)<br/>Serial2/1(o): dlci 201(0x3091), NLPID 0x3CF(PPP), datagramsize 16<br/>Vi1 IPCP: I pkt type 0x8021, datagramsize 14</pre> |  |  |  |  |  |  |
|                    | Vil IPCP: I CONFREQ [REQsent] id 1 len 10                                                                                                    |  |  |  |  |  |  |

Vil IPCP: Address 170.100.9.20 (0x0306AA640914) Vil IPCP: O CONFACK [REQsent] id 1 len 10 Vil IPCP: Address 170.100.9.20 (0x0306AA640914) Serial2/1(o): dlci 201(0x3091), NLPID 0x3CF(PPP), datagramsize 16 Vil PPP: I pkt type 0x8021, datagramsize 14 Vil IPCP: I CONFACK [ACKsent] id 1 len 10 Vil IPCP: Address 170.100.9.10 (0x0306AA64090A) Vil PPP: I pkt type 0xC021, datagramsize 16 Vi1 LCP: I ECHOREQ [Open] id 1 len 12 magic 0x000EAD99 Vi1 LCP: O ECHOREP [Open] id 1 len 12 magic 0xE0638565 Serial2/1(o): dlci 201(0x3091), NLPID 0x3CF(PPP), datagramsize 18 Vi1 LCP: O ECHOREQ [Open] id 1 len 12 magic 0xE0638565 Serial2/1(o): dlci 201(0x3091), NLPID 0x3CF(PPP), datagramsize 18 Vil LCP: echo cnt 4, sent id 1, line up

The following shows the output for the **debug frame-relay ppp** and **debug frame-relay packet** commands that report a failed PPP over Frame Relay session. The problem is due to a challenge handshake authentication protocol (CHAP) failure.

```
Router# debug frame-relay ppp
```

Router# debug frame-relay packet

Vil LCP: O CONFREQ [Listen] id 24 len 10 Vil LCP: MagicNumber 0xE068EC78 (0x0506E068EC78) Serial2/1(o): dlci 201(0x3091), NLPID 0x3CF(PPP), datagramsize 16 Vil PPP: I pkt type 0xC021, datagramsize 19 Vil LCP: I CONFREQ [REQsent] id 18 len 15 Vil LCP: AuthProto CHAP (0x0305C22305) Vil LCP: MagicNumber 0x0014387E (0x05060014387E) Vil LCP: O CONFACK [REQsent] id 18 len 15 Vil LCP: AuthProto CHAP (0x0305C22305) Vil LCP: MagicNumber 0x0014387E (0x05060014387E) Serial2/1(o): dlci 201(0x3091), NLPID 0x3CF(PPP), datagramsize 21 Vil PPP: I pkt type 0xC021, datagramsize 14 Vil LCP: I CONFACK [ACKsent] id 24 len 10 Vil LCP: MagicNumber 0xE068EC78 (0x0506E068EC78) Vi1 PPP: I pkt type 0xC223, datagramsize 32 Vi1 CHAP: I CHALLENGE id 12 len 28 from "krishna" Vil LCP: O TERMREQ [Open] id 25 len 4 Serial2/1(o): dlci 201(0x3091), NLPID 0x3CF(PPP), datagramsize 10 Vil PPP: I pkt type 0xC021, datagramsize 8 Vil LCP: I TERMACK [TERMsent] id 25 len 4 Serial2/1(i): dlci 201(0x3091), pkt type 0x2000, datagramsize 303 %SYS-5-CONFIG\_I: Configured from console by console Vil LCP: TIMEout: Time 0x199580 State Listen

ſ

# debug frame-relay switching

To display debug messages for switched Frame Relay PVCs, use the **debug frame-relay switching** EXEC command. To disable Frame Relay switching debugging, use the **no** form of this command.

debug frame-relay switching interface interface dlci [interval interval]

no debug frame-relay switching

| Syntax Description | interface interface                                                                                                    | The name of the Frame Relay interface.                                                                                                    |  |  |  |  |  |  |
|--------------------|----------------------------------------------------------------------------------------------------|----------------------------------------------------------------------------------------------------|--|--|--|--|--|--|
|                    | dlci                                                                                                    | The DLCI number of the switched PVC to be debugged.                                                                                                    |  |  |  |  |  |  |
|                    | interval interval                                                                                                    | (Optional) Interval in seconds at which debugging messages will be updated.                                                                                                    |  |  |  |  |  |  |
|                    |                                                                                                    |                                                                                                    |  |  |  |  |  |  |
| Defaults           | The default interval is                                                                                                    | 1 second.                                                                                                    |  |  |  |  |  |  |
| Command History    | Release                                                                                                    | Modification                                                                                                    |  |  |  |  |  |  |
|                    | 12.0(12)S                                                                                                    | This command was introduced.                                                                                                    |  |  |  |  |  |  |
|                    | 12.1(5)T                                                                                                    | This command was implemented in Cisco IOS Release 12.1(5)T.                                                                                                    |  |  |  |  |  |  |
| Usage Guidelines   | The <b>debug frame-rela</b><br>terminated PVCs.<br>Debug statistics are dis<br>Although statistics are<br>occurrence of a debug of<br>as much as the configu                         | y switching command can be used only on switched Frame Relay PVCs, not<br>pplayed only if they have changed.<br>displayed at configured intervals, there may be a delay between the<br>event (such as a packet drop) and the display of that event. The delay may be<br>red interval plus 10 seconds.                                                                                                    |  |  |  |  |  |  |
| Examples           | The following example<br>Router# <b>debug frame</b> -                                                                                                    | e shows sample output for the <b>debug frame-relay switching</b> command:<br>relay switching interface s2/1 1000 interval 2                                                                                                    |  |  |  |  |  |  |
|                    | Frame Relay switchi<br>Display frame switc<br>1d02h: Serial2/1 dl<br>1d02h: Serial2/1 dl<br>1d02h: Serial2/1 dl<br>1d02h: Serial2/1 dl<br>1d02h: Serial2/1 dl<br>1d02h: Serial2/1 dl | ng debugging is on<br>hing debug on interface Serial2/1 dlci 1000<br>ci 1000: 32 packets switched to Serial2/0 dlci 1002<br>ci 1000: 1800 packets output<br>ci 1000: 4 packets dropped - outgoing PVC inactive<br>ci 1000: Incoming PVC status changed to ACTIVE<br>ci 1000: Outgoing PVC status changed to ACTIVE<br>ci 1000: Incoming interface hardware module state changed to UP<br>ci 1000: Outgoing interface hardware module state changed to UP |  |  |  |  |  |  |

### debug fras error

To display information about Frame Relay access support (FRAS) protocol errors, use the **debug fras error** privileged EXEC command. The **no** form of this command disables debugging output.

debug fras error

no debug fras error

| Syntax Description | This command | has no | arguments | or keywords. |
|--------------------|--------------|--------|-----------|--------------|
|--------------------|--------------|--------|-----------|--------------|

- Usage Guidelines For complete information on the FRAS process, use the debug fras message along with the debug fras error command.
- **Examples** The following is sample output from the **debug fras error** command. This example shows that no logical connection exists between the local station and remote station in the current setup:

Router# debug fras error

FRAS: No route, lmac 1000.5acc.7fb1 rmac 4fff.0000.0000, lSap=0x4, rSap=0x4 FRAS: Can not find the Setup

| Related Commands | Command            | Description                                                      |
|------------------|--------------------|------------------------------------------------------------------|
|                  | debug cls message  | Displays information about CLS messages.                         |
|                  | debug fras message | Displays general information about FRAS messages.                |
|                  | debug fras state   | Displays information about FRAS data-link control state changes. |

Examples

### debug fras-host activation

To display the LLC2 session activation and deactivation frames (such as XID, SABME, DISC, UA) that are being handled by the FRAS host, use the **debug fras-host activation** privileged EXEC command. The **no** form of this command disables debugging output.

#### debug fras-host activation

no debug fras-host activation

Syntax Description This command has no arguments or keywords.

**Usage Guidelines** If many LLC2 sessions are being activated or deactivated at any time, this command may generate a substantial amount of output to the console.

#### The following is sample output from the **debug fras-host activation** command:

Router# debug fras-host activation

TST C to HOST, DA = 4001.3745.1088 SA = 400f.dddd.001e DSAP = 0x00 SSAP = FRHOST: Snd  $0 \times 04$ FRHOST: Fwd BNN XID to HOST, DA = 4001.3745.1088 SA = 400f.dddd.001e DSAP = 0x04 SSAP = 0x04 XID to BNN, DA = 400f.dddd.001e SA = 4001.3745.1088 DSAP = 0x04 SSAP = FRHOST: Fwd HOST 0x05 XID to HOST, DA = 4001.3745.1088 SA = 400f.dddd.001e DSAP = 0x04 SSAP = FRHOST: Fwd BNN 0x04FRHOST: Fwd HOST SABME to BNN, DA = 400f.dddd.001e SA = 4001.3745.1088 DSAP = 0x04 SSAP = 0x04 FRHOST: Fwd UA to HOST, DA = 4001.3745.1088 SA = 400f.dddd.001e DSAP = 0x04 SSAP = BNN 0x05

The first line indicates that the FRAS Host sent a TEST Command to the host. In the second line, the FRAS Host forwards an XID frame from a BNN device to the host. In the third line, the FRAS Host forwards an XID from the host to the BNN device.

Table 58 describes the significant fields shown in the display.

 Table 58
 debug fras-host activation Field Descriptions

| Field | Description                           |
|-------|---------------------------------------|
| DA    | Destination MAC address of the frame. |
| SA    | Source MAC address of the frame.      |
| DSAP  | Destination SAP of the frame.         |
| SSAP  | Source SAP of the frame.              |

# debug fras-host error

To enable the FRAS Host to send error messages to the console, use the **debug fras-host error** privileged EXEC command. The **no** form of this command disables debugging output.

debug fras-host error

no debug fras-host error

| Syntax Description | This command ha | s no arguments | or keywords. |
|--------------------|-----------------|----------------|--------------|
|--------------------|-----------------|----------------|--------------|

**Examples** The following is sample output from the **debug fras-host error** command when the I-field in a TEST Response frame from a host does not match the I-field of the TEST Command sent by the FRAS Host: Router# **debug fras-host error** 

FRHOST: SRB TST R Protocol Violation - LLC I-field not maintained.

## debug fras-host packet

To see which LLC2 session frames are being handled by the FRAS Host, use the **debug fras-host packet** privileged EXEC command. The **no** form of this command disables debugging output.

debug fras-host packet

no debug fras-host packet

Syntax Description This command has no arguments or keywords.

**Usage Guidelines** Use this command with great care. If many LLC2 sessions are active and passing data, this command may generate a substantial amount of output to the console and impact device performance.

#### Examples

The following is sample output from the **debug fras-host packet** command:

#### Router# debug fras-host packet

| FRHOST: | Snd |      | TST C | to | HOST, | DA = | 4001 | .3745. | 1088 | SA | = | 400f | .dddd | .001e | DSAP | = | 0x00 | SSAP | = |
|---------|-----|------|-------|----|-------|------|------|--------|------|----|---|------|-------|-------|------|---|------|------|---|
| FRHOST: | Fwd | BNN  | XID   | to | HOST, | DA = | 4001 | .3745. | 1088 | SA | = | 400f | .dddd | .001e | DSAP | = | 0x04 | SSAP | = |
| FRHOST: | Fwd | HOST | XID   | to | BNN,  | DA = | 400f | .dddd. | 001e | SA | = | 4001 | .3745 | .1088 | DSAP | = | 0x04 | SSAP | = |
| FRHOST: | Fwd | BNN  | XID   | to | HOST, | DA = | 4001 | .3745. | 1088 | SA | = | 400f | .dddd | .001e | DSAP | = | 0x04 | SSAP | = |
| FRHOST: | Fwd | HOST | SABME | to | BNN,  | DA = | 400f | .dddd. | 001e | SA | = | 4001 | .3745 | .1088 | DSAP | = | 0x04 | SSAP | = |
| FRHOST: | Fwd | BNN  | UA    | to | HOST, | DA = | 4001 | .3745. | 1088 | SA | = | 400f | .dddd | .001e | DSAP | = | 0x04 | SSAP | = |
| FRHOST: | Fwd | HOST | LLC-2 | to | BNN,  | DA = | 400f | .dddd. | 001e | SA | = | 4001 | .3745 | .1088 | DSAP | = | 0x04 | SSAP | = |
| FRHOST: | Fwd | BNN  | LLC-2 | to | HOST, | DA = | 4001 | .3745. | 1088 | SA | = | 400f | .dddd | .001e | DSAP | = | 0x04 | SSAP | = |
| FRHOST: | Fwd | HOST | LLC-2 | to | BNN,  | DA = | 400f | .dddd. | 001e | SA | = | 4001 | .3745 | .1088 | DSAP | = | 0x04 | SSAP | = |
| FRHOST: | Fwd | BNN  | LLC-2 | to | HOST, | DA = | 4001 | .3745. | 1088 | SA | = | 400f | .dddd | .001e | DSAP | = | 0x04 | SSAP | = |

The **debug fras-host packet** output contains all of the output from the **debug fras-host activation** command and additional information. The first six lines of this sample display are the same as the output from the **debug fras-host activation** command. The last lines show LLC-2 frames being sent between the BNN device and the host.

The following describes the significant fields shown in the display.

 Table 59
 debug fras-host packet Field Descriptions

| Field | Description                           |
|-------|---------------------------------------|
| DA    | Destination MAC address of the frame. |
| SA    | Source MAC address of the frame.      |

| Field | Description                   |
|-------|-------------------------------|
| DSAP  | Destination SAP of the frame. |
| SSAP  | Source SAP of the frame.      |

| Table 59 | debug fras-host packe | et Field Descriptions | (continued) |
|----------|-----------------------|-----------------------|-------------|
|----------|-----------------------|-----------------------|-------------|

Examples

I

L

# debug fras-host snmp

To display messages to the console describing SNMP requests to the FRAS Host MIB, use the **debug fras-host snmp** privileged EXEC command. The **no** form of this command disables debugging output.

debug fras-host snmp

no debug fras-host snmp

Syntax Description This command has no arguments or keywords.

**Usage Guidelines** Use of this command may result in a substantial amount of output to the screen. Only use this command for problem determination.

The following is sample output from the **debug fras-host snmp** command. In this example, the MIB variable k\_frasHostConnEntry\_get() is providing SNMP information for the FRAS host.

Router# debug fras-host snmp

k\_frasHostConnEntry\_get(): serNum = -1, vRingIfIdx = 31, frIfIdx = 12
Hmac = 4001.3745.1088, frLocSap = 4, Rmac = 400f.ddd.001e, frRemSap = 4

Table 60 describes the significant fields shown in the display.

|  | Table 60 | debug fras-host | snmp Field | Descriptions |
|--|----------|-----------------|------------|--------------|
|--|----------|-----------------|------------|--------------|

| Field      | Description                                               |
|------------|-----------------------------------------------------------|
| serNum     | Serial number of the SNMP request.                        |
| vRingIfIdx | Interface index of a virtual Token Ring.                  |
| frIfIdx    | Interface index of a Frame Relay serial interface.        |
| Hmac       | MAC address associated with the host for this connection. |
| frLocSap   | SAP associated with the host for this connection.         |
| Rmac       | MAC address associated with the FRAD for this connection. |
| frRemSap   | LLC 2 SAP associated with the FRAD for this connection.   |

# debug fras message

To display general information about Frame Relay access support (FRAS) messages, use the **debug fras message** privileged EXEC command. The **no** form of this command disables debugging output.

debug fras message

no debug fras message

| Syntax Description | This command ha | as no arguments | or keywords. |
|--------------------|-----------------|-----------------|--------------|
|--------------------|-----------------|-----------------|--------------|

- Usage Guidelines For complete information on the FRAS process, use the **debug fras error** command along with the **debug fras message** command.
- **Examples** The following is sample output from the **debug fras message** command. This example shows incoming Cisco Link Services (CLS) primitives:

Router# debug fras message

FRAS: receive 4C23 FRAS: receive CC09

| Related Commands | Command           | Description                                                        |
|------------------|-------------------|--------------------------------------------------------------------|
|                  | debug cls message | Limits output for some debugging commands based on the interfaces. |
|                  | debug fras error  | Displays information about FRAS protocol errors.                   |
|                  | debug fras state  | Displays information about FRAS data-link control state changes.   |

L

## debug fras state

To display information about Frame Relay access support (FRAS) data-link control link-state changes, use the **debug fras state** privileged EXEC command. The **no** form of this command disables debugging output.

debug fras state

no debug fras state

Syntax Description This command has no arguments or keywords.

**Examples** The following is sample output from the **debug fras state** command. This example shows the state changing from a *request open station is sent* state to an *exchange XID* state.

Possible states are the following: reset, request open station is sent, exchange xid, connection request is sent, signal station wait, connection response wait, connection response sent, connection established, disconnect wait, and number of link states.

Router# debug fras state

FRAS: TR0 (04/04) oldstate=LS\_RQOPNSTNSENT, input=RQ\_OPNSTN\_CNF
FRAS: newstate=LS\_EXCHGXID

| Related Commands | Command           | Description                                                        |
|------------------|-------------------|--------------------------------------------------------------------|
|                  | debug cls message | Limits output for some debugging commands based on the interfaces. |
|                  | debug fras error  | Displays information about FRAS protocol errors.                   |
|                  | debug fras state  | Displays general information about FRAS messages.                  |

# debug ftpserver

To display information about the FTP server process, use the **debug ftpserver** privileged EXEC command. The **no** form of this command disables debugging output.

debug ftpserver

no debug ftpserver

Syntax Description This command has no arguments or keywords.

Router# debug ftpserver

Examples

The following is sample output from the **debug ftpserver** command:

Mar 3 10:21:10: %FTPSERVER-6-NEWCONN: FTP Server - new connection made. -Process= "TCP/FTP Server", ipl= 0, pid= 53 Mar 3 10:21:10: FTPSRV DEBUG:FTP Server file path: 'disk0:' 3 10:21:10: FTPSRV DEBUG: (REPLY) Mar 220 Mar 3 10:21:10: FTPSRV\_DEBUG:FTProuter IOS-FTP server (version 1.00) ready. Mar 3 10:21:10: FTPSRV\_DEBUG:FTP Server Command received: 'USER aa' Mar 3 10:21:20: FTPSRV DEBUG: (REPLY) 331 Mar 3 10:21:20: FTPSRV DEBUG: Password required for 'aa'. Mar 3 10:21:20: FTPSRV DEBUG:FTP Server Command received: 'PASS aa' Mar 3 10:21:21: FTPSRV DEBUG: (REPLY) 230 Mar 3 10:21:21: FTPSRV\_DEBUG:Logged in. Mar 3 10:21:21: FTPSRV\_DEBUG:FTP Server Command received: 'SYST' Mar 3 10:21:21: FTPSRV DEBUG: (REPLY) 215 3 10:21:21: FTPSRV\_DEBUG:Cisco IOS Type: L8 Version: IOS/FTP 1.00 Mar Mar 3 10:21:21: FTPSRV DEBUG:FTP Server Command received: 'PWD' Mar 3 10:21:35: FTPSRV DEBUG: (REPLY) 257 Mar 3 10:21:39: FTPSRV DEBUG:FTP Server Command received: 'CWD disk0:/syslogd.d'r/' Mar 3 10:21:45: FTPSRV DEBUG:FTP Server file path: 'disk0:/syslogd.dir' Mar 3 10:21:45: FTPSRV DEBUG: (REPLY) 250 Mar 3 10:21:45: FTPSRV\_DEBUG:CWD command successful. Mar 3 10:21:45: FTPSRV\_DEBUG:FTP Server Command received: 'PORT 171,69,30,20,22',32 Mar 3 10:21:46: FTPSRV DEBUG: (REPLY) 200 3 10:21:46: FTPSRV\_DEBUG:PORT command successful. Mar Mar 3 10:21:46: FTPSRV DEBUG:FTP Server Command received: 'LIST' Mar 3 10:21:47: FTPSRV DEBUG:FTP Server file path: 'disk0:/syslogd.dir/.' Mar 3 10:21:47: FTPSRV DEBUG: (REPLY) 220 Mar 3 10:23:11: FTPSRV DEBUG: Opening ASCII mode data connection for file list. Mar 3 10:23:11: FTPSRV DEBUG: (REPLY) 226 Mar 3 10:23:12: FTPSRV\_DEBUG:Transfer complete. Mar 3 10:23:12: FTPSRV\_DEBUG:FTP Server Command received: 'TYPE I' Mar 3 10:23:14: FTPSRV DEBUG: (REPLY) 200 Mar 3 10:23:14: FTPSRV DEBUG:Type set to I. 3 10:23:14: FTPSRV DEBUG:FTP Server Command received: 'PORT 171,69,30,20,22',51 Mar Mar 3 10:23:20: FTPSRV\_DEBUG: (REPLY) 200 Mar 3 10:23:20: FTPSRV DEBUG:PORT command successful. Mar 3 10:23:20: FTPSRV DEBUG:FTP Server Command received: 'RETR sysloqd.1' Mar 3 10:23:21: FTPSRV DEBUG:FTP Server file path: 'disk0:/syslogd.dir/syslogd.1' Mar 3 10:23:21: FTPSRV\_DEBUG:FTPSERVER: Input path passed Top-dir(disk0:/syslogd.dir/) test. Mar 3 10:23:21: FTPSRV\_DEBUG: (REPLY) 150 Mar 3 10:23:21: FTPSRV DEBUG: Opening BINARY mode data connection for syslogd.1 (607317 bvtes). Mar 3 10:23:21: FTPSRV DEBUG: (REPLY) 226

I

Mar 3 10:23:29: FTPSRV\_DEBUG:Transfer complete.

The sample output corresponds to the following FTP client session. In this example, the user connects to the FTP server, views the contents of the top-level directory, and gets a file.

```
FTPclient% ftp FTProuter
Connected to FTProuter.cisco.com.
220 FTProuter IOS-FTP server (version 1.00) ready.
Name (FTProuter:me): aa
331 Password required for 'aa'.
Password:
230 Logged in.
Remote system type is Cisco.
ftp> pwd
257 "disk0:/syslogd.dir/" is current directory.
ftp> dir
200 PORT command successful.
150 Opening ASCII mode data connection for file list.
syslogd.1
syslogd.2
syslogd.3
syslogd.4
syslogd.5
syslogd.6
syslogd.7
syslogd.8
syslogd.9
syslogd.cur
226 Transfer complete.
ftp> bin
200 Type set to I.
ftp> get syslogd.1
200 PORT command successful.
150 Opening BINARY mode data connection for syslogd.1 (607317 bytes).
226 Transfer complete.
607317 bytes received in 7.7 seconds (77 Kbytes/s)
ftp>
```

The following **debug ftpserver** command output indicates that no top-level directory is specified. Therefore, the client cannot access any location on the FTP server. Use the **ftp-server topdir** command to specify the top-level directory.

```
Mar 3 10:29:14: FTPSRV_DEBUG:(REPLY) 550
Mar 3 10:29:14: FTPSRV_DEBUG:Access denied to 'disk0:'
```

### debug gatekeeper server

To trace all the message exchanges between the Cisco IOS Gatekeeper and the external applications, use the **debug gatekeeper server** command from EXEC mode. Enter the **no** form of this command to disable debugging output.

debug gatekeeper server

no debug gatekeeper server

| Syntax Description | This command ha | as no arguments | or keywords. |
|--------------------|-----------------|-----------------|--------------|
|--------------------|-----------------|-----------------|--------------|

Defaults Disabled

Command Modes EXEC

### **Command History**

Table 1

| Release  | Modification                 |
|----------|------------------------------|
| 12.1(1)T | This command was introduced. |

Usage Guidelines Use this command to see information about a Gatekeeper server. This command shows any errors that occur in sending messages to the external applications or in parsing messages from the external applications.

**Examples** The following example shows debugging information about a Gatekeeper server Router# debug gatekeeper servers

Router# show debug

Gatekeeper: Gatekeeper Server Messages debugging is on

To turn the Gatekeeper server debugging message off, see the following examples:

Router# no debug all

or

Router# no debug Gatekeeper servers
Γ

| Related Commands | Command                | Description                                                                         |  |
|------------------|------------------------|-------------------------------------------------------------------------------------|--|
|                  | show gatekeeper server | Displays information about the Gatekeeper servers configured on your network by ID. |  |

# debug gprs charging

To display information about GPRS charging functions on the GGSN, use the **debug gprs charging** events command. To disable debugging output, use the **no** form of the command.

debug gprs charging {events | packets}

no debug gprs charging {events | packets}

| events                                                                                                    | Displays events related to GPRS charging processing on the GGSN.                                                                                                    |
|----------------------------------------------------------------------------------------------------|----------------------------------------------------------------------------------------------------|
| packets                                                                                                    | Displays GPRS charging packets that are sent between the GGSN and the charging gateway.                                                                                                    |
| No default behavi                                                                                                    | or or values.                                                                                                    |
| Release                                                                                                    | Modification                                                                                                    |
| 12.1(1)GA                                                                                                    | This command was introduced.                                                                                                    |
| 12.1(3)T                                                                                                    | This command was integrated into Cisco IOS Release 12.1(3)T.                                                                                                    |
| functions.<br>Because the <b>debu</b><br>when traffic on th                                                                                                    | <b>g gprs charging</b> command generates a substantial amount of output, use it only e GPRS network is low, so other activity on the system is not adversely affected.                                                                                                    |
| The following example enables the display of events related to GPRS charging events on the G<br>Router# debug gprs charging events<br>The following example enables the display of GPRS charging packets sent between the GGSN<br>charging gateway:<br>Router# debug gprs charging events |                                                                                                    |
|                                                                                                    | events         packets         No default behavi         Release         12.1(1)GA         12.1(3)T         This command is functions.         Because the debut when traffic on th         The following exar Router# debug graphic charging gateway: Router# debug graphic charging gateway: Router# debug gateway: Router# debug gateway: Router# debug gateway: Router# debug gateway: Router# debug gateway: Router# debug gateway: Router# debug gateway: Router# debug gateway: Router# debug ga |

Γ

# debug gprs gtp

To display information about the GPRS Tunneling Protocol (GTP), use the **debug gprs gtp** command. To disable debugging output, use the **no** form of the command.

debug gprs gtp {events | messages | packets}

no debug gprs gtp {events | messages | packets}

| Syntax Description | events                                                                                                    | Displays events related to GTP processing on the GGSN.        |  |
|--------------------|----------------------------------------------------------------------------------------------------|---------------------------------------------------------------|--|
|                    | messagesDisplays GTP signalling messages that are sent between the SG<br>GGSN.                                                                                                    |                                                               |  |
|                    | packets                                                                                                    | Displays GTP packets that are sent between the SGSN and GGSN. |  |
| Defaults           | No default behavi                                                                                                    | or or values.                                                 |  |
| CommandHistory     | Release                                                                                                    | Modification                                                  |  |
|                    | 12.1(1)GA                                                                                                    | This command was introduced.                                  |  |
|                    | 12.1(3)T                                                                                                    | This command was integrated in Cisco IOS Release 12.1(3)T.    |  |
| Caution            | Because the <b>debug gprs gtp</b> command generates a significant amount of output, use it only when traffic on the GPRS network is low, so other activity on the system is not adversely affected.                                                                                                    |                                                               |  |
| Examples           | The following example enables the display of events related to GTP processing on the GGSN:<br>Router# debug gprs gtp events<br>The following example enables the display of GTP signalling messages:<br>Router# debug gprs gtp messages<br>The following example enables the display of GTP packets sent between the SGSN and GGSN:<br>Router# debug gprs gtp packets |                                                               |  |
|                    |                                                                                                    |                                                               |  |

# debug h225

To display additional information about the actual contents of H.225 RAS messages, use the **debug h225** privileged EXEC command. Use the **no** form of this command to disable debugging output.

debug h225 {asn1 | events}

no debug h225 {asn1 | events}

| Syntax Description | asn1                                                                                                    | Indicates that only the ASN.1 contents of any H.225 message sent or received will be displayed.                                                                                                    |  |  |
|--------------------|----------------------------------------------------------------------------------------------------|----------------------------------------------------------------------------------------------------|--|--|
|                    | events                                                                                                    | Indicates that key Q.931 events that occur when placing an H.323 call from one gateway to another will be displayed.                                                                                                    |  |  |
| Command History    | Release                                                                                                    | Modification                                                                                                    |  |  |
|                    | 11.3(6)NA2                                                                                                    | This command was introduced.                                                                                                    |  |  |
| Usage Guidelines   | Both versions of th<br>are used to exchan<br>information betwe                                                                      | e <b>debug H225</b> command display information about H.225 messages. H.225 messages ge RAS information between gateways and gatekeepers and to exchange Q.931 en gateways.                                                                                                    |  |  |
| •                  | The <b>debug h225 ev</b><br>one gateway to and<br>monitor Q.931 stat                                                                | vents command displays key Q.931 events that occur when placing an H.323 call from other. Q.931 events are carried in H.225 messages. This command enables you to be changes such as setup, alert, connected, and released.                                                                                                 |  |  |
| Note               | Although the debug information includes the hexadecimal output of the entire H.225 message, only the key state changes are decoded. |                                                                                                    |  |  |
|                    | The <b>debug h225</b> as<br>contains ASN.1 cc<br>Q.931 information<br>displayed.                                                    | <b>sn1</b> command displays the ASN.1 contents of any H.225 message sent or received that ontent. Not all H.225 messages contain ASN.1 content. Some messages contain both and ASN.1 information; if you enter this command, only ASN.1 information will be                                                                 |  |  |
| Examples           | The following sam<br>gateway GW13 to<br>with the Gatekeep<br>appear in this outp                                                    | ple display for the <b>debug h225 events</b> command shows a call being placed from gateway GW14. Before the call was placed, the gateway exchanged RAS messages er. Because RAS messages do not contain Q.931 information, these messages do not ut.                                                                       |  |  |
|                    | Router# debug h225 events                                                                                                    |                                                                                                    |  |  |
|                    | H.225 Event Messages debugging is on<br>Router#                                                                                     |                                                                                                    |  |  |
|                    | *Mar 2 02:47:14.<br>*Mar 2 02:47:14.<br>*Mar 2 02:47:14.<br>send.0300004D080<br>60008914A0001020<br>*Mar 2 02:47:14.                | 689: H225Lib::h225TConn:connect in progress on socket [2]<br>689: H225Lib::h225TConn:Q.931 Call State is initialized to be [Null]<br>697:Hex representation of the SETUP TPKT to<br>200DC05040380C0A36C099131332331333303070099131342331343330307E00260500800<br>04B1F5E5D8990006C000000005BF7454000C07000000000000<br>701: |  |  |
|                    |                                                                                                    |                                                                                                    |  |  |

```
*Mar 2 02:47:14.701:
                          H225Lib::h225SetupRequest:Q.931 SETUP sent from socket [2]
*Mar 2 02:47:14.701:
                         H225Lib::h225SetupRequest:Q.931 Call State changed to [Call
Initiated]
*Mar 2 02:47:14.729:Hex representation of the received
TPKT03000021080280DC013401017E0012050340060008914A000100000109350E2B28
*Mar 2 02:47:14.729:
*Mar 2 02:47:14.729:
                         H225Lib::h225RecvData:Q.931 ALERTING received from socket [2]
*Mar 2 02:47:14.729:
                         H225Lib::h225RecvData:Q.931 Call State changed to [Call
Delivered].
*Mar 2 02:47:17.565:Hex representation of the received
TPKT03000034080280DC07040380C0A37E0023050240060008914A0001000109350E2B2802004B1F5E5D899000
6C000000005BF7454
*Mar 2 02:47:17.569:
*Mar 2 02:47:17.569:
                         H225Lib::h225RecvData:Q.931 CONNECT received from socket [2]
*Mar 2 02:47:17.569:
                         H225Lib::h225RecvData:Q.931 Call State changed to [Active].
*Mar 2 02:47:23.273:Hex representation of the received
TPKT0300001A080280DC5A080280107E000A050500060008914A0001
*Mar 2 02:47:23.273:
*Mar 2 02:47:23.273:
                         H225Lib::h225RecvData:Q.931 RELEASE COMPLETE received from
socket [2]
*Mar 2 02:47:23.273:
                         H225Lib::h225RecvData:Q.931 Call State changed to [Null].
*Mar 2 02:47:23.293:Hex representation of the RELEASE COMPLETE TPKT to
send.0300001A080200DC5A080280107E000A050500060008914A0001
*Mar 2 02:47:23.293:
*Mar 2 02:47:23.293:
                         H225Lib::h225TerminateRequest:Q.931 RELEASE COMPLETE sent from
socket [2]. Call state changed to [Null].
*Mar 2 02:47:23.293:
                         H225Lib::h225TClose:TCP connection from socket [2] closed
```

The following output shows the same call being placed from gateway GW13 to gateway GW14 using the **debug h225 asn1** command. The output is very long but you can track the following information:

- The admission request to the Gatekeeper.
- The admission confirmation from the Gatekeeper.
- The ASN.1 portion of the H.225/Q.931 setup message from the calling gateway to the called gateway.
- The ASN.1 portion of the H.225/Q.931 setup response from the called gateway, indicating that the call has proceeded to alerting state.
- The ASN.1 portion of the H.225/Q.931 message from the called gateway, indicating that the call has been connected.
- The ASN.1 portion of the H.225/Q.931 message from the called gateway, indicating that the call has been released.
- The ANS.1 portion of the H.225 RAS message from the calling gateway to the Gatekeeper, informing it that the call has been disengaged.
- The ASN.1 portion of the H.225 RAS message from the Gatekeeper to the calling gateway, confirming the disengage request.
- The ASN.1 portion of the H.225/Q.931 release complete message sent from the called gateway to the calling gateway.

Router# debug h225 asn1

```
H.225 ASN1 Messages debugging is on
Router#
value RasMessage ::= admissionRequest :
*Mar 2 02:48:18.445: {
*Mar 2 02:48:18.445: requestSeqNum 03320,
```

```
*Mar 2 02:48:18.445:
                        callType pointToPoint :NULL,
*Mar 2 02:48:18.445:
                        callModel direct :NULL,
                        endpointIdentifier "60D6BA4C00000001",
*Mar 2 02:48:18.445:
*Mar 2 02:48:18.445:
                        destinationInfo
*Mar 2 02:48:18.445:
                        {
*Mar 2 02:48:18.445:
                          e164 :"14#14300"
*Mar 2 02:48:18.445:
                        },
*Mar 2 02:48:18.449:
                       srcInfo
*Mar 2 02:48:18.449:
                       {
*Mar 2 02:48:18.449:
                          e164 :"13#13300"
*Mar 2 02:48:18.449:
                        },
*Mar 2 02:48:18.449:
                       bandWidth 0640,
*Mar 2 02:48:18.449:
                       callReferenceValue 0224,
*Mar 2 02:48:18.449:
                       conferenceID '4B1F5E5D89900072000000005C067A4'H,
*Mar 2 02:48:18.449:
                        activeMC FALSE,
                        answerCall FALSE
*Mar 2 02:48:18.449:
*Mar 2 02:48:18.449: }
*Mar 2 02:48:18.449:25800CF7 00F00036 00300044 00360042 00410034 00430030 00300030
00300030
00300030 00310103 80470476 33010380 46046633 40028000 E04B1F5E 5D899000
72000000 0005C067 A400
29000CF7 40028000 0109350E 06B80077
value RasMessage ::= admissionConfirm :
*Mar 2 02:48:18.469: {
*Mar 2 02:48:18.469:
                        requestSeqNum 03320,
*Mar 2 02:48:18.469:
                       bandWidth 0640,
*Mar 2 02:48:18.469: callModel direct :NULL,
*Mar 2 02:48:18.469:
                       destCallSignalAddress ipAddress :
*Mar 2 02:48:18.469:
                        {
*Mar 2 02:48:18.469:
                            ip '0109350E'H,
*Mar 2 02:48:18.469:
                           port 01720
*Mar 2 02:48:18.469:
                         },
*Mar 2 02:48:18.469:
                        irrFrequency 0120
*Mar 2 02:48:18.473: }
*Mar 2 02:48:18.473:value H323-UserInformation ::=
*Mar 2 02:48:18.481:{
*Mar 2 02:48:18.481: h323-uu-pdu
*Mar 2 02:48:18.481: {
*Mar 2 02:48:18.481:
                        h323-message-body setup :
*Mar 2 02:48:18.481:
                        {
                            protocolIdentifier { 0 0 8 2250 0 1 },
*Mar 2 02:48:18.481:
*Mar 2 02:48:18.481:
                            sourceInfo
*Mar 2 02:48:18.481:
                            {
*Mar 2 02:48:18.481:
                              terminal
*Mar 2 02:48:18.481:
                              {
*Mar 2 02:48:18.481:
                              },
*Mar 2 02:48:18.481:
                              mc FALSE,
*Mar 2 02:48:18.481:
                              undefinedNode FALSE
*Mar 2 02:48:18.481:
                            },
*Mar 2 02:48:18.481:
                           activeMC FALSE,
*Mar 2 02:48:18.481:
                           conferenceID '4B1F5E5D89900072000000005C067A4'H,
*Mar 2 02:48:18.481:
                           conferenceGoal create :NULL,
*Mar 2 02:48:18.485:
                           callType pointToPoint :NULL,
*Mar 2 02:48:18.485:
                            sourceCallSignalAddress ipAddress :
*Mar 2 02:48:18.485:
                             {
                                ip '0000000'H,
*Mar 2 02:48:18.485:
*Mar 2 02:48:18.485:
                                port 00
                              }
*Mar 2 02:48:18.485:
*Mar 2 02:48:18.485:
                          }
*Mar 2 02:48:18.485: }
*Mar 2 02:48:18.485:}
*Mar 2 02:48:18.485:00800600 08914A00 0102004B 1F5E5D89 90007200 00000005 C067A400
0C070000
00000000 00
```

I

```
value H323-UserInformation ::=
*Mar 2 02:48:18.525:{
*Mar 2 02:48:18.525: h323-uu-pdu
*Mar 2 02:48:18.525: {
*Mar 2 02:48:18.525:
                        h323-message-body alerting :
*Mar 2 02:48:18.525:
                         {
                            protocolIdentifier { 0 0 8 2250 0 1 },
*Mar 2 02:48:18.525:
*Mar 2 02:48:18.525:
                            destinationInfo
*Mar 2 02:48:18.525:
                            {
*Mar 2 02:48:18.525:
                             mc FALSE,
*Mar 2 02:48:18.525:
                              undefinedNode FALSE
*Mar 2 02:48:18.525:
                            },
*Mar 2 02:48:18.525:
                            h245Address ipAddress :
*Mar 2 02:48:18.525:
                             {
                               ip '0109350E'H,
*Mar 2 02:48:18.525:
*Mar 2 02:48:18.525:
                                port 011050
                              }
*Mar 2 02:48:18.525:
*Mar 2 02:48:18.525:
                          }
*Mar 2 02:48:18.525: }
*Mar 2 02:48:18.525:}
*Mar 2 02:48:18.525:value H323-UserInformation ::=
*Mar 2 02:48:22.753:{
*Mar 2 02:48:22.753: h323-uu-pdu
*Mar 2 02:48:22.753: {
*Mar 2 02:48:22.753:
                        h323-message-body connect :
*Mar 2 02:48:22.753:
                         {
*Mar 2 02:48:22.753:
                            protocolIdentifier { 0 0 8 2250 0 1 },
*Mar 2 02:48:22.753:
                            h245Address ipAddress :
*Mar 2 02:48:22.753:
                             {
*Mar 2 02:48:22.753:
                                ip '0109350E'H,
*Mar 2 02:48:22.753:
                               port 011050
*Mar 2 02:48:22.753:
                              },
*Mar 2 02:48:22.753:
                            destinationInfo
*Mar 2 02:48:22.753:
                            {
*Mar 2 02:48:22.753:
                              terminal
*Mar 2 02:48:22.753:
                              {
*Mar 2 02:48:22.753:
                              }.
*Mar 2 02:48:22.757:
                              mc FALSE,
*Mar 2 02:48:22.757:
                              undefinedNode FALSE
*Mar 2 02:48:22.757:
                            },
                            conferenceID '4B1F5E5D89900072000000005C067A4'H
*Mar 2 02:48:22.757:
*Mar 2 02:48:22.757:
                          }
*Mar 2 02:48:22.757: }
*Mar 2 02:48:22.757:}
*Mar 2 02:48:22.757:value H323-UserInformation ::=
*Mar 2 02:48:27.109:{
*Mar 2 02:48:27.109: h323-uu-pdu
*Mar 2 02:48:27.109: {
*Mar 2 02:48:27.109:
                        h323-message-body releaseComplete :
*Mar 2 02:48:27.109:
                         {
                           protocolIdentifier { 0 0 8 2250 0 1 }
*Mar 2 02:48:27.109:
*Mar 2 02:48:27.109:
                          }
*Mar 2 02:48:27.109: }
*Mar 2 02:48:27.109:}
*Mar 2 02:48:27.109:value RasMessage ::= disengageRequest :
*Mar 2 02:48:27.117: {
*Mar 2 02:48:27.117:
                        requestSeqNum 03321,
*Mar 2 02:48:27.117:
                        endpointIdentifier "60D6BA4C0000001",
                        conferenceID '4B1F5E5D89900072000000005C067A4'H,
*Mar 2 02:48:27.117:
*Mar 2 02:48:27.121:
                        callReferenceValue 0224,
*Mar 2 02:48:27.121:
                        disengageReason normalDrop :NULL
*Mar 2 02:48:27.121: }
*Mar 2 02:48:27.121:3C0CF81E 00360030 00440036 00420041 00340043 00300030 00300030
00300030
```

.

```
00300031 4B1F5E5D 89900072 00000000 05C067A4 00E020
400CF8
value RasMessage ::= disengageConfirm :
*Mar 2 02:48:27.133: {
*Mar 2 02:48:27.133:
                        requestSeqNum 03321
*Mar 2 02:48:27.133: }
*Mar 2 02:48:27.133:value H323-UserInformation ::=
*Mar 2 02:48:27.133:{
*Mar 2 02:48:27.133: h323-uu-pdu
*Mar 2 02:48:27.133: {
*Mar 2 02:48:27.133:
                       h323-message-body releaseComplete :
*Mar 2 02:48:27.133:
                        {
*Mar 2 02:48:27.133:
                           protocolIdentifier { 0 0 8 2250 0 1 }
*Mar 2 02:48:27.133:
                          }
*Mar 2 02:48:27.133: }
*Mar 2 02:48:27.133:}
*Mar 2 02:48:27.133:05000600 08914A00 01
```

L

### debug h225 asn1

To display ASN1 contents of RAS and Q.931 messages, use the **debug h255 asn1** privileged EXEC command. The **no** form of this command disables debugging output.

debug h255 asn1

no debug h255 asn1

Syntax Description This command has no arguments or keywords.

| Command History | Release   | Modification                 |  |
|-----------------|-----------|------------------------------|--|
|                 | 11.3(2)NA | This command was introduced. |  |
|                 | 12.0(3)T  | This command was modified.   |  |

### Usage Guidelines

<u>A</u> Caution

This command slows down the system considerably. Connections may time out.

#### **Examples**

I

Example 1

The following output shows two proxy call scenarios. A trace is collected on the gatekeeper with ASN1 turned on. The call is being established.

```
Router# debug h225 asn1
```

```
H.225 ASN1 Messages debugging is on
Router#24800006 03C00030 00300036 00380041 00450037 00430030 00300030 00300030
00300030 00310140 0F007000 74006500 6C003200 33004000 7A006F00 6E006500
32002E00 63006F00 6D020180 AAAA4006 00700074 0065006C 00320031 0033401E
0000015F C8490FB4 B9D111BF AF0060B0 00E94500
value RasMessage ::= admissionRequest :
  {
    requestSeqNum 7,
    callType pointToPoint : NULL,
    endpointIdentifier "0068AE7C0000001",
    destinationInfo
      h323-ID : "ptel23@zone2.com"
    },
    srcInfo
    {
      e164 : "7777",
      h323-ID : "ptel213"
    },
    bandWidth 7680,
    callReferenceValue 1,
    conferenceID '5FC8490FB4B9D111BFAF0060B000E945'H,
    activeMC FALSE,
    answerCall FALSE
  }
```

```
value RasMessage ::= admissionConfirm :
 {
    requestSeqNum 7,
    bandWidth 7680,
    callModel direct : NULL,
    destCallSignalAddress ipAddress :
      {
        ip '65000001'H,
        port 1720
      },
    irrFrequency 30
  }
29000006 401E0000 65000001 06B8001D
2480001D 03C00030 00300036 00380041 00390036 00300030 00300030 00300030
00300030 00320140 0F007000 74006500 6C003200 33004000 7A006F00 6E006500
32002E00 63006F00 6D014006 00700074 0065006C 00320031 00334002 8000015F
C8490FB4 B9D111BF AF0060B0 00E94540
value RasMessage ::= admissionRequest :
  {
    requestSeqNum 30,
    callType pointToPoint : NULL,
    endpointIdentifier "0068A9600000002",
    destinationInfo
    {
      h323-ID : "ptel23@zone2.com"
    },
    srcInfo
    {
     h323-ID : "ptel213"
    },
    bandWidth 640,
    callReferenceValue 1,
    conferenceID '5FC8490FB4B9D111BFAF0060B000E945'H,
    activeMC FALSE,
    answerCall TRUE
  }
value ACFnonStandardInfo ::=
{
  srcTerminalAlias
  {
    e164 : "7777",
   h323-ID : "ptel213"
  },
  dstTerminalAlias
  {
    h323-ID : "ptel23@zone2.com"
  },
  dstProxyAlias
  {
   h323-ID : "px2"
  },
  dstProxySignalAddress
  {
    ip '66000001'H,
    port 1720
  }
}
C00203AA AA800600 70007400 65006C00 32003100 3301800F 00700074 0065006C
00320033 0040007A 006F006E 00650032 002E0063 006F006D 01800200 70007800
32660000 0106B8
value RasMessage ::= admissionConfirm :
  {
    requestSeqNum 30,
    bandWidth 7680,
```

```
callModel direct : NULL,
    destCallSignalAddress ipAddress :
      {
        ip '66000001'H,
        port 1720
      },
    irrFrequency 30,
    nonStandardData
    {
      nonStandardIdentifier h221NonStandard :
        {
          t35CountryCode 181,
          t35Extension 0,
          manufacturerCode 18
        },
      data
'C00203AAAA8006007000740065006C00320031003301800F007000740065006C003200 ...'H
    }
  }
2980001D 401E0000 66000001 06B8001D 40B50000 1247C002 03AAAA80 06007000
74006500 6C003200 31003301 800F0070 00740065 006C0032 00330040 007A006F
006E0065 0032002E 0063006F 006D0180 02007000 78003266 00000106 B8
24C0001E 03C00030 00300036 00380041 00390036 00300030 00300030 00300030
00300030 00320140 0F007000 74006500 6C003200 33004000 7A006F00 6E006500
32002E00 63006F00 6D006600 000106B8 020180AA AA400600 70007400 65006C00
32003100 33401E00 00435FC8 490FB4B9 D111BFAF 0060B000 E94500
value RasMessage ::= admissionRequest :
  {
    requestSeqNum 31,
    callType pointToPoint : NULL,
    endpointIdentifier "0068A9600000002",
    destinationInfo
    {
      h323-ID : "ptel23@zone2.com"
    },
    destCallSignalAddress ipAddress :
      {
        ip '66000001'H,
        port 1720
      },
    srcInfo
    {
      e164 : "7777",
      h323-ID : "ptel213"
    },
    bandWidth 7680,
    callReferenceValue 67,
    conferenceID '5FC8490FB4B9D111BFAF0060B000E945'H,
    activeMC FALSE,
    answerCall FALSE
  }
value RasMessage ::= admissionConfirm :
  {
    requestSeqNum 31,
    bandWidth 7680,
    callModel direct : NULL,
    destCallSignalAddress ipAddress :
      {
        ip '66000001'H,
        port 1720
      },
    irrFrequency 30
  }
```

### Example 2

The following output shows two proxy call scenarios. A trace is collected on the source proxy with ASN1 turned on. The call is being torn down

```
Router# debug h225 asn1
```

```
H.225 ASN1 Messages debugging is on
Router#
value H323-UserInformation ::=
  h323-uu-pdu
  {
    h323-message-body setup :
      {
        protocolIdentifier { 0 0 8 2250 0 1 },
        sourceAddress
        {
          h323-ID : "ptel213"
        },
        sourceInfo
        {
          terminal
          {
          },
          mc FALSE,
          undefinedNode FALSE
        },
        destinationAddress
        {
          h323-ID : "ptel23@zone2.com"
        },
        activeMC FALSE,
        conferenceID '5FC8490FB4B9D111BFAF0060B000E945'H,
        conferenceGoal create : NULL,
        callType pointToPoint : NULL,
        sourceCallSignalAddress ipAddress :
          {
            ip '3200000C'H,
            port 1720
          }
      }
  }
}
value RasMessage ::= admissionRequest :
  {
    requestSeqNum 30,
    callType pointToPoint : NULL,
    endpointIdentifier "0068A9600000002",
    destinationInfo
    {
      h323-ID : "ptel23@zone2.com"
    },
    srcInfo
    {
     h323-ID : "ptel213"
    },
    bandWidth 640,
    callReferenceValue 1,
    conferenceID '5FC8490FB4B9D111BFAF0060B000E945'H,
    activeMC FALSE,
    answerCall TRUE
2480001D 03C00030 00300036 00380041 00390036 00300030 00300030 00300030
```

```
00300030 00320140 0F007000 74006500 6C003200 33004000 7A006F00 6E006500
32002E00 63006F00 6D014006 00700074 0065006C 00320031 00334002 8000015F
C8490FB4 B9D111BF AF0060B0 00E94540
2980001D 401E0000 66000001 06B8001D 40B50000 1247C002 03AAAA80 06007000
74006500 6C003200 31003301 800F0070 00740065 006C0032 00330040 007A006F
006E0065 0032002E 0063006F 006D0180 02007000 78003266 00000106 B8
value RasMessage ::= admissionConfirm :
  {
    requestSeqNum 30,
    bandWidth 7680,
    callModel direct : NULL,
    destCallSignalAddress ipAddress :
      {
        ip '66000001'H,
        port 1720
      },
    irrFrequency 30,
    nonStandardData
    {
      nonStandardIdentifier h221NonStandard :
        {
          t35CountryCode 181,
          t35Extension 0,
          manufacturerCode 18
        },
      data
'C00203AAAA8006007000740065006C00320031003301800F007000740065006C003200 ...'H
    }
  }
C00203AA AA800600 70007400 65006C00 32003100 3301800F 00700074 0065006C
00320033 0040007A 006F006E 00650032 002E0063 006F006D 01800200 70007800
32660000 0106B8
value ACFnonStandardInfo ::=
{
  srcTerminalAlias
  {
    e164 : "7777",
   h323-ID : "ptel213"
  },
  dstTerminalAlias
  {
    h323-ID : "ptel23@zone2.com"
  },
  dstProxyAlias
  {
    h323-ID : "px2"
  },
  dstProxySignalAddress
  {
    ip '66000001'H,
    port 1720
  }
}
value RasMessage ::= admissionRequest :
  {
    requestSeqNum 31,
    callType pointToPoint : NULL,
    endpointIdentifier "0068A9600000002",
    destinationInfo
    {
      h323-ID : "ptel23@zone2.com"
    },
    destCallSignalAddress ipAddress :
      {
```

```
ip '66000001'H,
        port 1720
      },
    srcInfo
    {
      e164 : "7777",
      h323-ID : "ptel213"
    },
    bandWidth 7680,
    callReferenceValue 67,
    conferenceID '5FC8490FB4B9D111BFAF0060B000E945'H,
    activeMC FALSE,
    answerCall FALSE
  }
24C0001E 03C00030 00300036 00380041 00390036 00300030 00300030 00300030
00300030 00320140 0F007000 74006500 6C003200 33004000 7A006F00 6E006500
32002E00 63006F00 6D006600 000106B8 020180AA AA400600 70007400 65006C00
32003100 33401E00 00435FC8 490FB4B9 D111BFAF 0060B000 E94500
2900001E 401E0000 66000001 06B8001D
value RasMessage ::= admissionConfirm :
  {
    requestSeqNum 31,
    bandWidth 7680,
    callModel direct : NULL,
    destCallSignalAddress ipAddress :
      {
        ip '66000001'H,
        port 1720
      },
    irrFrequency 30
  }
value H323-UserInformation ::=
{
  h323-uu-pdu
  {
    h323-message-body callProceeding :
      {
        protocolIdentifier { 0 0 8 2250 0 1 },
        destinationInfo
        {
          gateway
            protocol
             {
              h323 :
                 {
                 }
             }
          },
          mc FALSE,
          undefinedNode FALSE
        }
      }
  }
}
01000600 08914A00 01088001 2800
value H323-UserInformation ::=
{
  h323-uu-pdu
  {
    h323-message-body setup :
      {
        protocolIdentifier \{ \mbox{ 0 } \mbox{ 0 } \mbox{ 2250 } \mbox{ 0 } \mbox{ 1 } \},
        sourceAddress
```

{

```
h323-ID : "ptel213"
        },
        sourceInfo
        {
          vendor
          {
            vendor
            {
              t35CountryCode 181,
              t35Extension 0,
              manufacturerCode 18
            }
          },
          gateway
          {
            protocol
            {
              h323 :
                {
            }
          },
          mc FALSE,
          undefinedNode FALSE
        },
        destinationAddress
        {
          h323-ID : "ptel23@zone2.com"
        },
        destCallSignalAddress ipAddress :
          {
            ip '66000001'H,
            port 1720
          },
        activeMC FALSE,
        conferenceID '5FC8490FB4B9D111BFAF0060B000E945'H,
        conferenceGoal create : NULL,
        callType pointToPoint : NULL,
        sourceCallSignalAddress ipAddress :
          {
            ip '6500001'H,
            port 1720
          },
        remoteExtensionAddress h323-ID : "ptel23@zone2.com"
      }
  }
}
00B80600 08914A00 01014006 00700074 0065006C 00320031 00332800 B5000012
40012800 01400F00 70007400 65006C00 32003300 40007A00 6F006E00 65003200
2E006300 6F006D00 66000001 06B8005F C8490FB4 B9D111BF AF0060B0 00E94500
0E070065 00000106 B822400F 00700074 0065006C 00320033 0040007A 006F006E
00650032 002E0063 006F006D
value H323-UserInformation ::=
{
 h323-uu-pdu
  {
    h323-message-body callProceeding :
      {
        protocolIdentifier { 0 0 8 2250 0 1 },
        destinationInfo
        {
          gateway
          {
```

```
protocol
            {
              h323 :
                {
          },
          mc FALSE,
          undefinedNode FALSE
        }
      }
 }
}
value H323-UserInformation ::=
{
 h323-uu-pdu
  {
    h323-message-body alerting :
     {
        protocolIdentifier { 0 0 8 2250 0 1 },
        destinationInfo
        {
          mc FALSE,
          undefinedNode FALSE
        }
      }
  }
}
value H323-UserInformation ::=
{
 h323-uu-pdu
  {
    h323-message-body alerting :
      {
       protocolIdentifier { 0 0 8 2250 0 1 },
        destinationInfo
        {
         mc FALSE,
          undefinedNode FALSE
        }
      }
 }
}
03000600 08914A00 010000
value H323-UserInformation ::=
{
 h323-uu-pdu
  {
   h323-message-body connect :
      {
        protocolIdentifier { 0 0 8 2250 0 1 },
        h245Address ipAddress :
          {
            ip '66000001'H,
           port 11011
          },
        destinationInfo
        {
          gateway
            protocol
            {
              h323 :
```

{

```
}
          },
          mc FALSE,
          undefinedNode FALSE
        },
        conferenceID '5FC8490FB4B9D111BFAF0060B000E945'H
      }
  }
}
value H323-UserInformation ::=
{
 h323-uu-pdu
  {
   h323-message-body connect :
      {
        protocolIdentifier { 0 0 8 2250 0 1 },
        h245Address ipAddress :
          ł
            ip '6500001'H,
            port 11007
          },
        destinationInfo
          gateway
          {
            protocol
            {
              h323 :
          },
          mc FALSE,
          undefinedNode FALSE
        },
        conferenceID '5FC8490FB4B9D111BFAF0060B000E945'H
      }
 }
}
02400600 08914A00 01006500 00012AFF 08800128 005FC849 0FB4B9D1 11BFAF00
60B000E9 45
```

#### Example 3

The following output shows two proxy call scenarios. A trace is collected on a destination router where both destination proxy and destination Gatekeeper coexist. Both RAS and H.225 traces are enabled for one complete call.

```
px2#
```

```
RASLib::RASRecvData: successfully rcvd message of length 80 from 40.0.0.33:1585
RASLib::RASRecvData: LRQ rcvd from [40.0.0.33:1585] on sock [6880372]
RASLib::ras_sendto: msg length 111 sent to 40.0.0.33
RASLib::RASSendLCF: LCF sent to 40.0.0.33
H225Lib::h225TAccept: TCP connection accepted from 101.0.0.1:11002 on
socket [2]
H225Lib::h225TAccept: Q.931 Call State is initialized to be [Null].
Hex representation of the received TPKT
030000A60802008005040488988CA56C0591373737377E008D0500B8060008914A000101400
6007000740065006C0032003100332800B50000124001280001400F007000740065006C00320
0330040007A006F006E00650032002E0063006F006D06600000106B803DC8490FB4B9D111B
FAF0060B000E945000E0700650000106B822400F007000740065006C003200330040007A006
F006E00650032002E0063006F006D
```

H225Lib::h225RecvData: Q.931 SETUP received from socket [2] H225Lib::h225RecvData: State changed to [Call Present]. RASlib::ras sendto: msg length 119 sent to 102.0.0.1 RASLib::RASSendARQ: ARQ sent to 102.0.0.1 RASLib::RASRecvData: successfully rcvd message of length 119 from 102.0.0.1:24999 RASLib::RASRecvData: ARQ rcvd from [102.0.0.1:24999] on sock [0x68FC74] RASlib::ras\_sendto: msg length 16 sent to 70.0.0.31 RASLib::RASSendACF: ACF sent to 70.0.0.31 RASLib::RASRecvData: successfully rcvd message of length 16 from 102.0.0.1:1719 RASLib::RASRecvData: ACF rcvd from [102.0.0.1:1719] on sock [0x67E6A4] RASlib::ras sendto: msg length 119 sent to 102.0.0.1 RASLib::RASSendARQ: ARQ sent to 102.0.0.1 RASLib::RASRecvData: successfully rcvd message of length 119 from 102.0.0.1:24999 RASLib::RASRecvData: ARQ rcvd from [102.0.0.1:24999] on sock [0x68FC74] RASlib::ras sendto: msg length 16 sent to 70.0.0.31 RASLib::RASSendACF: ACF sent to 70.0.0.31 RASLib::RASRecvData: successfully rcvd message of length 16 from 102.0.0.1:1719 RASLib::RASRecvData: ACF rcvd from [102.0.0.1:1719] on sock [0x67E6A4] Hex representation of the CALL PROCEEDING TPKT to send. 0300001B08028080027E000F050100060008914A00010880012800 H225Lib::h225CallProcRequest: Q.931 CALL PROCEEDING sent from socket [2]. Call state remains unchanged (Q.931 FSM simplified for H.225.0) H225Lib::h225TConn: connect in progress on socket [4] H225Lib::h225TConn: Q.931 Call State is initialized to be [Null]. Hex representation of the SETUP TPKT to send. 07000740065006C0032003100332800B50000124001280001400F007000740065006C0032003 30040007A006F006E00650032002E0063006F006D005A00000D06B8003DC8490FB4B9D111BFA F0060B000E945000E07006600000106B822400F007000740065006C003200330040007A006F0 06E00650032002E0063006F006D H225Lib::h225SetupRequest: Q.931 SETUP sent from socket [4] H225Lib::h225SetupRequest: Q.931 Call State changed to [Call Initiated]. RASLib::RASRecvData: successfully rcvd message of length 123 from 90.0.0.13:1700 RASLib::RASRecvData: ARQ rcvd from [90.0.0.13:1700] on sock [0x68FC74] RASlib::ras\_sendto: msg length 16 sent to 90.0.0.13 RASLib::RASSendACF: ACF sent to 90.0.0.13 Hex representation of the received TPKT 0300001808028080027E000C050100060008914A00010200 H225Lib::h225RecvData: Q.931 CALL PROCEEDING received from socket [4] Hex representation of the received TPKT 0300001808028080017E000C050300060008914A00010200 H225Lib::h225RecvData: Q.931 ALERTING received from socket [4] H225Lib::h225RecvData: Q.931 Call State changed to [Call Delivered]. Hex representation of the ALERTING TPKT to send. 0300001808028080017E000C050300060008914A00010000 H225Lib::h225AlertRequest: Q.931 ALERTING sent from socket [2]. Call state changed to [Call Received]. Hex representation of the received TPKT DC8490FB4B9D111BFAF0060B000E945 H225Lib::h225RecvData: Q.931 CONNECT received from socket [4] H225Lib::h225RecvData: Q.931 Call State changed to [Active]. Hex representation of the CONNECT TPKT to send. 030000370802808007040388C0A57E0026050240060008914A000100660000012AFC0880012 8003DC8490FB4B9D111BFAF0060B000E945 H225Lib::h225SetupResponse: Q.931 CONNECT sent from socket [2] H225Lib::h225SetupResponse: Q.931 Call State changed to [Active]. RASlib::ras sendto: msg length 108 sent to 102.0.0.1 RASLib::RASSendIRR: IRR sent to 102.0.0.1 RASLib::RASRecvData: successfully rcvd message of length 108 from 102.0.0.1:24999 RASLib::RASRecvData: IRR rcvd from [102.0.0.1:24999] on sock [0x68FC74] RASLib::RASRecvData: successfully rcvd message of length 101 from 90.0.0.13:1700 RASLib::RASRecvData: IRR rcvd from [90.0.0.13:1700] on sock [0x68FC74] Hex representation of the received TPKT

0300001A080280805A080280107E000A050500060008914A0001 H225Lib::h225RecvData: Q.931 RELEASE COMPLETE received from socket [2] H225Lib::h225RecvData: Q.931 Call State changed to [Null]. RASlib::ras sendto: msg length 55 sent to 102.0.0.1 RASLib::RASSendDRQ: DRQ sent to 102.0.0.1 H225Lib::h225RecvData: no connection on socket [2] RASLib::RASRecvData: successfully rcvd message of length 55 from 102.0.0.1:24999 RASLib::RASRecvData: DRQ rcvd from [102.0.0.1:24999] on sock [0x68FC74] RASlib::ras sendto: msg length 3 sent to 70.0.0.31 RASLib::RASSendDCF: DCF sent to 70.0.0.31 Hex representation of the RELEASE COMPLETE TPKT to send. 0300001A080280805A080280107E000A050500060008914A0001 H225Lib::h225TerminateRequest: Q.931 RELEASE COMPLETE sent from socket [2]. Call state changed to [Null]. H225Lib::h225TClose: TCP connection from socket [2] closed RASlib::ras sendto: msg length 55 sent to 102.0.0.1 RASLib::RASSendDRQ: DRQ sent to 102.0.0.1 RASLib::RASRecvData: successfully rcvd message of length 3 from 102.0.0.1:1719 RASLib::RASRecvData: DCF rcvd from [102.0.0.1:1719] on sock [0x67E6A4] RASLib::RASRecvData: successfully rcvd message of length 55 from 102.0.0.1:24999 RASLib::RASRecvData: DRQ rcvd from [102.0.0.1:24999] on sock [0x68FC74] RASlib::ras sendto: msg length 3 sent to 70.0.0.31 RASLib::RASSendDCF: DCF sent to 70.0.0.31 RASLib::RASRecvData: successfully rcvd message of length 3 from 102.0.0.1:1719 RASLib::RASRecvData: DCF rcvd from [102.0.0.1:1719] on sock [0x67E6A4] Hex representation of the RELEASE COMPLETE TPKT to send. 0300001A080280805A080280107E000A050500060008914A0001 H225Lib::h225TerminateRequest: Q.931 RELEASE COMPLETE sent from socket [4]. Call state changed to [Null]. H225Lib::h225TClose: TCP connection from socket [4] closed RASLib::RASRecvData: successfully rcvd message of length 55 from 90.0.0.13:1700 RASLib::RASRecvData: DRQ rcvd from [90.0.0.13:1700] on sock [0x68FC74] RASlib::ras sendto: msg length 3 sent to 90.0.0.13 RASLib::RASSendDCF: DCF sent to 90.0.0.13

### debug h225 events

To display Q.931 events, use the **debug h225 events** privileged EXEC command. The **no** form of this command disables debugging output.

#### debug h225 events

no debug h255 events

Syntax Description This command has no arguments or keywords.

| Command History | Release Modification |                              |
|-----------------|----------------------|------------------------------|
|                 | 11.3(2)NA            | This command was introduced. |
|                 | 12.0(3)T             | This command was modified.   |

#### Examples

The following are sample output from the **debug h225 events** command.

#### Example 1

The following output shows two proxy call scenarios. A trace is collected on the source proxy with H.225 turned on. The call is being established.

```
Router# debug h225 events
H.225 Event Messages debugging is on
Router# H225Lib::h225TAccept: TCP connection accepted from 50.0.0.12:1701 on
socket [2]
      H225Lib::h225TAccept: Q.931 Call State is initialized to be [Null].
Hex representation of the received TPKT
0300007408020001050404889886A56C058037373777E005B0500B0060008914A000101400
6007000740065006C003200310033020001400F007000740065006C003200330040007A006F0
06E00650032002E0063006F006D004EC8490FB4B9D111BFAF0060B000E945000C07003200000
C06B8
      H225Lib::h225RecvData: Q.931 SETUP received from socket [2]
      H225Lib::h225RecvData: State changed to [Call Present].
Hex representation of the CALL PROCEEDING TPKT to send.
0300001B08028001027E000F050100060008914A00010880012800
      H225Lib::h225CallProcRequest: Q.931 CALL PROCEEDING sent from socket
[2]. Call state remains unchanged (Q.931 FSM simplified for H.225.0)
      H225Lib::h225TConn: connect in progress on socket [4]
      H225Lib::h225TConn: Q.931 Call State is initialized to be [Null].
Hex representation of the SETUP TPKT to send.
030000A60802008405040488988CA56C0591373737377E008D0500B8060008914A000101400
6007000740065006C0032003100332800B50000124001280001400F007000740065006C00320
0330040007A006F006E00650032002E0063006F006D006600000106B8004EC8490FB4B9D111B
FAF0060B000E945000E07006500000106B822400F007000740065006C003200330040007A006
F006E00650032002E0063006F006D
      H225Lib::h225SetupRequest: Q.931 SETUP sent from socket [4]
      H225Lib::h225SetupRequest: Q.931 Call State changed to [Call Initiated].
Hex representation of the received TPKT
0300001B08028084027E000F050100060008914A00010880012800
      H225Lib::h225RecvData: Q.931 CALL PROCEEDING received from socket [4]
Hex representation of the received TPKT
0300001808028084017E000C050300060008914A00010000
      H225Lib::h225RecvData: Q.931 ALERTING received from socket [4]
```

```
H225Lib::h225RecvData: Q.931 Call State changed to [Call Delivered].
Hex representation of the ALERTING TPKT to send.
0300001808028001017E000C050300060008914A00010000
H225Lib::h225AlertRequest: Q.931 ALERTING sent from socket [2]. Call
state changed to [Call Received].
Hex representation of the received TPKT
030000370802808407040388C0A57E0026050240060008914A000100660000012AFF0880012
8004EC8490FB4B9D111BFAF0060B000E945
H225Lib::h225RecvData: Q.931 CONNECT received from socket [4]
H225Lib::h225RecvData: Q.931 Call State changed to [Active].
Hex representation of the CONNECT TPKT to send.
0300003808028001070404889886A57E0026050240060008914A000100650000012AFF08800
128004EC8490FB4B9D111BFAF0060B000E945
H225Lib::h225SetupResponse: Q.931 CONNECT sent from socket [2]
H225Lib::h225SetupResponse: Q.931 Call State changed to [Active].
```

#### Example 2

The following output shows two proxy call scenarios. A trace is collected on the source proxy with H.225 turned on. The call is being torn down.

Router# debug h225 events

```
H.225 Event Messages debugging is on
Router#
Hex representation of the received TPKT
0300001A080200015A080200907E000A050500060008914A0001
      H225Lib::h225RecvData: Q.931 RELEASE COMPLETE received from socket [2]
      H225Lib::h225RecvData: Q.931 Call State changed to [Null].
      H225Lib::h225RecvData: no connection on socket [2]
Hex representation of the RELEASE COMPLETE TPKT to send.
0300001A080280015A080280107E000A050500060008914A0001
      H225Lib::h225TerminateRequest: Q.931 RELEASE COMPLETE sent from socket [2]. Call
state changed to [Null].
      H225Lib::h225TClose: TCP connection from socket [2] closed
Hex representation of the RELEASE COMPLETE TPKT to send.
0300001A080280845A080280107E000A050500060008914A0001
      H225Lib::h225TerminateRequest: Q.931 RELEASE COMPLETE sent from socket [4]. Call
state changed to [Null].
      H225Lib::h225TClose: TCP connection from socket [4] closed
```

## debug h245 asn1

To display ASN1 contents of H.245 messages, use the **debug h245 asn1** privileged EXEC command. The **no** form of this command disables debugging output.

debug h245 asn1

no debug h245 asn1

Syntax Description This command has no arguments or keywords.

| Command History | Release   | Modification                 |
|-----------------|-----------|------------------------------|
|                 | 11.3(2)NA | This command was introduced. |
|                 | 12.0(3)T  | This command was modified.   |

### **Usage Guidelines**

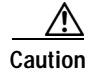

This command slows the system down considerably. Connections may time out.

ſ

# debug h245 events

To display H.245 events, use the **debug h245 events** privileged EXEC command. The **no** form of this command disables debugging output.

debug h245 events

no debug h245 events

**Syntax Description** This command has no arguments or keywords.

| Command History | Release   | Modification                 |
|-----------------|-----------|------------------------------|
|                 | 11.3(2)NA | This command was introduced. |
|                 | 12.0(3)T  | This command was modified.   |

## debug ima

To display debug messages for IMA groups and links, enter the **debug ima** privileged EXEC command. Enter the **no** form of this command to disable debugging output.

debug ima

no debug ima

| Syntax Description | This command | has no | arguments | or keywords. |
|--------------------|--------------|--------|-----------|--------------|
|--------------------|--------------|--------|-----------|--------------|

Defaults Debugging for IMA groups is not enabled.

 Release
 Modification

 12.0(5)T
 This command was introduced.

 12.0(5)XK
 This command was modified.

#### Examples

The following example shows output when you enter the **debug ima** command while adding two ATM links to an IMA group. Notice that the group has not yet been created with the **interface atm** *slot/imagroup-number* command, so the links are not activated yet as group members. However, the individual ATM links are deactivated.

Router# debug ima

```
IMA network interface debugging is on
Router# config terminal
Enter configuration commands, one per line. End with CNTL/Z.
Router(config) # interface atm1/0
Router(config-if) # ima-group 1
Router(config-if)#
01:35:08:IMA shutdown atm layer of link ATM1/0
01:35:08:ima clear atm layer if ATM1/0
01:35:08:IMA link ATM1/0 removed in firmware
01:35:08:ima release channel:ATM1/0 released channel 0.
01:35:08:Bring up ATM1/4 that had been waiting for a free channel.
01:35:08:IMA:no shut the ATM interface.
01:35:08:IMA allocate channel:ATM1/4 using channel 0.
01:35:08:IMA config_restart ATM1/4
01:35:08:IMA adding link 0 to Group ATM1/IMA1ATM1/0 is down waiting for IMA group 1 to be
activated
01:35:08:Link 0 was added to Group ATM1/IMA1
01:35:08:ATM1/0 is down waiting for IMA group 1 to be created.
01:35:08:IMA send AIS on link ATM1/0
01:35:08:IMA Link up/down Alarm:port 0, new status 0x10, old_status 0x1.
01:35:10:%LINK-3-UPDOWN:Interface ATM1/4, changed state to up
01:35:10:%LINK-3-UPDOWN:Interface ATM1/0, changed state to down
01:35:11:%LINEPROTO-5-UPDOWN:Line protocol on Interface ATM1/4, changed state to up
01:35:11:%LINEPROTO-5-UPDOWN:Line protocol on Interface ATM1/0, changed state to down
Router(config-if) # int atm1/1
Router(config-if) # ima-group 1
Router(config-if)#
01:37:19:IMA shutdown atm layer of link ATM1/1
```

ſ

01:37:19:ima clear atm layer if ATM1/1 01:37:19:IMA link ATM1/1 removed in firmware 01:37:19:ima\_release\_channel:ATM1/1 released channel 1. 01:37:19:Bring up ATM1/5 that had been waiting for a free channel. 01:37:19:IMA:no shut the ATM interface. 01:37:19:IMA allocate channel:ATM1/5 using channel 1. 01:37:19:IMA config\_restart ATM1/5 01:37:19:IMA adding link 1 to Group ATM1/IMA1ATM1/1 is down waiting for IMA group 1 to be activated 01:37:19:Link 1 was added to Group ATM1/IMA1 01:37:19:ATM1/1 is down waiting for IMA group 1 to be created. 01:37:19:IMA send AIS on link ATM1/1 01:37:19:IMA Link up/down Alarm:port 1, new status 0x10, old\_status 0x1. Router(config-if)# 01:37:21:%LINK-3-UPDOWN:Interface ATM1/5, changed state to up 01:37:21:%LINK-3-UPDOWN:Interface ATM1/1, changed state to down 01:37:22:%LINEPROTO-5-UPDOWN:Line protocol on Interface ATM1/5, changed state to up 01:37:22:%LINEPROTO-5-UPDOWN:Line protocol on Interface ATM1/1, changed state to down

| Related Commands | Command         | Description                                                                                                    |
|------------------|-----------------|----------------------------------------------------------------------------------------------------|
|                  | debug atm state | Displays debug messages for ATM errors, and reports specific problems such as encapsulation errors and errors related to OAM cells.               |
|                  | debug events    | Displays debug messages for ATM events, and reports specific events such as PVC setup completion, changes in carrier states, and interface rates. |

# debug ip auth-proxy

To display the authentication proxy configuration information on the router, use the **debug ip auth-proxy** command in privileged EXEC mode.

debug ip auth-proxy {ftp | function-trace | http | object-creation | object-deletion | tcp | telnet | timer}

| Syntax Description | ftp                                                                                                    | Displays FTP events related to the authentication proxy.                                                                                         |  |
|--------------------|----------------------------------------------------------------------------------------------------|----------------------------------------------------------------------------------------------------|--|
|                    | function-trace                                                                                                    | Displays the authentication proxy functions.                                                                                                    |  |
|                    | http                                                                                                    | Displays HTTP events related to the authentication proxy.                                                                                        |  |
|                    | object-creation                                                                                                    | Displays additional entries to the authentication proxy cache.                                                                                   |  |
|                    | object-deletion                                                                                                    | Displays deletion of cache entries for the authentication proxy.                                                                                 |  |
|                    | tcp                                                                                                    | Displays TCP events related to the authentication proxy.                                                                                         |  |
|                    | telnet                                                                                                    | Displays Telnet-related authentication proxy events.                                                                                             |  |
|                    | timer                                                                                                    | Displays authentication proxy timer-related events.                                                                                              |  |
| Command History    | Release                                                                                                    | Modification                                                                                                    |  |
|                    | 12.0(5)T                                                                                                    | This command was introduced.                                                                                                    |  |
| Usage Guidelines   | Use the <b>debug ip aut</b><br>section for more infor                                                                                                    | <b>h-proxy</b> command to display authentication proxy activity. See the "Examples" mation about the debug options.                              |  |
| Note               | The <b>function-trace</b> detection technical support repr                                                                                                    | ebugging information provides low-level software information for Cisco<br>resentatives. No output examples are provided for this keyword option. |  |
| Examples           | The following exampl debugging is on for ol                                                                                                    | es illustrates the output of the <b>debug ip auth-proxy</b> command. In these examples, bject creations, object deletions, HTTP, and TCP.        |  |
|                    | In this example, the client host at 192.168.201.1 is attempting to make an HTTP connection to the web server located at 192.168.21.1. The HTTP debugging information is on for the authentication proxy. The output shows that the router is setting up an authentication proxy entry for the login request: |                                                                                                    |  |
|                    | 00:11:10: AUTH-PROXY creates info:<br>cliaddr - 192.168.21.1, cliport - 36583<br>seraddr - 192.168.201.1, serport - 80<br>ip-srcaddr 192.168.21.1<br>pak-srcaddr 0.0.0.0                                                                                                    |                                                                                                    |  |
|                    | created for the client. In this example, the client is authorized for SMTP (port 25), FTP data (port 20), FTP control (port 21), and Telnet (port 23) traffic. The dynamic ACL entries are included in the display.                                                                                          |                                                                                                    |  |
|                    | 00:11:25:AUTH_PROXY OBJ_CREATE:acl item 61AD60CC                                                                                                    |                                                                                                    |  |
|                    | 00:11:25:AUTH-PROXY OBJ_CREATE:create acl wrapper 6151C7C8 acl item 61AD60CC<br>00:11:25:AUTH-PROXY Src 192.168.162.216 Port [0]<br>00:11:25:AUTH-PROXY Dst 192.168.162.220 Port [25]                                                                                                    |                                                                                                    |  |

00:11:25:AUTH\_PROXY OBJ\_CREATE:acl item 6151C908

```
00:11:25:AUTH-PROXY OBJ_CREATE:create acl wrapper 6187A060 -- acl item 6151C908
00:11:25:AUTH-PROXY Src 192.168.162.216 Port [0]
00:11:25:AUTH-PROXY Dst 192.168.162.220 Port [20]
00:11:25:AUTH_PROXY OBJ_CREATE:acl item 61A40B88
00:11:25:AUTH-PROXY OBJ_CREATE:create acl wrapper 6187A0D4 -- acl item 61A40B88
00:11:25:AUTH-PROXY Src 192.168.162.216 Port [0]
00:11:25:AUTH-PROXY Dst 192.168.162.220 Port [21]
00:11:25:AUTH_PROXY OBJ_CREATE:acl item 61879550
00:11:25:AUTH_PROXY OBJ_CREATE:create acl wrapper 61879644 -- acl item 61879550
00:11:25:AUTH-PROXY Src 192.168.162.216 Port [0]
00:11:25:AUTH-PROXY Src 192.168.162.216 Port [0]
00:11:25:AUTH-PROXY Src 192.168.162.220 Port [23]
```

The next example shows the debug output following a **clear ip auth-proxy cache** command to clear the authentication entries from the router. The dynamic ACL entries are removed from the router.

```
00:12:36:AUTH-PROXY OBJ_DELETE:delete auth_proxy cache 61AD6298
00:12:36:AUTH-PROXY OBJ_DELETE:delete create acl wrapper 6151C7C8 -- acl item 61AD60CC
00:12:36:AUTH-PROXY OBJ_DELETE:delete create acl wrapper 6187A060 -- acl item 6151C908
00:12:36:AUTH-PROXY OBJ_DELETE:delete create acl wrapper 6187A0D4 -- acl item 61A40B88
00:12:36:AUTH-PROXY OBJ_DELETE:delete create acl wrapper 61879644 -- acl item 61879550
```

The following example shows the timer information for a dynamic ACL entry. All times are expressed in milliseconds. The *first laststart* is the time that the ACL entry is created relative to the startup time of the router. The *lastref* is the time of the last packet to hit the dynamic ACL relative to the startup time of the router. The *exptime* is the next expected expiration time for the dynamic ACL. The *delta* indicates the remaining time before the dynamic ACL expires. After the timer expires, the debugging information includes a message indicating that the ACL and associated authentication proxy information for the client have been removed.

```
00:19:51:first laststart 1191112
00:20:51:AUTH-PROXY:delta 54220 lastref 1245332 exptime 1251112
00:21:45:AUTH-PROXY:ACL and cache are removed
```

| Related Commands | Command    | Description                                   |
|------------------|------------|-----------------------------------------------|
|                  | show debug | Displays the debug options set on the router. |

## debug ip bgp

To display information related to processing BGPs, use the **debug ip bgp** privileged EXEC command. To disable the display of BGP information, use the **no** form of this command.

debug ip bgp [A.B.C.D. | dampening | events | in | keepalives | out | updates | vpnv4]

no debug ip bgp [A.B.C.D. | dampening | events | in | keepalives | out | updates | vpnv4]

| Syntax Description | ABCD                                                                        | (Optional) Displays the BGP neighbor IP address |  |  |
|--------------------|-----------------------------------------------------------------------------|-------------------------------------------------|--|--|
|                    | dampening                                                                   | (Optional) Displays BGP dampening.              |  |  |
|                    | events                                                                      | (Ontional) Displays BGP events                  |  |  |
|                    | in                                                                          | (Optional) BGP inhound information              |  |  |
|                    | III                                                                         | (Optional) Displaya BCD kaapaliyaa              |  |  |
|                    | keepanves                                                                   | (Optional) Displays BOP keepanves.              |  |  |
|                    | out                                                                         | (Optional) Displays BGP outbound information.   |  |  |
|                    | updates                                                                     | (Optional) Displays BGP updates.                |  |  |
|                    | vpnv4                                                                       | (Optional) Displays VPNv4 NLRI information.     |  |  |
|                    |                                                                             |                                                 |  |  |
| Command History    | Release                                                                     | Modification                                    |  |  |
|                    | 12.0(5)T                                                                    | This command was introduced.                    |  |  |
|                    |                                                                             |                                                 |  |  |
| Examples           | The following exam                                                          | ple displays the output from this command:      |  |  |
|                    | Router# debug ip bgp vpnv4                                                  |                                                 |  |  |
|                    | 03:47:14:vpn:bgp vpnv4 bnetinit:100:2:58.0.0.0/8                            |                                                 |  |  |
|                    | 03:47:14:vpn:bnettable_add:100:2:58.0.0.0 / 8                               |                                                 |  |  |
|                    | 03:47:14:vpn:bestpath_hook route_tag_change for vpn2:58.0.0.0/255.0.0.0(ok) |                                                 |  |  |
|                    | 03:47:14:vpn:bgp_vpnv4_bnetinit:100:2:57.0.0.0.0/8                          |                                                 |  |  |
|                    | 03:47:14:vpn:bestpath hook route tag change for vpn2:57.0.0.0/255.0.0.0(ok) |                                                 |  |  |
|                    | 03:47:14:vpn:bgp_vpnv4_bnetinit:100:2:14.0.0.0/8                            |                                                 |  |  |
|                    | 03:47:14:vpn:bnettable add:100:2:14.0.0.0 / 8                               |                                                 |  |  |

03:47:14:vpn:bestpath\_hook route\_tag\_chacle ip bgp \*nge for vpn2:14.0.0.0/255.0.0.0(ok)

## debug ip casa affinities

To display debug messages for affinities, use the **debug ip casa affinities** privileged EXEC command. Use the **no** form of the command to disable debugging.

debug ip casa affinities

no debug ip casa affinities

| Syntax Description | This command h | has no | arguments | or ke | eywords |
|--------------------|----------------|--------|-----------|-------|---------|
|--------------------|----------------|--------|-----------|-------|---------|

Defaults

Debugging for affinities is not enabled.

| Command History | Release  | Modification                 |
|-----------------|----------|------------------------------|
|                 | 12.0(5)T | This command was introduced. |

Examples

I

The following is output from the **debug ip casa affinities** command:

Router# debug ip casa affinities

```
16:15:36:Adding fixed affinity:
16:15:36:
           10.10.1.1:54787 -> 10.10.10.10:23 proto = 6
16:15:36:Updating fixed affinity:
           10.10.1.1:54787 -> 10.10.10.10:23 proto = 6
16:15:36:
16:15:36:
            flags = 0x2, appl addr = 10.10.3.2, interest = 0x5/0x100
16:15:36:
            int ip:port = 10.10.2.2:1638, sequence delta = 0/0/0/0
16:15:36:Adding fixed affinity:
16:15:36: 10.10.10.10:23 -> 10.10.1.1:54787 proto = 6
16:15:36:Updating fixed affinity:
16:15:36:
            10.10.10.10:23 -> 10.10.1.1:54787 proto = 6
16:15:36:
             flags = 0x2, appl addr = 0.0.0.0, interest = 0x3/0x104
16:15:36:
             int ip:port = 10.10.2.2:1638, sequence delta = 0/0/0/0
```

Table 61 describes the significant fields shown in the display.

| Field                   | Description                                                                  |
|-------------------------|------------------------------------------------------------------------------|
| Adding fixed affinity   | Adding a fixed affinity to affinity table.                                   |
| Updating fixed affinity | Modifying a fixed affinity table with information from the services manager. |
| flags                   | Bit field indicating actions to be taken on this affinity.                   |
| fwd addr                | Address to which packets will be directed.                                   |
| interest                | Services manager that is interested in packets for this affinity.            |
| int ip:port             | Services manager port to which interest packets are sent.                    |
| sequence delta          | Used to adjust TCP sequence numbers for this affinity.                       |

Table 61debug ip casa affinities Field Descriptions

## debug ip casa packets

To display debug messages for packets, use the **debug ip casa packets** privileged EXEC command. Use the **no** form of the command to disable debugging.

debug ip casa packets

no debug ip casa packets

| Syntax Description | This command | has no arguments | or keywords |
|--------------------|--------------|------------------|-------------|
|--------------------|--------------|------------------|-------------|

**Defaults** Debugging for packets is not enabled.

| Command History | Release  | Modification                 |
|-----------------|----------|------------------------------|
|                 | 12.0(5)T | This command was introduced. |

### **Examples** The following is output from the **debug ip casa packets** command:

### Router# debug ip casa packets

| 16:15:36:Routing CASA packet - TO MGR:                        |
|---------------------------------------------------------------|
| 16:15:36: 10.10.1.1:55299 -> 10.10.10.10:23 proto = 6         |
| 16:15:36: Interest Addr:10.10.2.2 Port:1638                   |
| 16:15:36:Routing CASA packet - FWD PKT:                       |
| 16:15:36: 10.10.1.1:55299 -> 10.10.10.10:23 proto = 6         |
| 16:15:36: Fwd Addr:10.10.3.2                                  |
| 16:15:36:Routing CASA packet - TO_MGR:                        |
| 16:15:36: 10.10.10.10:23 -> 10.10.1.1:55299 proto = 6         |
| 16:15:36: Interest Addr:10.10.2.2 Port:1638                   |
| 16:15:36:Routing CASA packet - FWD_PKT:                       |
| 16:15:36: 10.10.10.10:23 -> 10.10.1.1:55299 proto = 6         |
| 16:15:36: Fwd Addr:0.0.0.0                                    |
| 16:15:36:Routing CASA packet - TICKLE:                        |
| 16:15:36: 10.10.10.10:23 -> 10.10.1.1:55299 proto = 6         |
| 16:15:36: Interest Addr:10.10.2.2 Port:1638 Interest Mask:SYN |
| 16:15:36: Fwd Addr:0.0.0.0                                    |
| 16:15:36:Routing CASA packet - FWD_PKT:                       |
| 16:15:36: 10.10.1.1:55299 -> 10.10.10.10:23 proto = 6         |
| 16:15:36: Fwd Addr:10.10.3.2                                  |

Γ

Table 62 describes the significant fields shown in the display.

| Field                            | Description                                                                                                    |
|----------------------------------|----------------------------------------------------------------------------------------------------|
| Routing CASA packet -<br>TO_MGR  | Forwarding Agent is routing a packet to the services manager.                                                            |
| Routing CASA packet -<br>FWD_PKT | Forwarding Agent is routing a packet to the forwarding address.                                                          |
| Routing CASA packet - TICKLE     | Forwarding Agent is signalling services manager while allowing<br>the packet in question to take the appropriate action. |
| Interest Addr                    | Services manager address.                                                                                                |
| Interest Port                    | Port on the services manager where packet is sent.                                                                       |
| Fwd Addr                         | Address to which packets matching the affinity are sent.                                                                 |
| Interest Mask                    | Services manager that is interested in packets for this affinity.                                                        |

 Table 62
 debug ip casa packets Commands Field Descriptions

## debug ip casa wildcards

To display debug messages for wildcards, use the **debug ip casa wildcards** privileged EXEC command. Use the **no** form of this command to disable debugging.

debug ip casa wildcards

no debug ip casa wildcards

| Syntax Description | This command | has no arguments | or keywords |
|--------------------|--------------|------------------|-------------|
|--------------------|--------------|------------------|-------------|

**Defaults** Debugging for wildcards is not enabled.

| Command History | Release  | Modification                 |
|-----------------|----------|------------------------------|
|                 | 12.0(5)T | This command was introduced. |

### Examples

The following is output from the **debug ip casa wildcards** command:

### Router# debug ip casa wildcards

```
16:13:23:Updating wildcard affinity:
16:13:23: 10.10.10.10:0 -> 0.0.0.0:0 proto = 6
16:13:23: src mask = 255.255.255.255, dest mask = 0.0.0.0
16:13:23: no frag, not advertising
          flags = 0x0, appl addr = 0.0.0.0, interest = 0x8107/0x8104
16:13:23:
16:13:23:
            int ip:port = 10.10.2.2:1638, sequence delta = 0/0/0/0
16:13:23:Updating wildcard affinity:
16:13:23: 0.0.0.0:0 -> 10.10.10.10:0 proto = 6
          src mask = 0.0.0.0, dest mask = 255.255.255.255
16:13:23:
16:13:23: no frag, advertising
16:13:23:
          flags = 0x0, appl addr = 0.0.0.0, interest = 0x8107/0x8102
16:13:23
           int ip:port = 10.10.2.2:1638, sequence delta = 0/0/0/0
```

Table 63 describes the significant fields in the display.

 Table 63
 debug ip casa wildcards Commands Field Descriptions

| Field                    | Description                                                       |
|--------------------------|-------------------------------------------------------------------|
| src mask                 | Source of connection.                                             |
| dest mask                | Destination of connection.                                        |
| no frag, not advertising | Not accepting IP fragments.                                       |
| flags                    | Bit field indicating actions to be taken on this affinity.        |
| fwd addr                 | Address to which packets matching the affinity will be directed.  |
| interest                 | Services manager that is interested in packets for this affinity. |
| int ip: port             | Services manager port to which interest packets are sent.         |
| sequence delta           | Used to adjust sequence numbers for this affinity.                |

I

# debug ip cef

To troubleshoot various Cisco Express Forwarding (CEF) events, use the **debug ip cef** command in privileged EXEC mode. To disable debugging, use the **no** form of this command.

- **debug ip cef** {**drops** [**rpf** [*access-list*]] [*access-list*] | **receive** [*access-list*] | **events** [*access-list*] | **interface**}
- **no debug ip cef** {**drops** [**rpf** [*access-list*]] [*access-list*] | **receive** [*access-list*] | **events** [*access-list*] | **interface**}

**Specific to IPC Records** 

debug ip cef {ipc | interface-ipc | prefix-ipc [access-list]}

**no debug ip cef {ipc | interface-ipc | prefix-ipc** [*access-list*]}

| Syntax Description | drops         | Records dropped packets.                                                                                                    |
|--------------------|---------------|----------------------------------------------------------------------------------------------------|
|                    | rpf           | (Optional) Records the result of the Reverse Path Forwarding check for                                                                                                    |
|                    |               | packets.                                                                                                    |
|                    | access-list   | (Optional) Limits debugging collection to packets that match the list.                                                                                                    |
|                    | receive       | Records packets that are ultimately destined to the router, as well as packets destined to a tunnel endpoint on the router. If the decapsulated tunnel is IP, it is CEF switched; otherwise packets are process switched. |
|                    | events        | Records general CEF events.                                                                                                    |
|                    | interface     | Records IP CEF interface events.                                                                                                    |
|                    | ірс           | Records information related to Interprocess communications (IPC) in CEF.<br>Possible types of events include the following:                                                                                               |
|                    |               | Transmission status of IPC messages                                                                                                    |
|                    |               | • Status of buffer space for IPC messages                                                                                                    |
|                    |               | • IPC messages received out of sequence                                                                                                    |
|                    |               | Status of resequenced messages                                                                                                    |
|                    |               | • Throttle requests sent from a line card to the Route Processor                                                                                                    |
|                    | interface-ipc | Records IPC updates related to interfaces. Possible reporting includes an interface coming up or going down, and updates to fibhwidb, fibidb, and so on.                                                                  |
|                    | prefix-ipc    | Records updates related to IP prefix information. Possible updates include the following:                                                                                                    |
|                    |               | • Debugging of IP routing updates in a line card                                                                                                    |
|                    |               | • Reloading of a line card with a new table                                                                                                    |
|                    |               | • Updates related to exceeding the maximum number of routes                                                                                                    |
|                    |               | <ul> <li>Control messages related to forwarding information base (FIB) table prefixes</li> </ul>                                                                                                    |

I

### **Defaults** This command is disabled by default.

### Command Modes Privileged EXEC

| Command History | Release  | Modification                         |
|-----------------|----------|--------------------------------------|
|                 | 11.2 GS  | This command was introduced.         |
|                 | 11.1 CC  | Multiple platform support was added. |
|                 | 12.0(5)T | The <b>rpf</b> keyword was added.    |

### Usage Guidelines

This command gathers additional information for the handling of CEF interface, IPC, or packet events.

```
Note
```

For packet events, we recommend that you use an Access Control List (ACL) to limit the messages recorded.

### Examples

The following is sample output from the **debug ip cef rpf** command for a packet that is dropped when it fails the RPF check. IP address 172.17.249.252 is the source address and Ethernet 2/0/0 is the input interface:

Router# debug ip cef drops rpf

```
IP CEF drops for RPF debugging is on 00:42:02:CEF-Drop:Packet from 172.17.249.252 via Ethernet2/0/0 -- unicast rpf check
```

The following is sample output for CEF packets that are not switched using information from the FIB table, but are received and sent to the next switching layer:

```
Router# debug ip cef receive
```

IP CEF received packets debugging is on 00:47:52:CEF-receive:Receive packet for 9.1.104.13

Table 64 describes the significant fields shown in the display.

Table 64debug ip cef Field Descriptions

| Field                                                                            | Description                                                                                             |
|----------------------------------------------------------------------------------|----------------------------------------------------------------------------------------------------|
| CEF-Drop:Packet from<br>172.17.249.252 via<br>Ethernet2/0/0 unicast rpf<br>check | A packet from IP address 172.17.249.252 is dropped because it failed the reverse path forwarding check. |
| CEF-receive:Receive packet for 9.1.104.13                                        | CEF has received a packet addressed to the router.                                                      |

Γ

# debug ip cef accounting non-recursive

|                                       | To troubleshoot Cisco Express Forwarding (CEF) accounting records, use the <b>debug ip cef accounon-recursive</b> command in privileged EXEC mode. To disable debugging, use the <b>no</b> form of th command. |                                                                             |  |  |  |  |
|---------------------------------------|----------------------------------------------------------------------------------------------------|-----------------------------------------------------------------------------|--|--|--|--|
|                                       | debug ip cef                                                                                                    | debug ip cef accounting non-recursive                                       |  |  |  |  |
|                                       | no debug ip cef acounting non-recursive                                                                                                    |                                                                             |  |  |  |  |
| Syntax Description                    | This command has no arguments or keywords.                                                                                                    |                                                                             |  |  |  |  |
| Defaults                              | This command is disabled by default.                                                                                                    |                                                                             |  |  |  |  |
| Command Modes                         | Privileged EXEC                                                                                                    |                                                                             |  |  |  |  |
| Command History                       | Release                                                                                                    | Modification                                                                |  |  |  |  |
| · · · · · · · · · · · · · · · · · · · | 11.1 CC                                                                                                    | This command was introduced.                                                |  |  |  |  |
| Fxamples                              | The following is                                                                                                    | sample output from the <b>debug in cef accounting non-recursive</b> command |  |  |  |  |
| Examples                              | The following is sample output from the <b>debug ip cef accounting non-recursive</b> command.                                                                                                    |                                                                             |  |  |  |  |
|                                       | Router# <b>debug ip cef accounting non-recursive</b>                                                                                                    |                                                                             |  |  |  |  |
|                                       | 03:50:19:CEF-Acct:tmstats_binary:Beginning generation of tmstats                                                                                                    |                                                                             |  |  |  |  |
|                                       | 03:50:19:CEF-Ac                                                                                                    | ct:snapshoting loadinfo 0x63FF2000                                          |  |  |  |  |
|                                       | 03:50:19:CEF-Ac                                                                                                    | ct:snapshoting loadinfo 0x63FF1EA0                                          |  |  |  |  |
|                                       | 03:50:19:CEF-Acct:snapshoting loadinfo 0x63FF17c0                                                                                                    |                                                                             |  |  |  |  |
|                                       | 03:50:19:CEF-Acct:snapshoting loadinfo 0x63FF1A80                                                                                                    |                                                                             |  |  |  |  |
|                                       | 03:50:19:CEF-Ac                                                                                                    | ct:snapshoting loadinfo 0x63FF0740<br>ct:snapshoting loadinfo 0x63FF08A0    |  |  |  |  |
|                                       | 03:50:19:CEF-Ac                                                                                                    | ct:snapshoting loadinfo 0x63FF0B60                                          |  |  |  |  |
|                                       | 03:50:19:CEF-Acct:snapshoting loadinfo 0x63FF0CC0<br>03:50:19:CEF-Acct:snapshoting loadinfo 0x63FF0F80                                                                                                    |                                                                             |  |  |  |  |
|                                       | 03:50:19:CEF-Ac                                                                                                    | ct:snapshoting loadinfo 0x63FF10E0                                          |  |  |  |  |
|                                       | 03:50:19:CEF-Ac                                                                                                    | ct:snapshoting loadinfo 0x63FF1240                                          |  |  |  |  |
|                                       | 03:50:19:CEF-Acct:snapshoting loadinfo 0x63FF13A0<br>03:50:19:CEF-Acct:snapshoting loadinfo 0x63FF1500                                                                                                    |                                                                             |  |  |  |  |
|                                       | 03:50:19:CEF-Ac                                                                                                    | ct:snapshoting loadinfo 0x63FF1920                                          |  |  |  |  |
|                                       | 03:50:19:CEF-Ac                                                                                                    | ct:snapshoting loadinfo 0x63FF0E20                                          |  |  |  |  |
|                                       | 03:50:19:CEF-AC                                                                                                    | ct:snapshoting loadinfo 0x63FF1660<br>ct:snapshoting loadinfo 0x63FF05E0    |  |  |  |  |
|                                       | 03:50:19:CEF-Ac                                                                                                    | ct:snapshoting loadinfo 0x63FF0A00                                          |  |  |  |  |
|                                       | 03:50:19:CEF-Ac                                                                                                    | ct:snapshoting loadinfo 0x63FF1BE0                                          |  |  |  |  |

```
03:50:19:CEF-Acct:snapshoting loadinfo 0x63FF0480
03:50:19:CEF-Acct:tmstats_binary:aggregation complete, duration 0 seconds
03:50:21:CEF-Acct:tmstats_binary:writing 45 bytes
03:50:24:CEF-Acct:tmstats binary:writing 45 bytes
03:50:24:CEF-Acct:tmstats binary:writing 45 bytes
03:50:27:CEF-Acct:tmstats binary:writing 45 bytes
03:50:29:CEF-Acct:tmstats_binary:writing 45 bytes
03:50:32:CEF-Acct:tmstats_binary:writing 45 bytes
03:50:35:CEF-Acct:tmstats_binary:writing 45 bytes
03:50:38:CEF-Acct:tmstats binary:writing 45 bytes
03:50:41:CEF-Acct:tmstats_binary:writing 45 bytes
03:50:45:CEF-Acct:tmstats binary:writing 45 bytes
03:50:48:CEF-Acct:tmstats binary:writing 45 bytes
03:50:49:CEF-Acct:tmstats binary:writing 45 bytes
03:50:52:CEF-Acct:tmstats binary:writing 45 bytes
03:50:55:CEF-Acct:tmstats_binary:writing 45 bytes
03:50:57:CEF-Acct:tmstats_binary:writing 45 bytes
03:50:57:CEF-Acct:tmstats binary:writing 45 bytes
03:50:57:CEF-Acct:tmstats binary:writing 45 bytes
03:50:57:CEF-Acct:tmstats_binary:writing 45 bytes
03:50:57:CEF-Acct:tmstats binary:writing 45 bytes
03:50:57:CEF-Acct:tmstats binary:writing 45 bytes
03:50:57:CEF-Acct:tmstats binary:writing 45 bytes
03:50:57:CEF-Acct:tmstats binary:tmstats file written, status 0
```

Table 65 describes the significant fields shown in the display.

| Table 65 | debug ip cef | accounting non-recursive Field Des | criptions |
|----------|--------------|------------------------------------|-----------|
|----------|--------------|------------------------------------|-----------|

| Field                                                               | Description                                                                           |
|---------------------------------------------------------------------|---------------------------------------------------------------------------------------|
| Beginning generation of tmstats<br>ephemeral file (mode binary)     | Tmstats file is being created.                                                        |
| CEF-Acct:snapshoting loadinfo<br>0x63FF2000                         | Baseline counters are being written to the tmstats file for each nonrecursive prefix. |
| CEF-Acct:tmstats_binary:aggregation<br>complete, duration 0 seconds | Tmstats file creation is complete.                                                    |
| CEF-Acct:tmstats_binary:writing 45 bytes                            | Nonrecursive accounting statistics are being updated to the tmstats file.             |
| CEF-Acct:tmstats_binary:tmstats file written, status 0              | Update of the tmstats file is complete.                                               |
# debug ip cef fragmentation

To report fragmented IP packets when Cisco Express Forwarding (CEF) is enabled, use the **debug ip cef fragmentation** command in privileged EXEC mode. To disable debugging, use the **no** form of this command:

debug ip cef fragmentation

no debug ip cef fragmentation

- Syntax Description This command has no arguments or keywords.
- **Defaults** This command is disabled by default.
- Command Modes Privileged EXEC

| Command History | Release   | Modification                                                 |
|-----------------|-----------|--------------------------------------------------------------|
|                 | 12.0(14)S | This command was introduced.                                 |
|                 | 12.2(2)T  | This command was integrated into Cisco IOS Release 12.2(2)T. |

## **Usage Guidelines** This command is used to troubleshoot fragmentation problems when CEF switching is enabled.

### Examples

### The following is sample output from the **debug ip cef fragmentation** command:

#### Router# debug ip cef fragmentation

00:59:45:CEF-FRAG:no\_fixup path:network\_start 0x5397CF8E datagramstart 0x5397CF80 data\_start 0x397CF80 data\_block 0x397CF40 mtu 1000 datagramsize 1414 data\_bytes 1414 00:59:45:CEF-FRAG:send frag:datagramstart 0x397CF80 datagramsize 442 data\_bytes 442 00:59:45:CEF-FRAG:send frag:datagramstart 0x38BC266 datagramsize 1006 data\_bytes 1006 00:59:45:CEF-FRAG:no\_fixup path:network\_start 0x5397C60E datagramstart 0x5397C600 data\_start 0x397C600 data\_block 0x397C5C0 mtu 1000 datagramsize 1414 data\_bytes 1414 00:59:45:CEF-FRAG:send frag:datagramstart 0x397C600 datagramsize 442 data\_bytes 1414 00:59:45:CEF-FRAG:send frag:datagramstart 0x397C600 datagramsize 442 data\_bytes 442

Table 66 describes the significant fields shown in the display.

| Table 66 | debug ip cei | f fragmentation | Field Descriptions |
|----------|--------------|-----------------|--------------------|
|----------|--------------|-----------------|--------------------|

| Field                    | Description                                        |
|--------------------------|----------------------------------------------------|
| no_fixup path            | A packet is being fragmented in the no_fixup path. |
| network_start 0x5397CF8E | Memory address of the IP packet.                   |
| datagramstart 0x5397CF80 | Memory address of the encapsulated IP packet.      |

l

| Field                | Description                                                                               |
|----------------------|-------------------------------------------------------------------------------------------|
| data_start 0x397CF80 | For particle systems, the memory address where data starts for the first packet particle. |
| data_block 0x397C5C0 | For particle systems, the memory address of the first packet particle data block.         |
| mtu 1000             | Maximum transmission unit of the output interface.                                        |
| datagramsize 1414    | Size of the encapsulated IP packet.                                                       |
| data_bytes 1414      | For particle systems, the sum of the particle data bytes that make<br>up the packet.      |
| send frag            | Fragment is being forwarded.                                                              |

| Table 66 | debug ip cef fragmentation Fie | eld Descriptions |
|----------|--------------------------------|------------------|
|----------|--------------------------------|------------------|

## debug ip cef hash

To record Cisco Express Forwarding (CEF) load sharing hash algorithm events, use the **debug ip cef** hash command in privileged EXEC mode. To disable debugging, use the **no** form of this command.

debug ip cef hash

no debug ip cef hash

| Syntax Description | This command | has no | arguments | or keywords. |
|--------------------|--------------|--------|-----------|--------------|
|--------------------|--------------|--------|-----------|--------------|

| Defaults | This command is disabled by default. |
|----------|--------------------------------------|

Command Modes Privileged EXEC

 Release
 Modification

 12.0(12)S
 This command was introduced.

 12.1(5)T
 This command was integrated into Cisco IOS Release 12.1(5)T.

### **Usage Guidelines** Use this command when changing the load sharing algorithm to view the hash table details.

**Examples** The following is sample output from the **debug ip cef hash** command with IP CEF load algorithm tunnel information:

Router# debug ip cef hash

01:15:06:%CEF:ip cef load-sharing algorithm tunnel 0 01:15:06:%CEF:Load balancing algorithm:tunnel 01:15:06:%CEF:Load balancing unique id:1F2BA5F6 01:15:06:%CEF:Destroyed load sharing hash table 01:15:06:%CEF:Sending hash algorithm id 2, unique id 1F2BA5F6 to slot 255

The following lines showIP CEF load algorithm universal information:

01:15:28:%CEF:ip cef load-sharing algorithm universal 0
01:15:28:%CEF:Load balancing algorithm:universal
01:15:28:%CEF:Load balancing unique id:062063A4
01:15:28:%CEF:Creating load sharing hash table
01:15:28:%CEF:Hash table columns for valid max\_index:
01:15:28:12: 9 7 7 4 4 10 0 7 10 4 5 0 4 7 8 4
01:15:28:15: 3 10 10 4 10 4 0 7 1 7 14 6 13 13 11 13
01:15:28:16: 1 3 7 12 4 14 8 7 10 4 1 12 8 15 4 8
01:15:28:%CEF:Sending hash algorithm id 3, unique id 062063A4 to slot 255

Table 67 describes the significant fields shown in the display.

| Field                                                          | Description                                                                                              |
|----------------------------------------------------------------|----------------------------------------------------------------------------------------------------|
| ip cef load-sharing algorithm<br>tunnel 0                      | Echo of the user command.                                                                                |
| Load balancing<br>algorithm:tunnel                             | Load sharing algorithm is set to tunnel.                                                                 |
| Load balancing unique<br>id:1F2BA5F6                           | ID field in the command is usually 0. In this instance, the router chose a pseudo-random ID of 1F2BA5F6. |
| Destroyed load sharing hash table                              | Purge the existing hash table.                                                                           |
| Sending hash algorithm id 2,<br>unique id 1F2BA5F6 to slot 255 | Algorithm is being distributed.                                                                          |
| Creating load sharing hash table                               | Hash table is being created.                                                                             |
| Hash table columns for valid max_index:                        | Generated hash table.                                                                                    |

Table 67debug ip cef hash Field Descriptions

# debug ip cef rrhash

To record Cisco Express Forwarding (CEF) removal of receive hash events, use the **debug ip cef rrhash** command in privileged EXEC mode. To disable debugging, use the **no** form of this command.

debug ip cef rrhash

no debug ip cef rrhash

| Syntax Description | This command | has no | arguments | or keywords | 5 |
|--------------------|--------------|--------|-----------|-------------|---|
|--------------------|--------------|--------|-----------|-------------|---|

**Defaults** This command is disabled by default.

Command Modes Privileged EXEC

 Release
 Modification

 12.2(2)T
 This command was introduced.

**Usage Guidelines** Use this command to verify the removal of receive hash events when you are shutting down or deleting an interface.

#### Examples

The following is sample output from the **debug ip cef rrhash** command.

Router# debug ip cef rrhash

00:27:15:CEF:rrhash/check:found 9.1.104.7 on down idb [ok to delete] 00:27:15:CEF:rrhash/check:found 9.1.104.0 on down idb [ok to delete] 00:27:15:CEF:rrhash/check:found 9.1.104.255 on down idb [ok to delete] 00:27:15:CEF:rrhash/check:found 9.1.104.7 on down idb [ok to delete] 00:27:15:CEF:rrhash/check:found 9.1.104.7 on down idb [ok to delete] 00:27:15:CEF:rrhash/check:found 9.1.104.0 on down idb [ok to delete] 00:27:15:CEF:rrhash/check:found 9.1.104.0 on down idb [ok to delete] 00:27:15:CEF:rrhash/check:found 9.1.104.255 on down idb [ok to delete] 00:27:15:CEF:rrhash/check:found 9.1.104.255 on down idb [ok to delete]

Table 68 describes the significant fields shown in the display.

Table 68debug ip cef rrhash Field Descriptions

| Field                                         | Description                                                                                 |
|-----------------------------------------------|---------------------------------------------------------------------------------------------|
| rrhash/check                                  | Verify address is on the receive list.                                                      |
| found 9.1.104.7 on down idb [ok<br>to delete] | Found a valid address on the receive list for a shutdown interface which is okay to delete. |

# debug ip cef subblock

To troubleshoot Cisco Express Forwarding (CEF) subblock events, use the **debug ip cef subblock** command in privileged EXEC mode. To disable debugging, use the **no** form of this command.

debug ip cef subblock [id {all | hw hw-id | sw sw-id }] [xdr {all | control | event | none | statistic}]

no debug ip cef subblock

| Syntax Description | id                                                                                                    | (Optional) Subblock types.                                                                                                    |
|--------------------|----------------------------------------------------------------------------------------------------|----------------------------------------------------------------------------------------------------|
|                    | all                                                                                                    | (Optional) All subblock types.                                                                                                    |
|                    | hw hw-id                                                                                                    | (Optional) Hardware subblock and identifier.                                                                                                    |
|                    | sw sw-id                                                                                                    | (Optional) Software subblock and identifier.                                                                                                    |
|                    | xdr                                                                                                    | (Optional) XDR message types.                                                                                                    |
|                    | control                                                                                                    | (Optional) All XDR message types.                                                                                                    |
|                    | event                                                                                                    | (Optional) Event XDR messages only.                                                                                                    |
|                    | none                                                                                                    | (Optional) No XDR messages.                                                                                                    |
|                    | statistic                                                                                                    | (Optional) Statistic XDR messages.                                                                                                    |
|                    |                                                                                                    |                                                                                                    |
| Defaults           | This command is d                                                                                             | lisabled by default.                                                                                                    |
| Command Modes      | Privileged EXEC                                                                                               |                                                                                                    |
| Command History    | Release                                                                                                    | Modification                                                                                                    |
|                    | 12.0 S                                                                                                    | This command was introduced.                                                                                                    |
|                    | 12.2(2)T                                                                                                    | This command was integrated into Cisco IOS Release 12.2(2)T.                                                                                                    |
| Usage Guidelines   | This command is u                                                                                             | sed to record CEF subblock messages and events.                                                                                                    |
| Examples           | The following is sa<br>Router# <b>debug ip</b><br>00:28:12:CEF-SB:0<br>00:28:12:CEF-SB:1<br>00:28:12:CEF-SB:1 | ample output from the <b>debug ip cef subblock</b> command:<br><b>cef subblock</b><br>Creating unicast RPF subblock for FastEthernet6/0<br>Linked unicast RPF subblock to FastEthernet6/0.<br>Encoded unit of unicast RPF data (length 16) for FastEthernet6/0 |
|                    | 00:28:12:CEF-SB:                                                                                              | Sent 1 data unit to slot 6 in 1 XDR message                                                                                                    |

Γ

Table 69 describes the significant fields shown in the display.

| Table 69 | debug | ip cef | <sup>r</sup> subblock | Field | Descript | tions |
|----------|-------|--------|-----------------------|-------|----------|-------|
|----------|-------|--------|-----------------------|-------|----------|-------|

| Field                                                                  | Description                                          |
|------------------------------------------------------------------------|------------------------------------------------------|
| Creating unicast RPF subblock for FastEthernet6/0                      | Creating an RPF interface descriptor subblock.       |
| Linked unicast RPF subblock to<br>FastEthernet6/0                      | Linked the subblock to the specified interface.      |
| Encoded unit of unicast RPF<br>data (length 16) for<br>FastEthernet6/0 | Encoded the subblock information in an XDR.          |
| Sent 1 data unit to slot 6 in 1<br>XDR message                         | Sent the XDR message to a line card through the IPC. |

# debug ip cef table

To enable the collection of events that affect entries in the Cisco Express Forwarding (CEF) tables, use the **debug ip cef table** command in privileged EXEC mode. To disable debugging, use the **no** form of this command.

debug ip cef table [access-list | consistency-checkers]

**no debug ip cef table** [access-list | **consistency-checkers**]

| access-list                                                                                                    | (Optional) Controls collection of consistency checker parameters from specified lists.                                                                                                    |
|----------------------------------------------------------------------------------------------------|----------------------------------------------------------------------------------------------------|
| consistency-checkers                                                                                                    | (Optional) Sets consistency checking characteristics.                                                                                                    |
| This command is disable                                                                                                    | ed by default.                                                                                                    |
| Privileged EXEC                                                                                                    |                                                                                                    |
| Release                                                                                                    | Modification                                                                                                    |
| 11.2 GS                                                                                                    | This command was introduced.                                                                                                    |
| 11.1 CC                                                                                                    | Multiple platform support was added.                                                                                                    |
| 12.0(15)S                                                                                                    | The <b>consistency-checkers</b> keyword was added.                                                                                                    |
| 12.2(2)T                                                                                                    | This command was integrated into Cisco IOS Release 12.2(2)T.                                                                                                    |
| <ul> <li>This command is used to record CEF table events related to the forwarding information base (FIB) table.</li> <li>Possible types of events include the following: <ul> <li>Routing updates that populate the FIB table</li> <li>Flushing of the FIB table</li> <li>Adding or removing of entries to the FIB table</li> <li>Table reloading process</li> </ul> </li> </ul>                                                                                                    |                                                                                                    |
| The following is sample output from the <b>debug ip cef table</b> command:<br>Router# <b>debug ip cef table</b><br>01:25:46:CEF-Table:Event up, 1.1.1.1/32 (rdbs:1, flags:1000000)<br>01:25:46:CEF-IP:Checking dependencies of 0.0.0.0/0<br>01:25:47:CEF-Table:attempting to resolve 1.1.1.1/32<br>01:25:47:CEF-Table:attempting to resolve 1.1.1.1/32<br>01:25:47:CEF-IP:resolved 1.1.1.1/32 via 9.1.104.1 to 9.1.104.1 Ethernet2/0/0<br>01:26:02:CEF-Table:Event up, default, 0.0.0.0/0 (rdbs:1, flags:400001)<br>01:26:02:CEF-IP:Prefix exists - no-op change |                                                                                                    |
|                                                                                                    | access-list         consistency-checkers         This command is disable         Privileged EXEC         Release         11.2 GS         11.1 CC         12.0(15)S         12.2(2)T         This command is used to<br>Possible types of events         • Routing updates tha         • Flushing of the FIB         • Adding or removing         • Table reloading pro         The following is sample         Router# debug ip cef         01:25:46:CEF-Table:Ev         01:25:46:CEF-Table:at         01:25:47:CEF-Table:at         01:25:47:CEF-Table:at         01:26:02:CEF-Table:Ev         01:26:02:CEF-Table:Ev |

Γ

Table 70 describes the significant fields shown in the display.

 Table 70
 debug ip cef table Field Descriptions

| Field                                                           | Description                                                        |
|-----------------------------------------------------------------|--------------------------------------------------------------------|
| CEF-Table                                                       | Indicates a table event.                                           |
| Event up, 1.1.1.1/32                                            | IP prefix 1.1.1.1/32 is being added.                               |
| rdbs:1                                                          | Event is from routing descriptor block 1.                          |
| flags:1000000                                                   | Indicates the network descriptor block flags.                      |
| CEF-IP                                                          | Indicates a CEF IP event.                                          |
| Checking dependencies of 0.0.0.0/0                              | Resolves the next hop dependencies for 0.0.0.0/0.                  |
| attempting to resolve 1.1.1.1/32                                | Resolves the next hop dependencies.                                |
| resolved 1.1.1.1/32 via 9.1.104.1<br>to 9.1.104.1 Ethernet2/0/0 | Next hop to IP prefix 1.1.1.1/32 is set and is added to the table. |
| Event up, default, 0.0.0/0<br>Prefix exists - no-op change      | Indicates no table change is necessary for 0.0.0/32.               |

# debug ip dhcp server

To enable DHCP Server debugging, use the **debug ip dhcp server** privileged EXEC command.

**debug ip dhcp server** {*events* | *packets* | *linkage*}

| Syntax Description | events              | Reports server events, like address assignments and database updates.                       |
|--------------------|---------------------|---------------------------------------------------------------------------------------------|
|                    | packets             | Decodes DHCP receptions and transmissions.                                                  |
|                    | linkage             | Displays database linkage information (such as parent-child relationships in a radix tree). |
|                    |                     |                                                                                             |
| Defaults           | Disabled by default |                                                                                             |
| Command History    | Release             | Modification                                                                                |
| command mistory    | KEIEdSE             | Mouncation                                                                                  |
|                    | 12.0(1)T            | This command was introduced.                                                                |
|                    |                     |                                                                                             |

L

I

## debug ip drp

To display Director Response Protocol (DRP) information, use the **debug ip drp** privileged EXEC command. The **no** form of this command disables debugging output.

debug ip drp

no debug ip drp

### Syntax Description This command has no arguments or keywords.

Usage Guidelines The debug ip drp command is used to debug the director response agent used by the Distributed Director product. The Distributed Director can be used to dynamically respond to Domain Name System (DNS) queries with the IP address of the "best" host based on various criteria.

# **Examples** The following is sample output from the **debug ip drp** command. This example shows the packet origination, the IP address that information is routed to, and the route metrics that were returned.

Router# debug ip drp

DRP: received v1 packet from 172.69.232.8, via Ethernet0 DRP: RTQUERY for 172.69.58.94 returned internal=0, external=0

Table 71 describes the significant fields shown in the display.

| Field                                                    | Description                                                                                                    |
|----------------------------------------------------------|----------------------------------------------------------------------------------------------------|
| DRP: received v1 packet from 172.69.232.8, via Ethernet0 | Router received a version 1 DRP packet from the IP address shown, via the interface shown.                                                                                                    |
| DRP: RTQUERY for 172.69.58.94                            | DRP packet contained two Route Query requests. The first request was for the distance to the IP address 171.69.113.50.                                                                                                    |
| internal                                                 | If nonzero, the metric for the internal distance of the route that the<br>router uses to send packets in the direction of the client. The internal<br>distance is the distance within the autonomous system of the router. |
| external                                                 | If nonzero, the metric for the Border Gateway Protocol (BGP) or<br>external distance used to send packets to the client. The external<br>distance is the distance outside the autonomous system of the router.             |

#### Table 71 debug ip drp Field Descriptions